# <u>김창만 교수와 함께 하는 NX의 달인</u>

# 목 차

- 1. Unigraphics(UG)/NX("Next") Software History
- 2. NX의 중요 핵심어(Keyword)
- 3. NX의 중요 Icon(쪽그림/그림문자)과 Icon 형상정보는 답(答)!
- 4. NX의 중요 단축키(Shortcut key) 및 Roles/Template 중요성
- 5. 유사 기능의 Icon/ 유사 단어의 명령어는 구구단 암기하듯이
- 6. 완성된 결과를 다시 진행해 볼 때는 타 방법으로 해보려는 자세
- 7. 배울 때는 힘들고, 다양하게! 실제 현업 작업은 쉽고, 간결하게!
- 8. NX 수정작업/협업작업 시 함께 하는 "사람"을 배려하는 마음으로!
- 9. NX Veteran/Master의 필수어(Fast\_Exactly\_No History/3S/3R)
- 10. Good Software는 어떤 것일까?

11. 맺음말

# 1. Unigraphics(UG)/NX("Next") Software History

- 1969 UNIAPT was released by a software company then called United Computing,
- UNIAPT was one of the world's first end-user CAM products.
- 1973 The company purchased the Automated Drafting and Machining (ADAM) software code from MGS in The code became a foundation for a product called UNI-GRAPHICS, later sold commercially as Unigraphics in 1975.
- 1995 Unigraphics on Microsoft Windows NT.
- 1996 Unigraphics V11.0 was launched. 1997 Unigraphics V13.0 was launched.
- 2001 Unigraphics Version 18 was launched.
- 2002 "Next Generation" version of Unigraphics and I-deas, called NX.
- 2007 UG NX5 was launched. Introduction of Synchronous Technology in NX 5. UGS was purchased by Siemens AG in May 2007, and was renamed Siemens PLM Software.
- 2009 NX6(ST:Synchronous Technology), NX7 was launched by SIEMENS PLM Softwares.
- 2010 NX7.5-launched in mid 2010. 2011 NX8 is due.

# 2. NX의 중요 기본 핵심어(Keyword)

NX Modeling(CAD) 환경 Keyword

- ★ Associative
- ★ Inherit(Legacy)
- Timestamp Order(Fix at Current Timestamp)
- ★ Reference(From)
- ★ Destination(To)
- 🖈 By Parameter
- \star As Original
- ★ Orient Coordinate System/ Datum CSYS/ Point\_Plane\_Vector Dialog

#### Associative

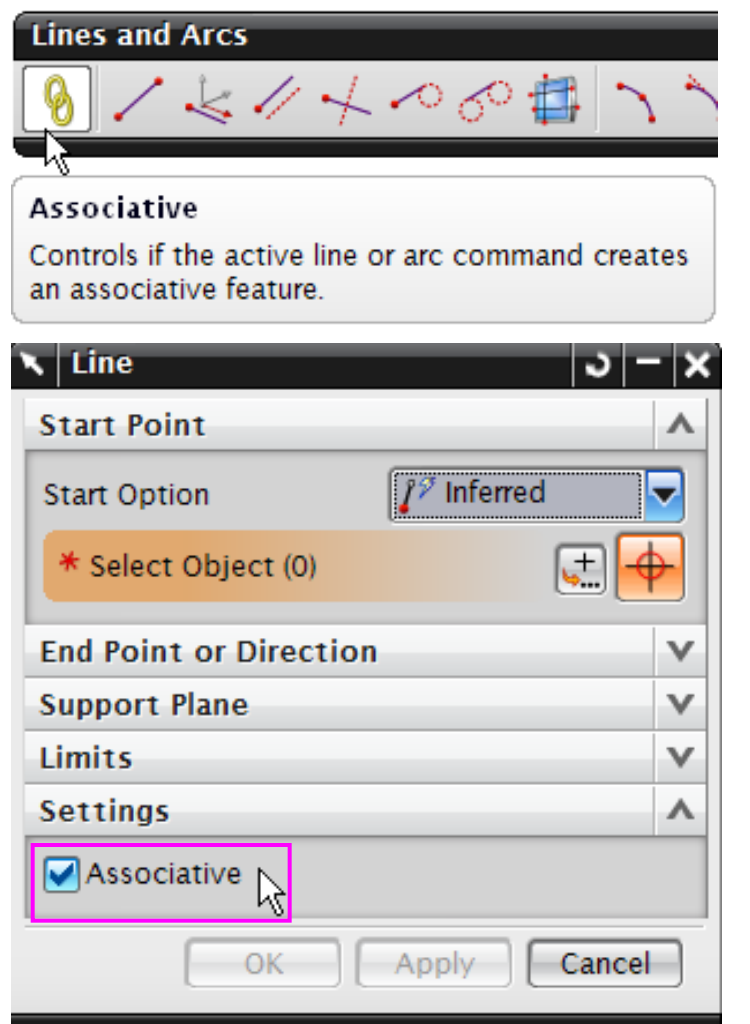

#### Inherit(Regacy)

| 7 | Edit Object Display  |       | ×   |
|---|----------------------|-------|-----|
|   | Wireframe Display    | v     | •   |
|   | Facet Body           | v     |     |
|   | Settings             | v     |     |
|   | Inherit 📐            |       |     |
| Į | Re-highlight Objects |       | ] ∎ |
| [ | Select New Objects   |       |     |
|   | OK Apply Ca          | ancel |     |

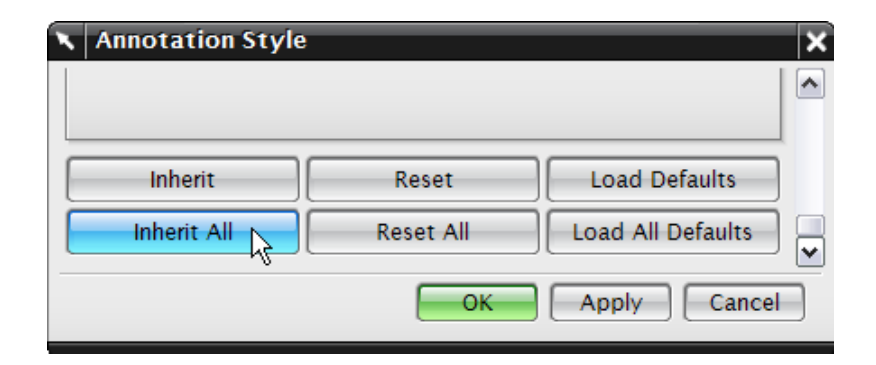

## Timestamp Order(Fix at Timestamp)

| 🔪 Extract Body 🛛 🔾 -                                                                                                    | - ×                   |  |  |
|----------------------------------------------------------------------------------------------------|-----------------------|--|--|
| Туре                                                                                                    | ^                     |  |  |
| 😚 Face                                                                                                    |                       |  |  |
| Face                                                                                                    | V                     |  |  |
| Settings                                                                                                    | ۸                     |  |  |
| Hide Original  Delete Holes  Use Display Properties of Parent Object                                                                                                    |                       |  |  |
| OK Apply Cance                                                                                                    |                       |  |  |
| Part Navigator - 취                                                                                                    |                       |  |  |
| Part Navigator -¤<br>Name ▲                                                                                                    | <mark>‰_</mark><br>⊦ø |  |  |
| Part Navigator     -⊭       Name                                                                                                    | ₿ <u>_</u>            |  |  |
| Part Navigator     →       Name        With the story Mode       Image: Start Story Mode       Image: Start Story Mode                                                                                                    |                       |  |  |
| Part Navigator →<br>Name ▲<br>Bistory Mode<br>Distance →<br>Cameras<br>Cameras                                                                                                    |                       |  |  |
| Part Navigator →<br>Name ▲<br>Bistory Mode<br>Bistory Mode<br>Cameras<br>Cameras<br>Drawing<br>Cameras                                                                                                    |                       |  |  |
| Part Navigator     →       Name        Water        History Mode        History Mode        Model Views        Cameras        Model History        Model History                                                                                                    |                       |  |  |
| Part Navigator     →       Name        Image: Barbory Mode        Image: Barbory Mode        I |                       |  |  |
| Part Navigator     →       Name        ●     ●       ●     ●       ●     ●       ●     ●       ●     ●       ●     ●       ●     ●       ●     ●       ●     ●       ●     ●       ●     ●       ●     ●       ●     ●       ●     ●       ●     ●       ●     ●       ●     ●       ●     ●       ●     ●       ●     ●       ●     ●       ●     ●       ●     ●       ●     ●       ●     ●       ●     ●       ●     ●       ●     ●       ●     ●       ●     ●       ●     ●       ●     ●       ●     ●       ●     ●       ●     ●       ●     ●       ●     ●       ●     ●       ●     ●       ●     ●       ●     ●       ●     ●        ●     ●   <                                                                                                    |                       |  |  |
| Part Navigator     →       Name        ●     History Mode       ●     ⊕       ●     ⊕       ●     ⊕       ●     ⊕       ●     ⊕       ●     ⊕       ●     ⊕       ●     ⊕       ●     ⊕       ●     ⊕       ●     ⊕       ●     ⊕       ●     ⊕       ●     ⊕       ●     ⊕       ●     ⊕       ●     ⊕       ●     ⊕       ●     ⊕       ●     ⊕       ●     ⊕       ●     ⊕       ●     ⊕       ●     ⊕       ●     ⊕       ●     ⊕       ●     ⊕       ●     ⊕       ●     ⊕       ●     ⊕       ●     ⊕       ●     ⊕       ●     ⊕       ●     ⊕       ●     ⊕       ●     ⊕       ●     ⊕       ●     ⊕       ●     ⊕       ●     ⊕       ●     ⊕       ●     ⊕                                                                                                    |                       |  |  |
| Part Navigator     ↓       Name        ●     ●       ●     ●       ●     ●       ●     ●       ●     ●       ●     ●       ●     ●       ●     ●       ●     ●       ●     ●       ●     ●       ●     ●       ●     ●       ●     ●       ●     ●       ●     ●       ●     ●       ●     ●       ●     ●       ●     ●       ●     ●       ●     ●       ●     ●       ●     ●       ●     ●       ●     ●       ●     ●       ●     ●       ●     ●       ●     ●       ●     ●       ●     ●       ●     ●       ●     ●       ●     ●       ●     ●       ●     ●       ●     ●       ●     ●       ●     ●       ●     ●       ●     ●        ●     ●   <                                                                                                    |                       |  |  |

#### Reference

| Create Sketch        |            | <u>ା ୦</u> – | × |
|----------------------|------------|--------------|---|
| Sketch Orientation   |            | ^            | ^ |
| Reference            | Horizontal |              |   |
| Select Reference (1) | R          | 5            |   |
| Reverse Direction    |            | X            | = |
| Sketch Origin        |            | V            |   |
| Settings             |            | V            | ~ |
|                      | ОК         | Cancel       | ] |

| Nove Face                       | ວ − x     |
|---------------------------------|-----------|
| Face                            | Λ         |
| 🖋 Select Face (2)               |           |
| Face Finder                     | ۸         |
| Results Settings                | Reference |
| Reference                       | New CSYS  |
| <ul> <li>Select CSYS</li> </ul> |           |

## Orient Coordinate System(CSYS): ACS/WCS/MCS/RCS/Datum CSYS

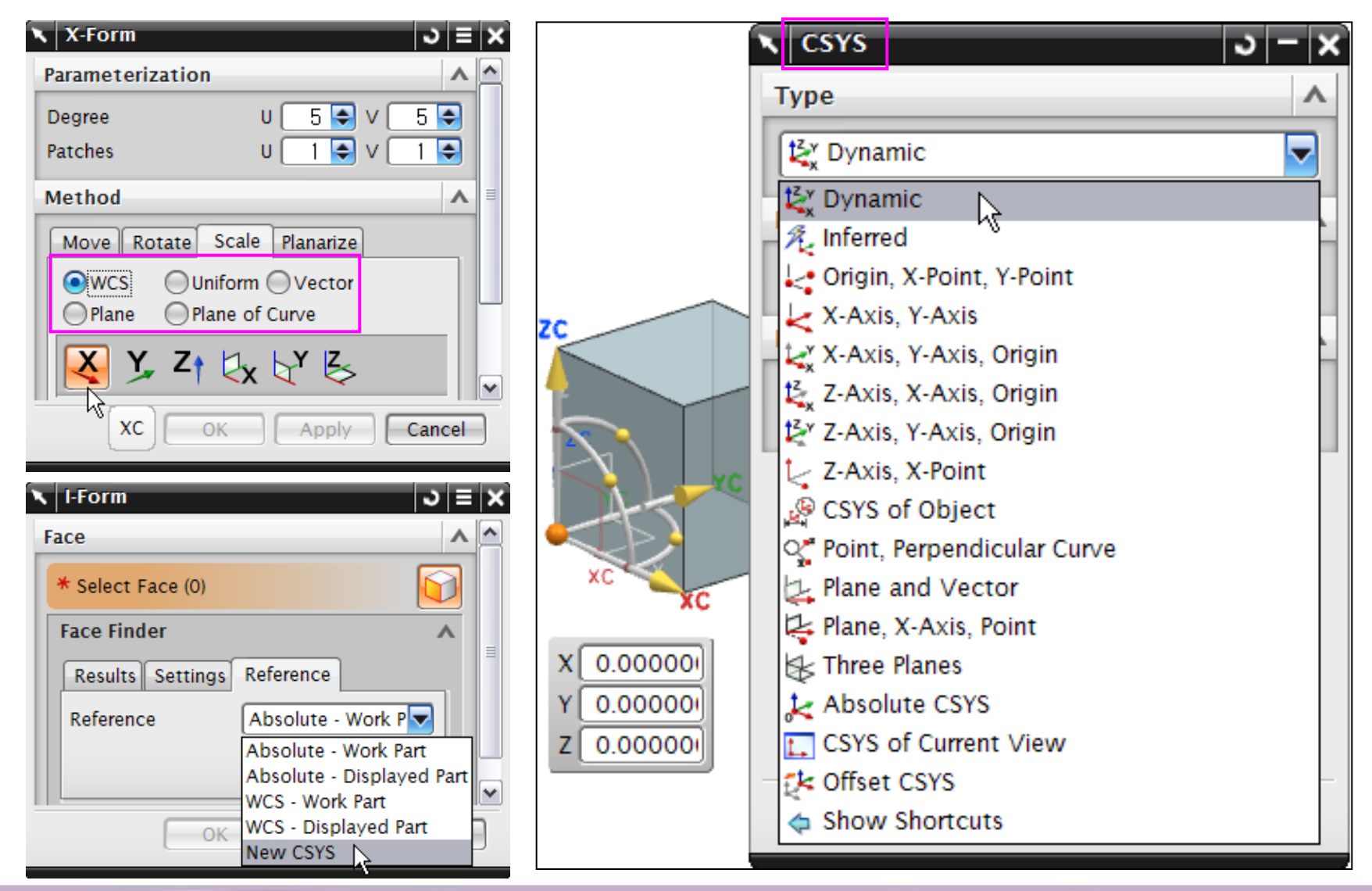

#### Point Dialog

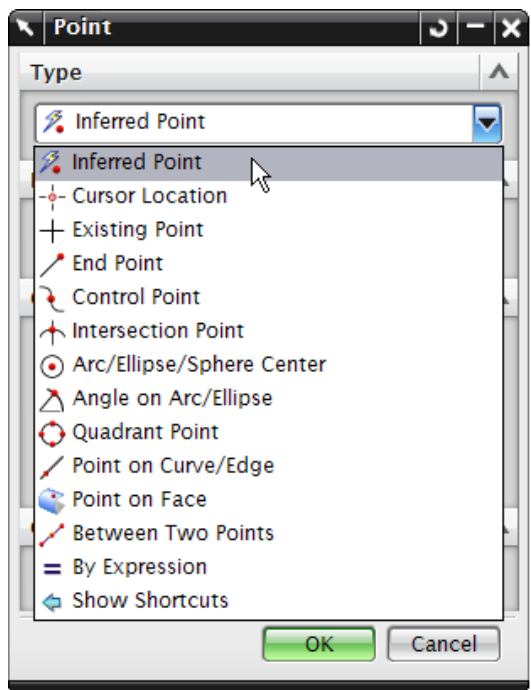

#### Plane Dialog 🔨 Plane <u> ১ – x</u>

Λ

~

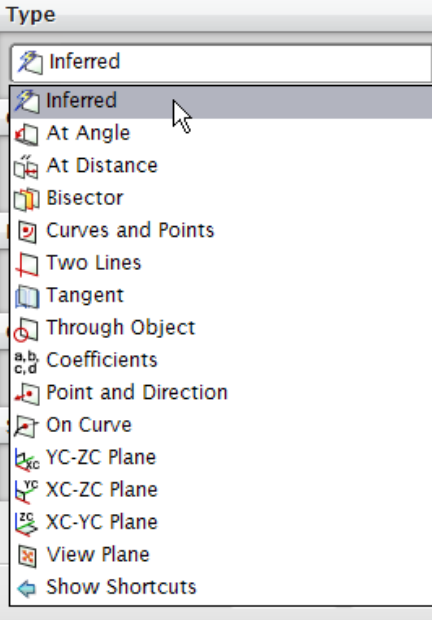

#### Vector Dialog

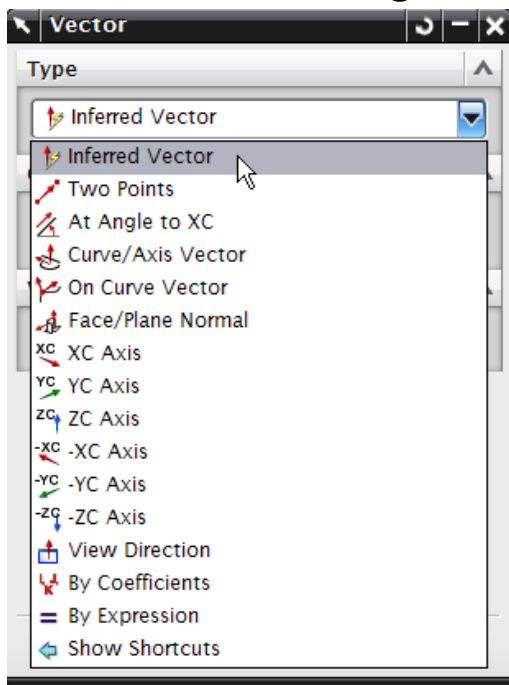

#### Datum CSYS

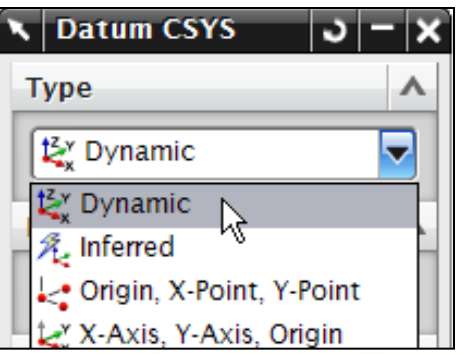

## Datum Plane/Axis/CSYS

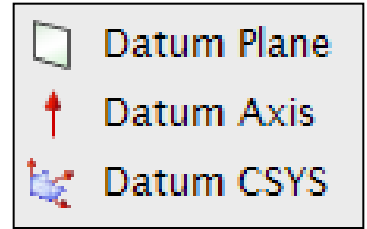

Objects(Curve, Sheet Body, Solid Body), Section, "Make...", "Work..." Measure, Formula, Function, Reference, Make Current Feature, Reorder, etc.

| 🔪 Block                 | ×                | N Offset Surface  |                                             | <u> </u> | 🔨 Line               |                                              | _ ა − x  |
|-------------------------|------------------|-------------------|---------------------------------------------|----------|----------------------|----------------------------------------------|----------|
| Туре                    | ^                | Face to Offset    |                                             | ~        | Start Point          |                                              | ~        |
| Drigin and Edge Lengths |                  | * Select Face (0) |                                             |          | Start Option         | + Point                                      |          |
| Origin                  | ^                | Offset 1          | 5                                           | mm 💽     | Point Reference      | WCS                                          |          |
| Specify Point (1)       |                  | Reverse Direction | 📏 <u>M</u> easure                           | 43       | ✓ Select Point (1)   |                                              | <b>.</b> |
| Dimensions              |                  | Add New Set       | = <u>F</u> ormula<br>f(*) F <u>u</u> nction |          | End Point or Directi | on                                           | ^        |
| Length (XC)             | mm 💽             | Feature           | 🚖 <u>R</u> eference                         |          | End Option           | + Point                                      |          |
| Width (YC) 📏 Meas       | ure              | Partial Result    | 100                                         | ,        | Point Reference      | WCS                                          |          |
| Height (ZC) = Form      | ula              | Settings          | 0                                           |          | < Select Point (1)   |                                              | E 🛃      |
| Boolean (* Refer        | ence             | Tangent Edges     | 68.0000037<br>68                            | 61471 -  | Support Plane        |                                              | v        |
| Boolean Make            | <u>C</u> onstant | Tolerance         | Make <u>C</u> onsta                         | int      | Limits               |                                              | ^        |
| Preview                 | V                | Preview           |                                             | V        | Start Limit          | At Point                                     |          |
| OK Apply                | Cancel           | OK                | Apply                                       | Cancel   | Distance             | 0                                            | mm 💽     |
|                         |                  |                   |                                             |          | End Limit            | 📏 <u>M</u> easure                            | e        |
|                         |                  |                   |                                             |          | Distance             | = <u>F</u> ormula                            | a        |
|                         |                  |                   |                                             |          | Settings             | (*) F <u>u</u> nction<br>(*) <u>R</u> eferen | n<br>ce  |
|                         |                  |                   |                                             |          |                      | 100                                          |          |
|                         |                  |                   |                                             |          | < 0K >               | Make C                                       | onstant  |

NX Modeling(Drafting) 환경의 중요 기본 핵심어(Key Word)

★ View의 Border 선택: View Style, Update, View Dependent Edit, Expand(Member View)

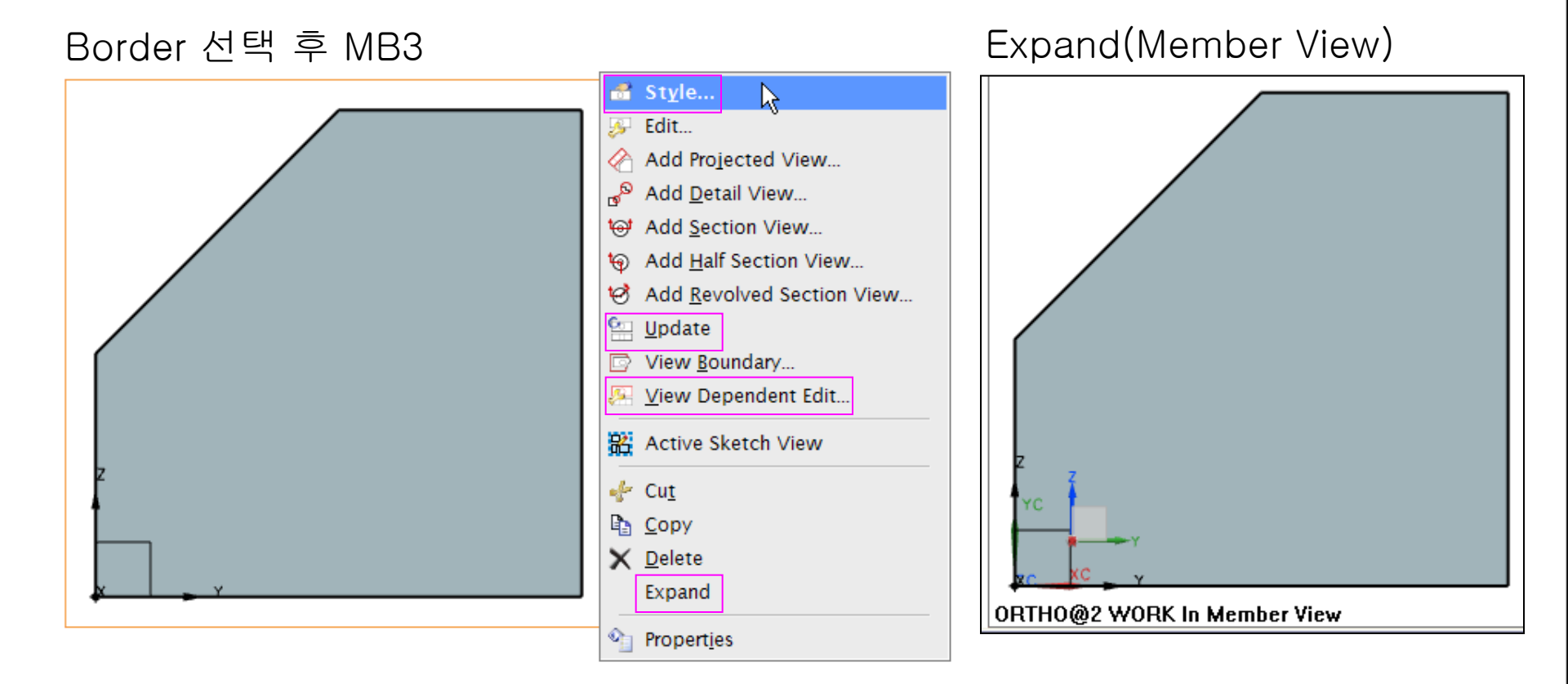

| OW STyle         View Style         Tracelines       Section         Shading       Threads         Orientation       Perspective         Inherit PMI         Ceneral       Hidden Lines         Visible Lines       Smooth Edges         Visible Lines       Smooth Edges                                              | *   |
|----------------------------------------------------------------------------------------------------|-----|
| Visible Lines     Visible Lines     Sindoth Ldges     Visible Lines       Varent: None       Silhouettes     Reference     UV Grid       Automatic Update     Anchor Point     View Label       Scale Label     Check Boundary Status       Tolerance     0.0257!       Angle     0.0000!   Define Render Sets in View | 111 |
| Scale 1.0000i   Expression     Extracted Edges     None     Wireframe Color Source   Image: Strom Body   From Face   Display Identifier   None                                                                                                    |     |
| OK Apply Cancel                                                                                                    |     |
| notation Symbol                                                                                                    |     |

## View Dependent Edit

| View Deper      | ndent Edit            | >            |
|-----------------|-----------------------|--------------|
| Add             | Edits                 |              |
|                 | D+D D+ <mark>D</mark> |              |
|                 | Delete E              | dits         |
|                 | [+0] [)+0             | 0+0          |
| Co              | nvert Dep             | endency      |
| Wireframe Ed    | lits                  |              |
| Line Color      |                       |              |
| Line Font       |                       | Original 💌   |
| Line Width      |                       | Original     |
| Shade Edits     |                       |              |
| Shade Color     |                       |              |
| Partially Shade | d                     | No Change 💌  |
| Translucency    |                       | No Change 🔻  |
| 0<br>0          |                       | 100          |
|                 | Rese                  | t            |
|                 | ок                    | Apply Cancel |

NX Modeling(Sketch) 환경의 작업 순서

- ★ Sketch 작업 중 구속여부/개수 확인을 위해 Curve를 Drag하여 DOF 확인
- ★ Circle/Arc의 중심을 X Axis 또는 Y Axis에 Point on Curve /축의 원점에 Coincident 형상 구속조건(Constraint Condition) 부여
- ★ X Axis 또는 Y Axis에 가장 낮은 거리부터 먼저 치수 구속조건 부여
- ★ X Axis 또는 Y Axis에 좌,우 거리에 치수 구속조건 부여
- ★ 좌우, 상하 대칭 형상은 가급적 Mirror 기능을 사용
- ★ 형상 구속조건 먼저 부여 후 치수 구속조건 부여 순으로 작업
- ★ 필히 Sketch 작업 후 Analysis에서 구속이 유지되는지 치수정보 확인

NX Modeling(Assembly) 환경의 작업 순서

- ★ Create Component Array/Mirror Assembly/Create Interpart Reference WAVE Geometry Linker/Promote(Body) 등의 Assembly 작업을 최대한 활용
- ★ Assembly 작업 중 구속여부/개수 확인을 위해 Show DOF 🥠 )확인
- ★ Assembly Navigator의 조립 구속(Assembly Constraints) 오류 확인
- ★ 조립 부품 간의 시각적 충돌 검사(Move Component-Collision Detection) 확인
- ★ Assembly Sequence에 의한 부품 간의 동적 분해/조립 및 충돌 검사 확인
- ★ 조립 부품 간의 끼워맞춤에 대한 Analysis의 조립 간극 체크 확인 (Analysis - Assembly Clearance - Simple Clearance Check)
- ★ 조립 부품 간의 Analysis의 단순 간섭 체크(Simple Interference) 확인

NX Manufacturing(CAM) 환경의 중요 기본 핵심어(Keyword)

- ★ Geometry, Part, Blank, Check, Cut Area, Trim Boundaries
- ★ Analysis(NC Assitant)/Tool, Tool Axis Setting/MCS, RCS
- ★ Cutting Parameters
   (Stock, Intol/Outol, Cut Levels, IPW, Level/Depth First, Inward/Outward, On Part/Plane, Tool Position(On, Tanto, Contact), Climb/Conventional Cut)
- ★ Feed and Speeds(Optimize Feed Rate, Rapid, Approach, Engage, Cut, Step Over, Traversal, Retract, Departure, Spindle Speed)
- ★ Non Cutting Moves(Engage, Retract, Transfer/Rapid, Avoidance)
- ★ Generate/Parallel Generate Tool Path
- ★ 2D/3D Verify(Gouge Check, Excess, Collision Check, Machine Simulation)
- ★ Post Process, Shop Documentation, Batch Process, Post Builder

## 3. NX의 중요 Icon(쪽그림/그림문자)과 Icon 형상정보는 답(答)

★ 평소 입으로 명령어를 소리 내 발음하며 클릭하는 습관을 가져야 아이콘이 오래 기억된다.

★ 초급 입문자 일수록 모든 아이콘 명령어를 화면에 나열해두고 눈으로 늘 익히길 바란다.

★ 프린터로 화면을 출력해두고 자신이 알고 있는 아이콘 명령어를 영어로 혼자 발음하며 기억해본다.

★ 아이콘 이미지가 자신이 해결할 문제의 정답 그림이라고 생각하고 아이콘 이미지처럼 따라 모델링 해본다

★ 이후에는 아이콘의 명령어가 어떤 기능을 하는지 머릿속에 함께 떠올려보며 Full Menu Bar를 속독해 본다.

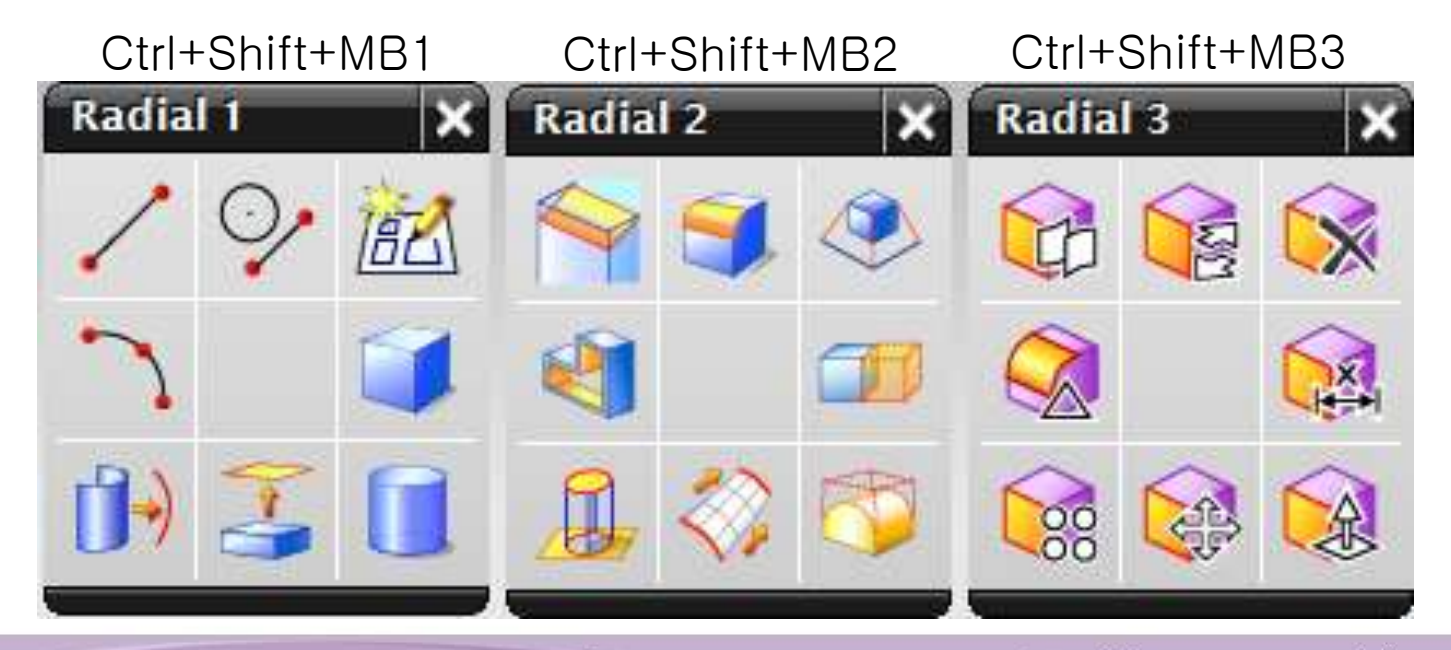

## Icon 형상정보는 (사용자 자신이 설계하려는 Part의) 답(答)!

★ 아이콘 이미지가 자신이 해결해야 할 문제의 정답 그림이라고 생각하고 아이콘 이미지처럼 따라 모델링 해본다

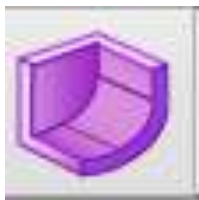

• 예) Shell Body

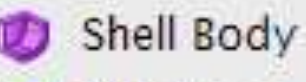

Shell Face

Change Shell Thickness

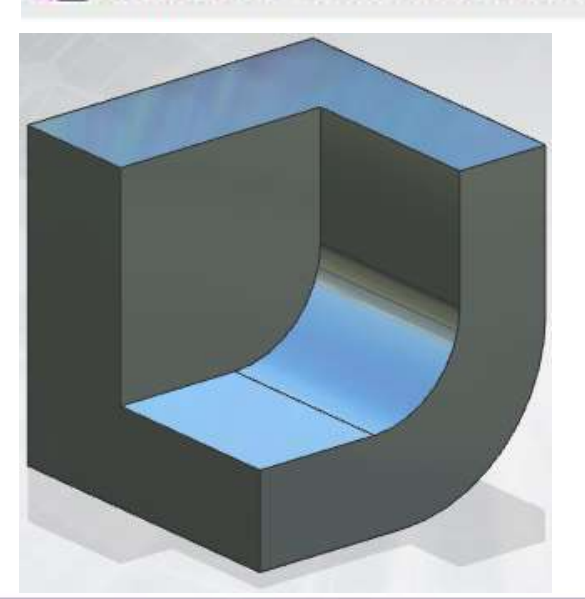

|                                | Thickness | 8 m          | n 💌 |  |
|--------------------------------|-----------|--------------|-----|--|
| Shell Body                     |           | <u>ა - x</u> |     |  |
| Face to Pierce                 |           | ~            |     |  |
| Y Select Face (1)              |           |              |     |  |
| Face to Exclude                |           | v            |     |  |
| Wall Thickness                 |           | ^            |     |  |
| Thickness<br>Reverse Direction | 8         | mm 💽         |     |  |
| Preview                        |           | v            |     |  |
| < 0K >                         | Apply     | Cancel       |     |  |

#### NX Modeling 기본 환경의 작업창 및 Icon Toolbar 배열(예)

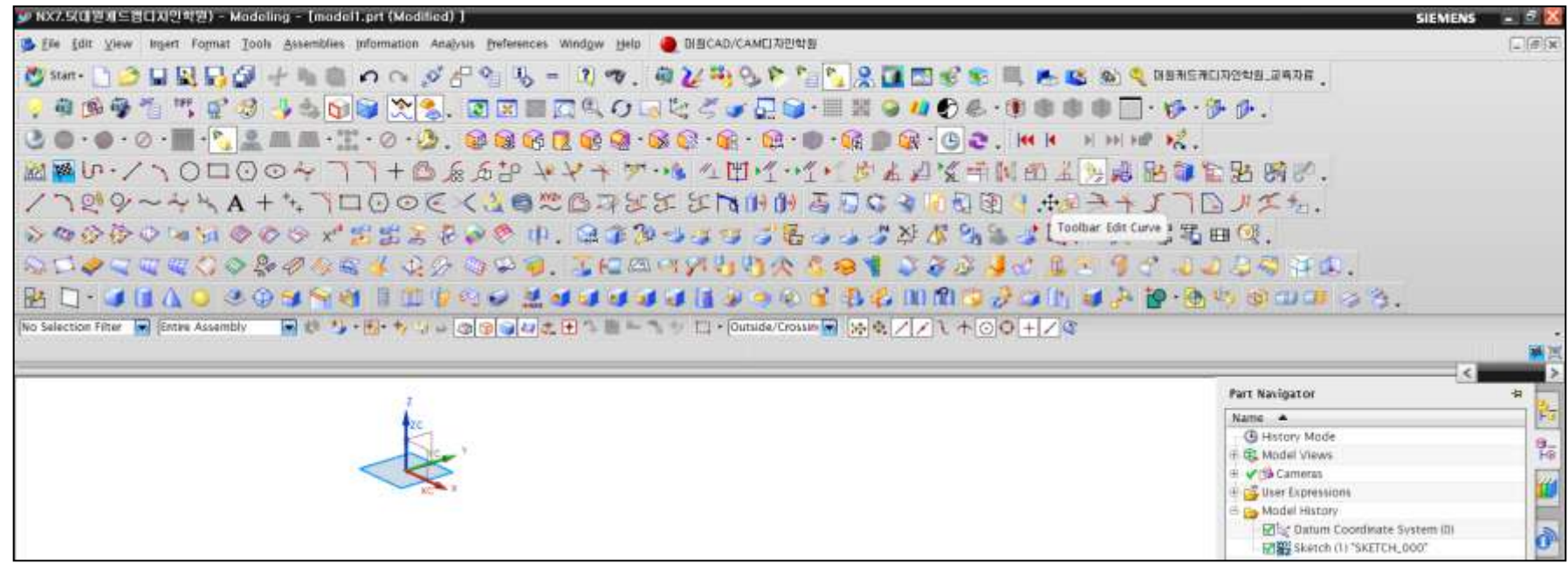

#### NX Modeling Full Screen(Alt + Enter: 回) 환경의 작업창 및 Icon Toolbar 배열(예)

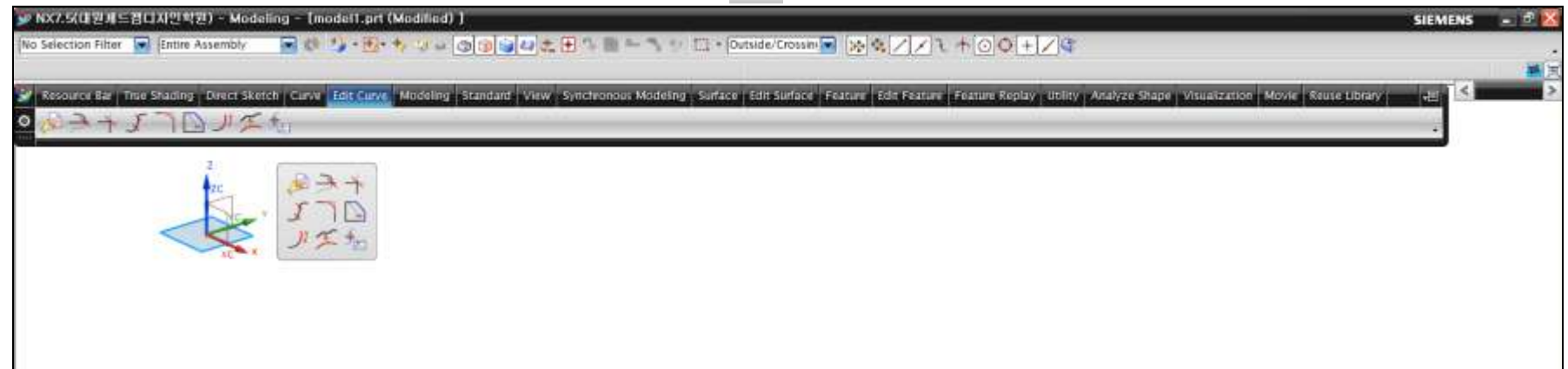

NX 기능을 배우려 할 때 Icon의 순서(1)를 배열 한다면 ?

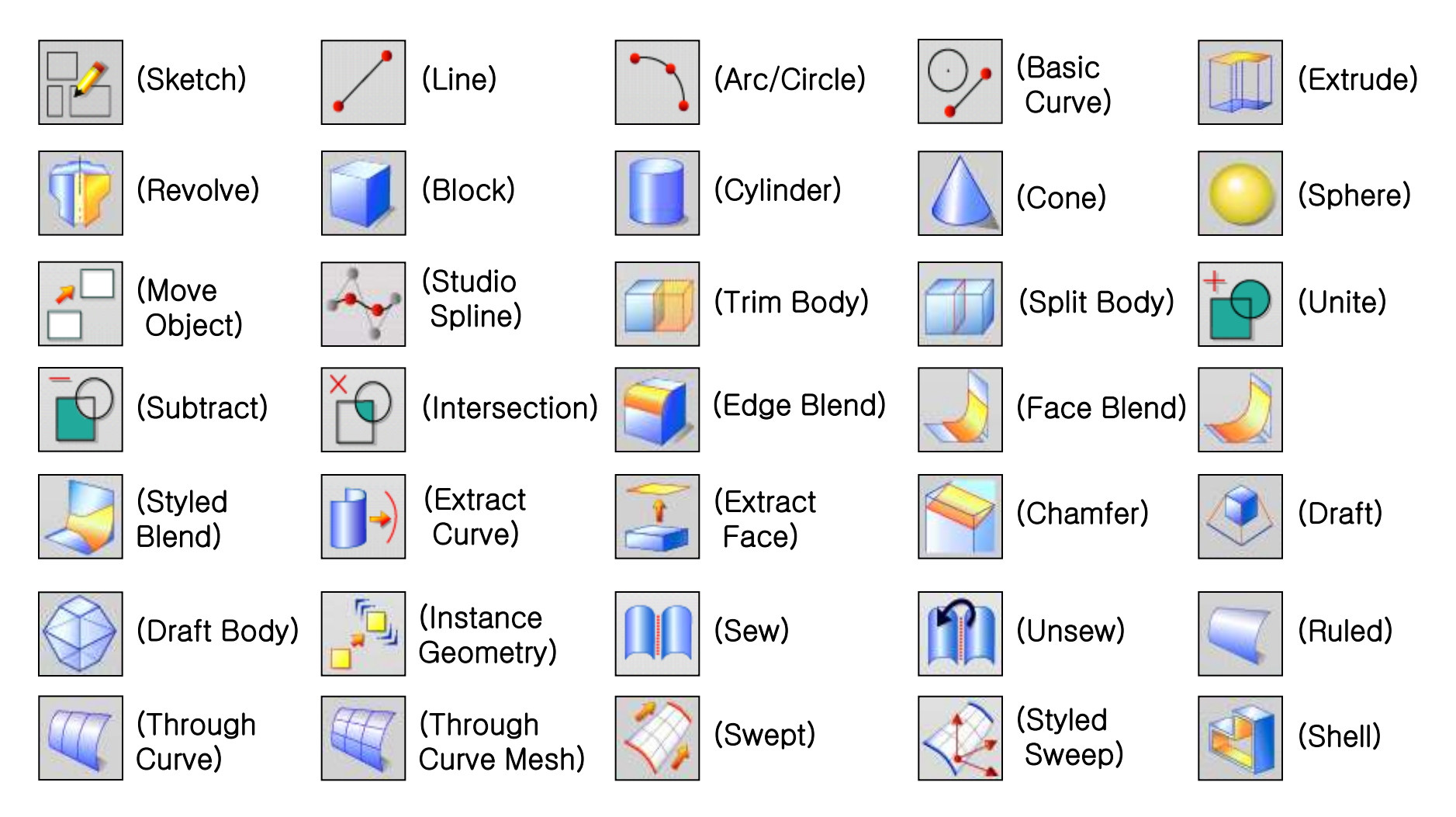

대원캐드캠디자인학원(지멘스 ESAT 수원 NX 공인교육센터 http://dwcaecam.co.kr)

17

## NX 기능을 배우려 할 때 Icon의 순서(2)를 배열 한다면 ?

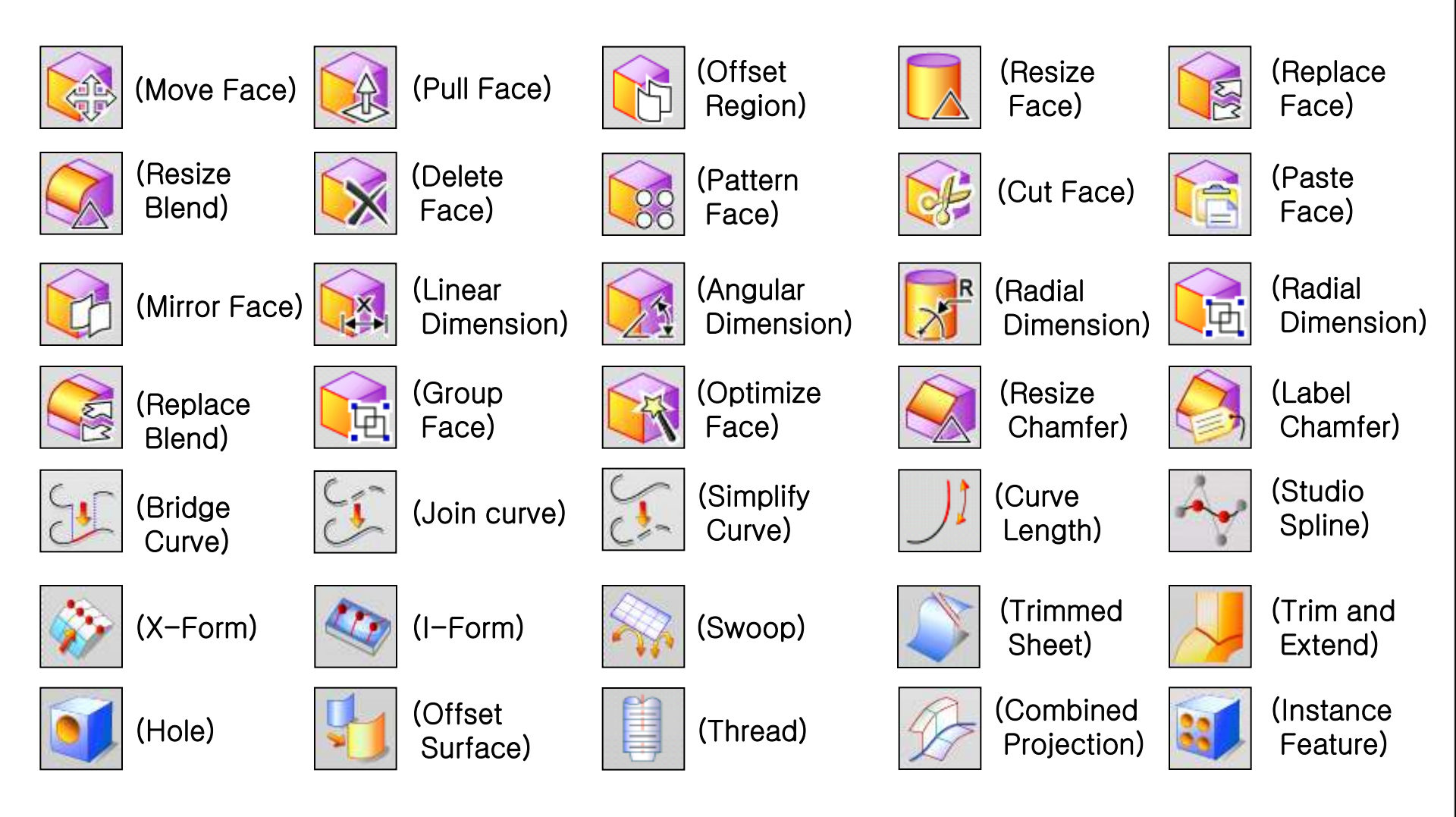

# NX 기능을 배우려 할 때 Icon의 순서(3)를 배열 한다면 ?

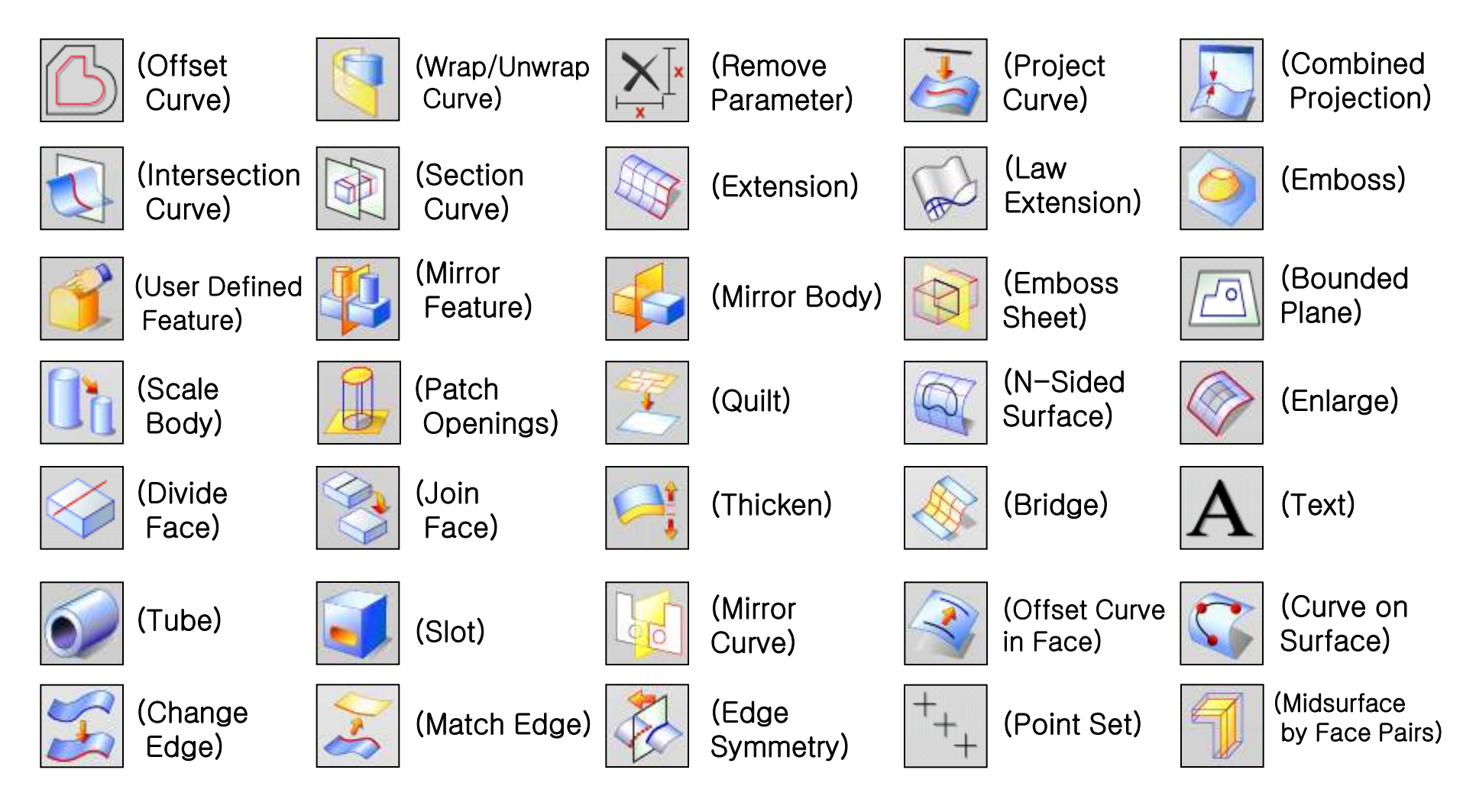

#### 4. NX의 중요 단축키(Shortcut key) 및 Roles/Template 중요성 Information→Custom Menu Bar→Accelerations Information Analysis Preferences Window Help 🥚 대원CAD/CAM디자인학원 U. Object. Ctrl+L 씨 = 김 જ. @ 🏹 🍀 93 👂 🐂 🔧 🔗 🚺 🖾 D Point\_ 🗵 🖩 🖾 🔍 🖓 🖃 とく 🍞 🖓 🖓 📲 💥 🔍 🕊 Spine... B-surface. 🗟 🚱 🗍 😡 🖓 • 😪 🔃 • 😭 • 😥 • 🌒 • 😭 🍿 😪 Feature ・につ シメトア・ル 生田パッパ・ダイス PMI Expression Pagt . 😪 🗊 🖓 🚽 Assemblies Full Menu Bar→Tools→Customize(Ctrl+1) Other LATANY **Custom Item Report** Report Tool. Customize Ctrl+1 Welding. Customizes menus and toolbars, icon sizes, · · · · · · · · · · · · Lists all keyboard accelerators defined in the screentips, Cue and Status line location, saving and Sketch Constraints current application and the commands they are loading roles, and so on. associated with Reattach Sketch. Customize 🗙 Customize Keyboard Toolbars Commands Options Layout Roles Specify a command Categories: Commands: Selection Bar ~ New... Command id Selection Bar 🖌 Menu Bar Top Selection Pri... UG SEL FEATURE PRIORITY Properties. Selection Priority Drop-down Standard General Selection Filters Top Selection Pri... UG\_SEL\_FACE\_PRIORITY View Delete Top Selection Pri... Multi-Select Gesture Drop-down UG\_SEL\_BODY\_PRIORITY V Utility Reset Menu Bar Top Selection Pri... UG\_SEL\_EDGE\_PRIORITY Visualization ⊕ File Top Selection Pri... UG\_SEL\_COMPONENT\_PRIO. 🖌 True Shading Load.. ¥ <u>ش ۲ مانه</u> Visualize Shape < > Ш Text Below Icon Analyze Shape Specify keyboard sequence Movie Press new shortcut key: 🗌 Journal Current keys: Check-Mate Kev Used in Suppressed ... Quick Check Shift+F Global $\overline{\phantom{a}}$ Global Use new shortcut in: Application Assign Remove Reset... Report Active Mockup Assembly Navigator Part Navigator Y - - - - -Keyboard... Close Close

| ① File에 관한 단축키          |                                                                |
|-------------------------|----------------------------------------------------------------|
| <b>CIA + N</b> :        | <u>새로만들기</u> , 새 파트 파일(New)                                    |
| CIA + O                 | 기존의 파일 열기(Open)                                                |
| CM + S :                | 즉시(동일 파일 이름) 저장(Save)                                          |
| Cld+Shift+A:            | 다른 이름으로 저장(Save As)                                            |
| Alt + F4 :              | 현재 프로그램을 바로 <u>종료 시킴</u> , <u>NX</u> 프로그램 종료(EXIT)             |
| ② Application Program   | 실행에 관한 단축키                                                     |
| <b>CIA + M</b> :        | Modeling 응용 프로그램 실행                                            |
| <b>A</b> :              | Assemblies 응용 프로그램 실행                                          |
| S::                     | Sketch 응용 프로그램 실행                                              |
| Cld+Shift+D:            | Drafting 응용 프로그램 실행                                            |
| Shift + M :             | Manufacturing 응용 프로그램 실행                                       |
| ③ Edit에 관한 단축키          |                                                                |
| CM+Z:                   | 하던 작업을 원 상태로 돌려놓기((Undo)/반대 Redo:ᢗᠬ+♈)                         |
| CM+X:                   | 원본 파일 전체를 잘라내기(Cut)                                            |
| CM+C:                   | 원본 파일은 남겨 두고 복사하기(Copy)                                        |
| <b>CIA</b> + D :        | 파일이나 기타 물체(Object) 삭제하기(Delete)                                |
| <b>CIU</b> + <b>A</b> : | 선택된 파일이나 물체(Object)등의 전체 선택(Select A11)                        |
| <b>CIA) + (V</b> :      | 붙이기(Paste)                                                     |
| <b>Cirl + W</b> :       | Show and Hide(모두 또는 Group 별로 일괄 숨기기/보이기)                       |
| CM+B:                   | Hide(원하는 Object만 숨기기, 숨기기 할 때 마다 Hide 명령어 실행)                  |
| Cid+Shift+():           | Immediate Hide(한번 실행 후 원하는 Object를 즉시 연속해서 숨기기)                |
| Cid+Shift+B:            | Invert Shown and Hidden(Show와 Hide된 Object 반전)                 |
| Cid+Shift+K):           | Show(원하는 Object만 다시 보이기)                                       |
| Cid+Shift+U:            | Show A11(숨기기한 Object를 다시 처음처럼 화면상에 모두 보이기)                     |
| CM+T:                   | Transform(Scale, Mirror, Array, Point Fit외 기능 Move Object로 변경) |
| Cld+Shift+M:            | Move Object(시각적으로 보면서 이동 Transform의 대부분 기능 흡수)                 |
| <b>CIN + J</b> :        | Object Display                                                 |

#### ④ View에 관한 기능키/단축키

| Ctrl + H:            | HEI: Edit Work Section View                            |  |
|----------------------|--------------------------------------------------------|--|
| <b>W</b> :           | 화면상의 <u>W.C</u> S(Work Coordinate System) Hide/Display |  |
| <b>E</b> :           | 작업 중이나, 작업 후 화면의 잔상 제거(Refresh)                        |  |
| Curl+F:              | Object를 화면에 적당히 알맞은 크기로 정렬(Fit)                        |  |
| Ctrl+ Shift + Z      | Zoom(F6)                                               |  |
| <b>Curl+</b> []:     | 선택한 Object의 Information                                |  |
| <b>F4</b> : :        | Information 창 Hide/Display                             |  |
| Curl+R:              | Rotate ( 🖸                                             |  |
| Ctrl+ F8:            | Restore(복원: View → Operation → Save As를 해둔 View로 복원)   |  |
| <b>13</b> :          | 작업 중인 Current Dialog Box Hide/Display                  |  |
| F8:                  | Closest Standard View(가장 가까운 표준 뷰 배치 :Top, Left, etc.) |  |
| Ctrl+ Shift + H      | Visualization High Quality Image                       |  |
|                      | Trimetric Orient View                                  |  |
|                      | Isometric Orient View(등각 방향)                           |  |
| ⑤ Format에 관한 단축키     |                                                        |  |
| Cœl+ []:             | Layer Settings                                         |  |
| Ctrl+ Shift + (V):   | Visible Layers in View                                 |  |
| ⑥ Tools에 관한 단축키      |                                                        |  |
| Curl+E:              | Expressions                                            |  |
|                      | Movie Record                                           |  |
|                      | Movie Stop                                             |  |
| Ctrl+Shift+R:        | Macro Start Record                                     |  |
| Ctrl+ Shift + P:     | Macro Playback                                         |  |
| Ctrl+Shift+S:        | Macro Step                                             |  |
| ⑦ Preferences에 관한 단축 | देन् <u>न</u>                                          |  |
| Ctrl+ Shift + J:     | Object Preferences                                     |  |
| Ctrl+ Shift + T :    | Selection Preferences                                  |  |
| ⑧ Help에 관한 기능키       |                                                        |  |
| <b>E1</b> :          | 기능 설명을 알고 싶을 때 On Context(UGDOC의 Document 지원)          |  |

#### 휠(Wheel) 마우스 버튼(Mouse Button: MB) 사용법

| ( <b>MB1:</b> 마우스 왼쪽 버튼,   | MB2(Wheel):마우스 가운데 버튼, MB3:마우스 오른쪽 버튼)                                                                        |
|----------------------------|----------------------------------------------------------------------------------------------------|
| MB1:                       | 물체(Object, Entity)/메뉴(Menu)/명령어/커서 위치 선정 등의 기능                                                                |
| <b>MB1</b> (Double Click): | 선택된 커서(Cursor)에서 신속히 두 번 클릭하면 Edit with Rollback                                                              |
| MB2+MB3                    | [Shift]+MB2 함께 누르는 기능과 동일, Object가 이동되는 Pan 기능                                                                |
| MB2(Wheel)                 | 손가락으로 휠을 <u>몸쪽으로</u> 당기고 밀면 Zoom In(+)/Zoom Out(–) 됨<br>Wheel을 잠시 누르면 Set Rotate Point 작동(선택 Point에서 Rotate됨) |
| MB1+MB2:                   | ☞ HB2 함께 누르는 기능과 동일하며 Zoom In/Out 기능이 수행됨                                                                     |
| MB3:                       | 주 기능은 Pop-up 메뉴 지정/옵션(Option) 메뉴 지정/Enter에 기능                                                                 |
|                            | MB3를 잠시 누르고 있으면 Radial Pop-up Menu가 실행                                                                        |
|                            |                                                                                                    |
| Cerl+Shift+MB1:            | Application에 등록한 첫 번째의 Radial Pop-up Menu(8개의 Icon) 실행                                                        |
| Ctrl+Shift+MB2:            | Application에 등록한 두 번째의 Radial Pop-up Menu(8개의 Icon) 실행                                                        |
| Ctrl+[Shift]+MB3:          | Application에 등록한 세 번째의 Radial Pop-up Menu(8개의 Icon) 실행                                                        |

#### Roles(역할:役割) 중요성

#### Advanced with full menus Roles 설정 상태

| # NX7.5(대원카드컵()사인 박원) - Modeling - [model1.prt (Modilied) ]                                         | SIEMENS 🖃 🖻                                                                                                 |
|----------------------------------------------------------------------------------------------------|----------------------------------------------------------------------------------------------------|
| Bie Edit View wigert Format Tools Assemblies information Analysis Deferences Window Help            |                                                                                                    |
| Start - D D H + M H N C W Command Finder U N · C · J · O U H · D · V · .                            |                                                                                                    |
| 1.1164 36 243 8.11 5 3 3 4 1 4 7 5 4 8 6 . 8 . 8 . 8 . 8 . 8 . 8 . 8 . 8 . 8                        |                                                                                                    |
| No Selection Filter 💽 [Intire Assembly 🔽 🛛 🖉 🐏 🐨 🖓 🦄 🗔 🗁 🕆 🖗 🖉 🖉                                    |                                                                                                    |
| elect objects and use Miss, or double click an object Restore data wa                               | a reset by two operation                                                                                    |
|                                                                                                    | Roles                                                                                                    |
|                                                                                                    | R + 8- 5                                                                                                    |
| Roles                                                                                               | 🗂 Industry Specific 👘 🕅                                                                                     |
|                                                                                                    | System Defaults                                                                                             |
|                                                                                                    | See See See See See See See See See See                                                                     |
| Industry Specific                                                                                   |                                                                                                    |
| System Defaults                                                                                     | Advanced Avenced Essentials Execution Indexs                                                                |
|                                                                                                    | Advanced with full menus                                                                                    |
|                                                                                                    | Average This role provides a wider set of tools to support<br>straightforward and advanced tasks. To enable |
|                                                                                                    | NX75<br>Toolbar<br>With just bitmaps A full set of menus are displayed.                                     |
| Advanced Advanced Essentials Essentials I-deas                                                      | tools outside of the basic set.                                                                             |
|                                                                                                    | E E E E E E E E E E E E E E E E E E E                                                                       |
| Advanced with full menus                                                                            |                                                                                                    |
| This role provides a wider set of tools to support<br>straightforward and advanced tasks. To enable |                                                                                                    |
| NX7.5 display of additional tools, toolbars are presented                                           |                                                                                                    |
| This role is particularly useful when looking for extra                                             |                                                                                                    |
| tools outside of the basic set.                                                                     |                                                                                                    |
|                                                                                                    |                                                                                                    |
| le le                                                                                               |                                                                                                    |
| la la la la la la la la la la la la la l                                                            |                                                                                                    |
| Ch Ch                                                                                               |                                                                                                    |
| 6                                                                                                   |                                                                                                    |

#### 사용자가 설정해둔 Roles 설정 상태

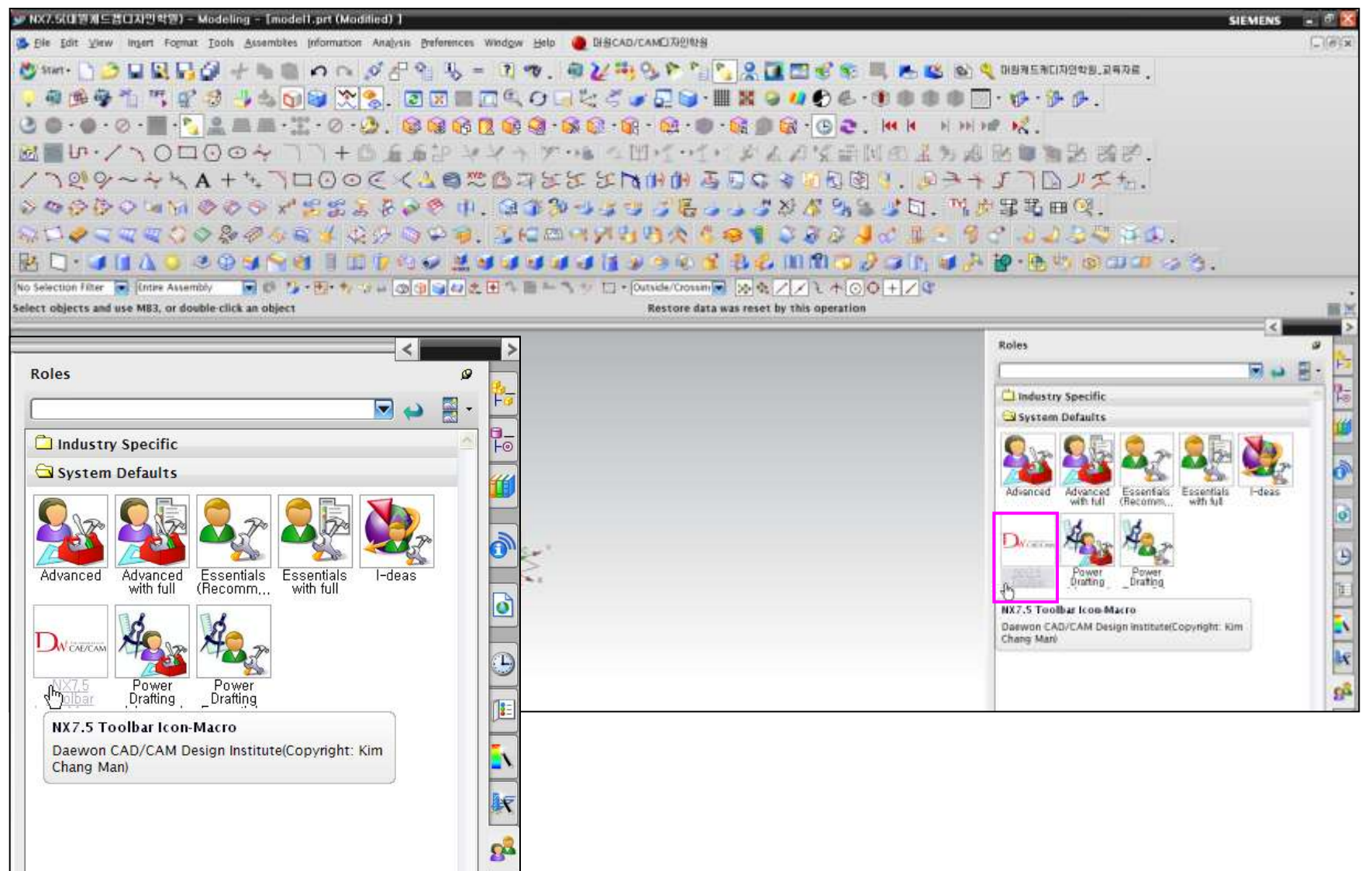

## Template(model-plain-1-mm-template.prt) File/Seed File의 Setting

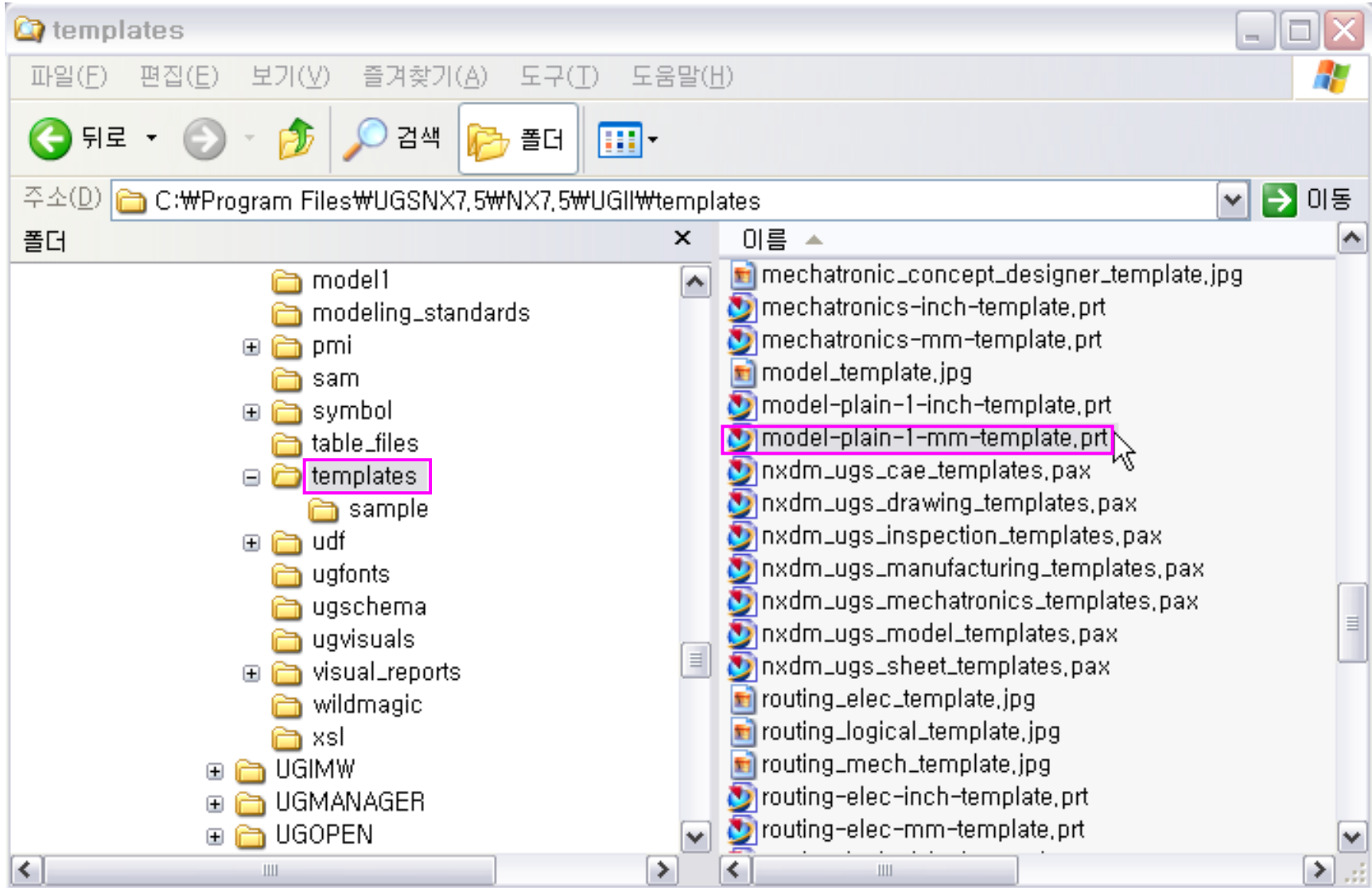

## Full Screen Mode(Alt + Enter): Advanced with full menus Roles 설정 상태

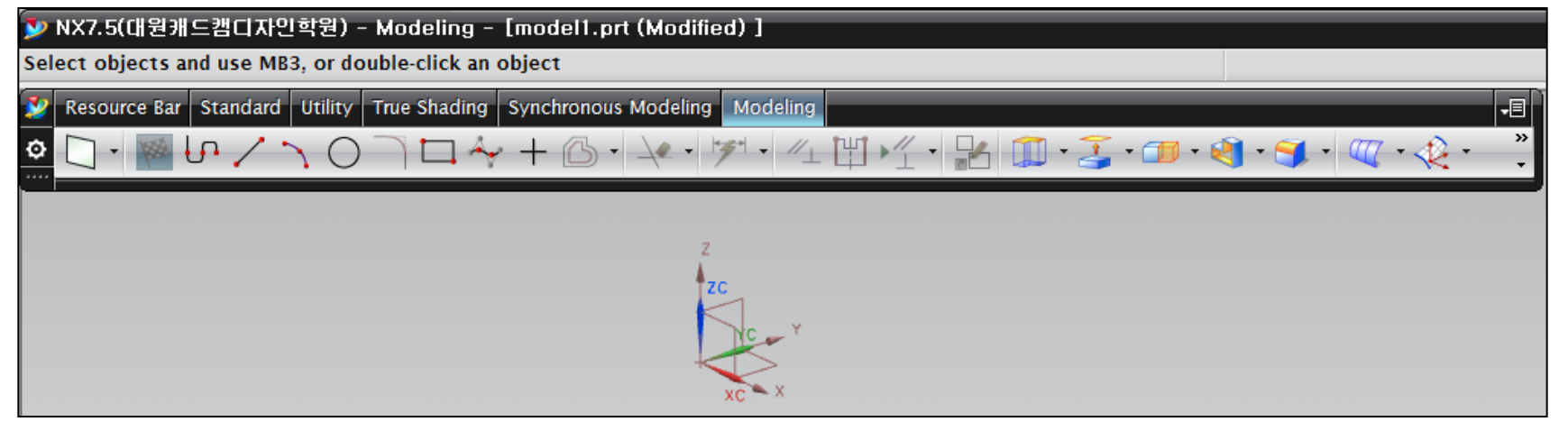

#### Full Screen Mode(Alt + Enter): 사용자가 설정해둔 Roles 설정 상태

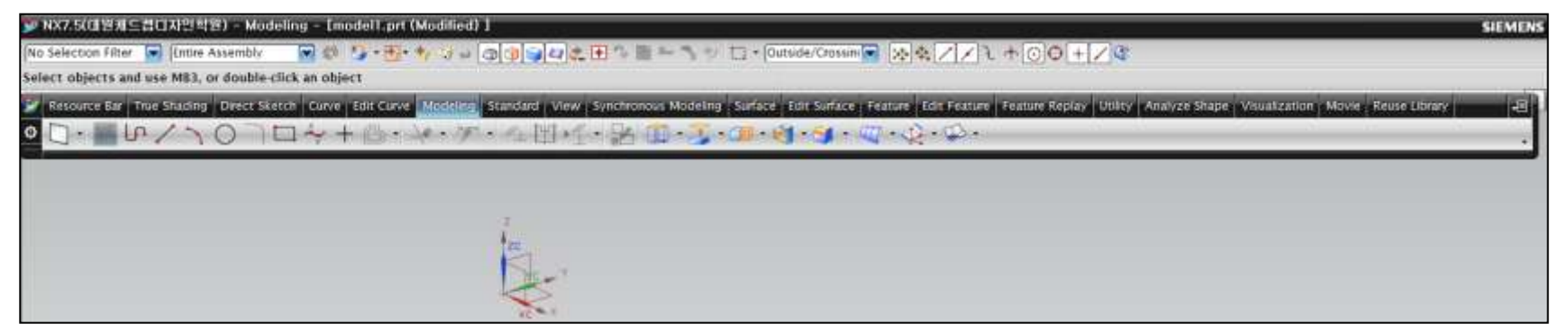

## Template(Reuse Library)

| euse Library       |                                                                                                    |         |
|--------------------|----------------------------------------------------------------------------------------------------|---------|
| Vame               |                                                                                                    | 14-<br> |
| Reuse Examples     |                                                                                                    |         |
|                    |                                                                                                    | -0      |
| E PTS Templates    |                                                                                                    |         |
| 🕀 👝 Reuse Objects  |                                                                                                    |         |
| 🕀 👝 Standard Parts |                                                                                                    |         |
| 2D Section Library |                                                                                                    | -       |
| Inch               |                                                                                                    | 0,,     |
| UDF Library        |                                                                                                    |         |
| 🗄 🛅 NX UDFs        |                                                                                                    |         |
|                    |                                                                                                    |         |
|                    |                                                                                                    |         |
| 101512             |                                                                                                    | Ð       |
| oarch              | A                                                                                                    |         |
| earch              | ^                                                                                                    |         |
| search             |                                                                                                    |         |
| Gearch             |                                                                                                    |         |
| Aember Select      |                                                                                                    |         |
| Aember Select      |                                                                                                    |         |
| Arc Face           | 6<br>Solid Body<br>Vertical<br>Dimension<br>M<br>C<br>C<br>C<br>C<br>C<br>C<br>C<br>C<br>C<br>C<br>C<br>C<br>C |         |
| Arc Face L         | 6<br>Solid Body<br>Vertical<br>Dimension<br>Bolic END                                                          |         |

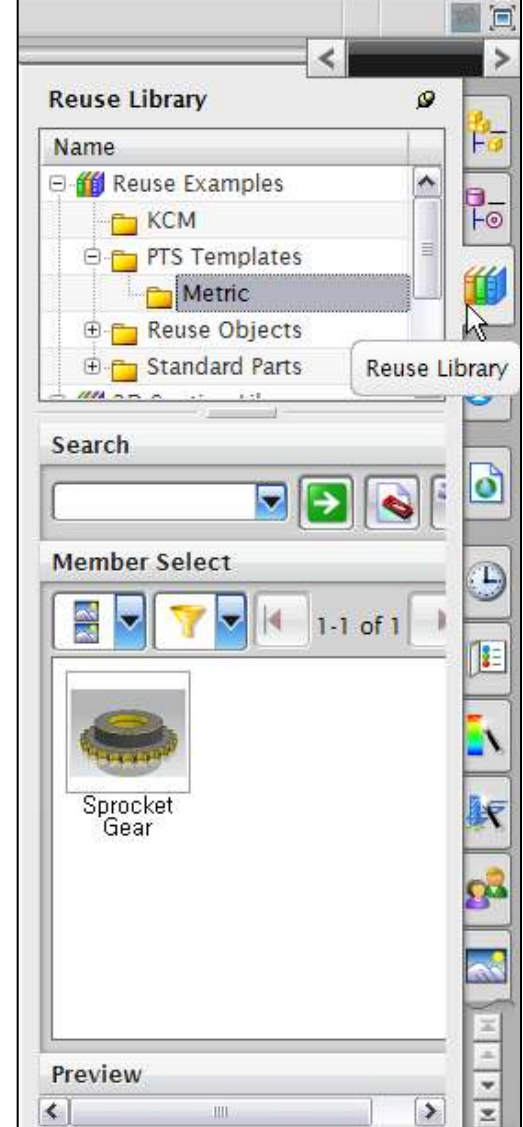

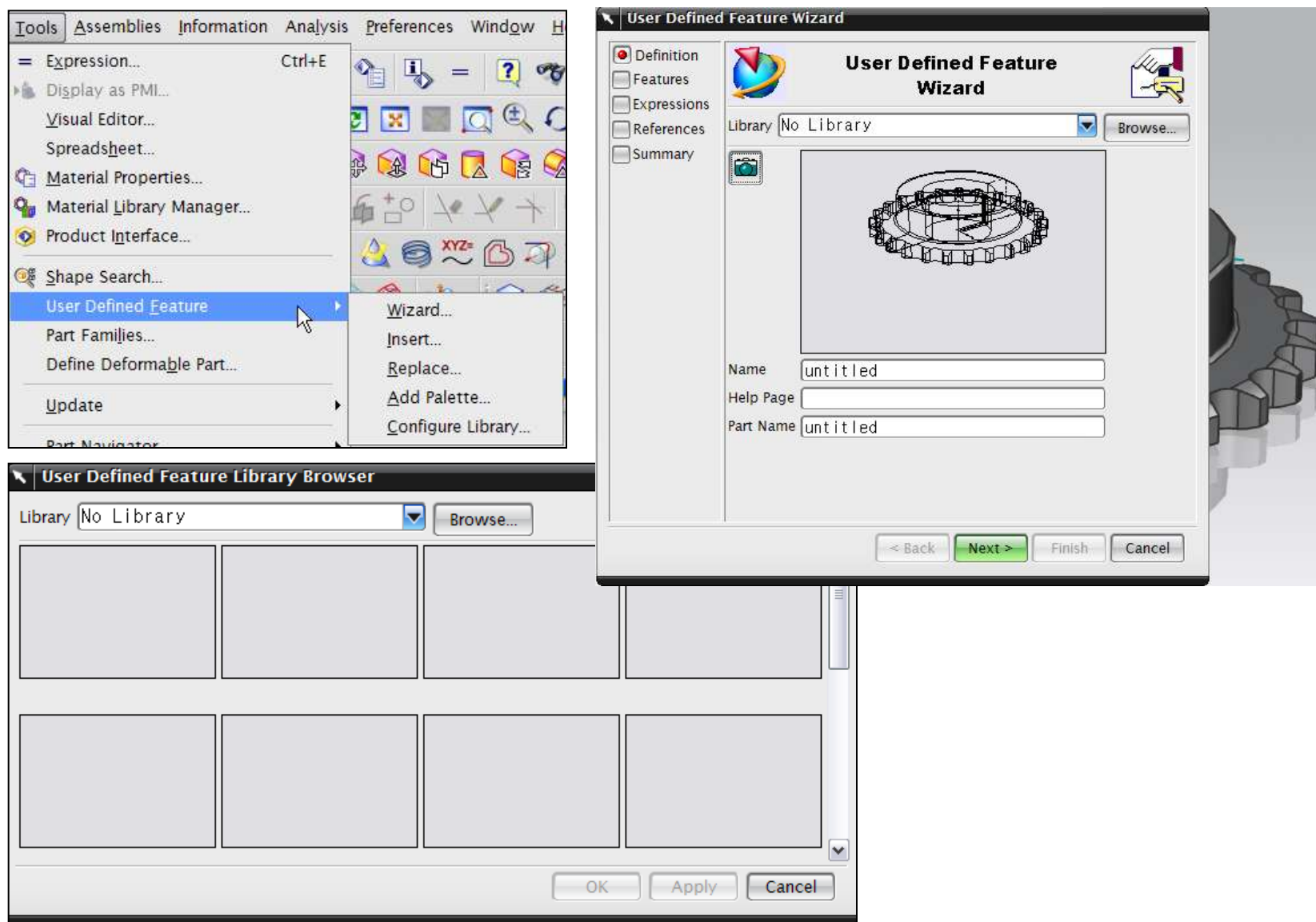

#### Template(UDF: User Defined Feature)

#### Template(DDP: Define Deformable Part)

|                    |                     | information | Ana <u>i</u> ysis |        |      |
|--------------------|---------------------|-------------|-------------------|--------|------|
| = Express          | ion                 |             | Ctrl+E            |        |      |
| ) Di <u>s</u> play | as PMI              |             |                   |        |      |
| <u>V</u> isual E   | ditor               |             |                   |        |      |
| Spreads            | s <u>h</u> eet      |             |                   |        |      |
| 🔄 <u>M</u> ateria  | l Properti          | es          |                   |        |      |
| 💁 Materia          | l <u>L</u> ibrary I | Manager     |                   |        |      |
| 🥺 Product          | I <u>n</u> terface  | ə           |                   |        |      |
| 🥨 Shape S          | earch               |             |                   |        |      |
| User De            | fined Fea           | ature       | •                 |        |      |
| Part Far           | nilies              |             |                   |        |      |
| Define I           | Deforma <u>k</u>    | le Part     | ,                 |        |      |
|                    |                     | 4           |                   |        |      |
| 🔪 Define Defo      | rmable Par          | t           |                   |        |      |
| Definition         |                     |             | AL                |        |      |
| Expressions        |                     |             |                   |        |      |
| References         | Name                | [model1     |                   |        | ]    |
| Summary            | Help Page           |             |                   |        |      |
|                    |                     |             |                   |        |      |
|                    |                     | < Bac       | k Next >          | Finish | Cano |

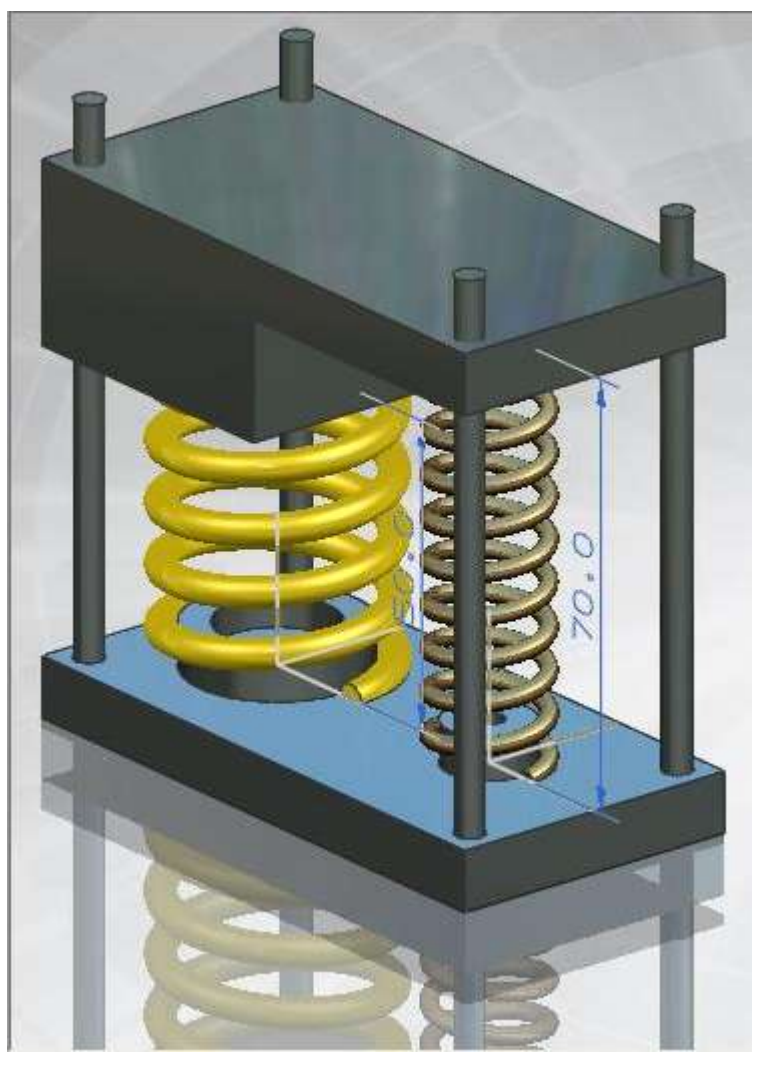

## 5. 유사 기능의 Icon/ 유사 단어의 명령어는 구구단 암기하듯이 (습관화 한다.)

유사기능의 아이콘끼리 배치해두고 기능을 익히면 하나의 아이콘을 선택하려다 선택 아이콘 좌우의 비슷한 아이콘을 보며 유사기능을 연결 지으며 회상하게 된다.

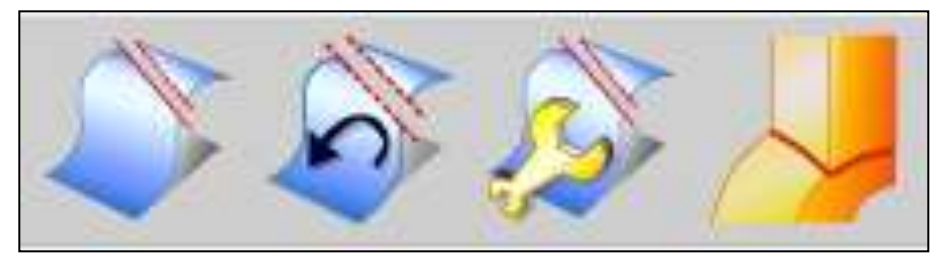

| ~       | Command Finder                                    |                              |
|---------|---------------------------------------------------|------------------------------|
| Command | Finds a list of commands by searching for a match | NX 사용 중에 항상 세어판의 음성, 전자사전과   |
| Finder  | against a key word or phrase.                     | 명령어 찾기는 Active 시켜두는게 달인의 시작! |

아이콘 중에 유사 단어와 연관 지어 익히는 것 또한 기억하는데 매우 효과적이다. 예를 들어서 Trim Curve, Trim Corner, Trim Body, Trimmed Sheet 아이콘 처럼 Trim이 포함된 명령어만 검색해서 기능의 차이점을 비교해 보면 더 오래 기억된다.

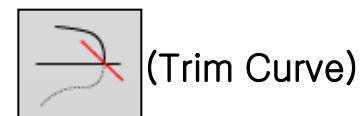

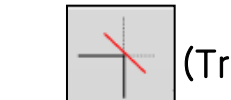

(Trim Corner)

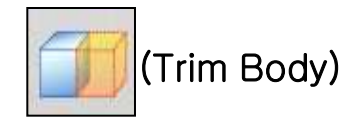

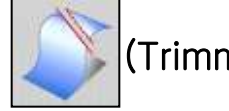

(Trimmed Sheet)

#### 6. 완성된 결과를 다시 진행해 볼 때는 (또 다른) 타 방법으로 해보려는 자세

#### 예) Block의 Edge Blend를 Blend 없는 각진 Edge로 변경하는 또 다른 타 방법들

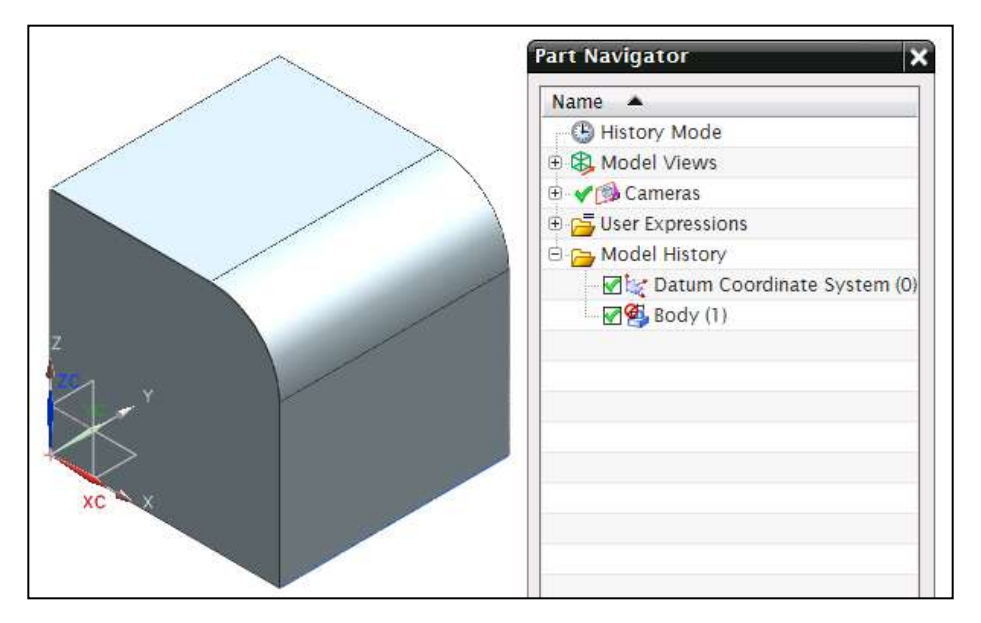

(Edge Blend 제거 전)

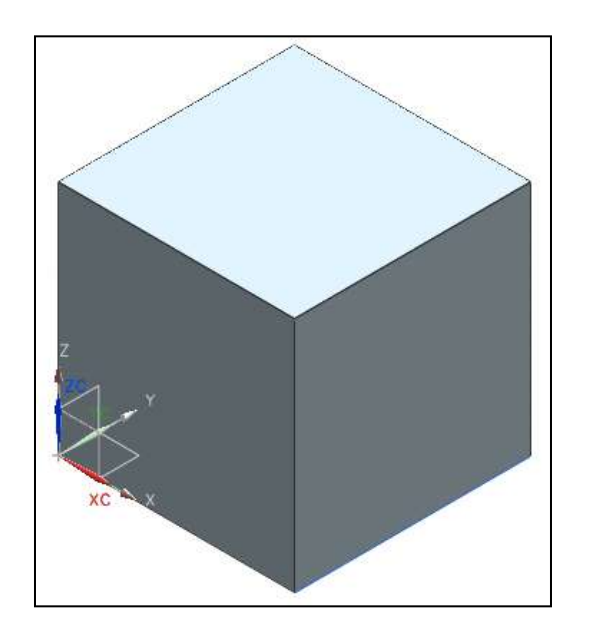

(Edge Blend 제거 후 결과)

#### Block 자체 Edge(1개) 사용 → Extrude

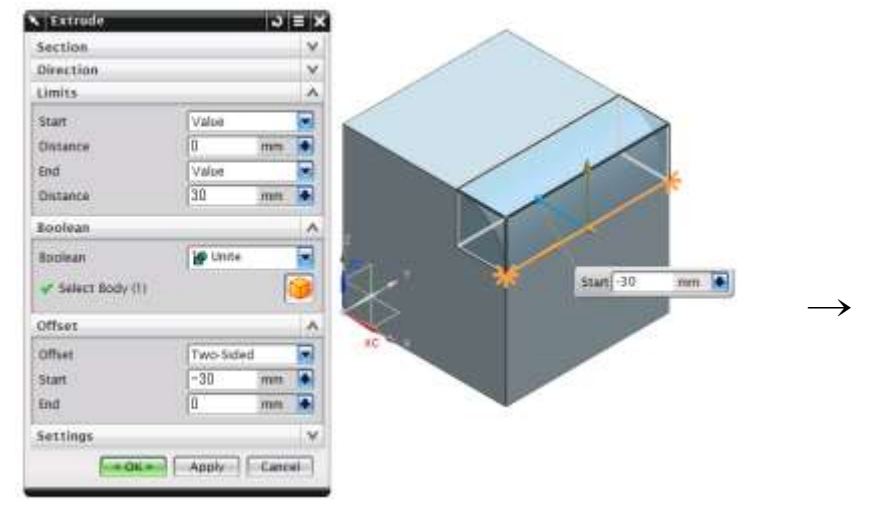

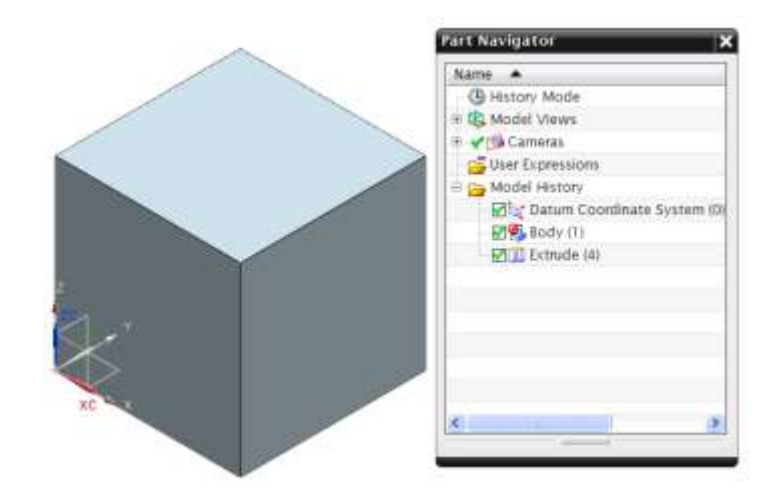

#### Line(2개) 생성 → Extrude

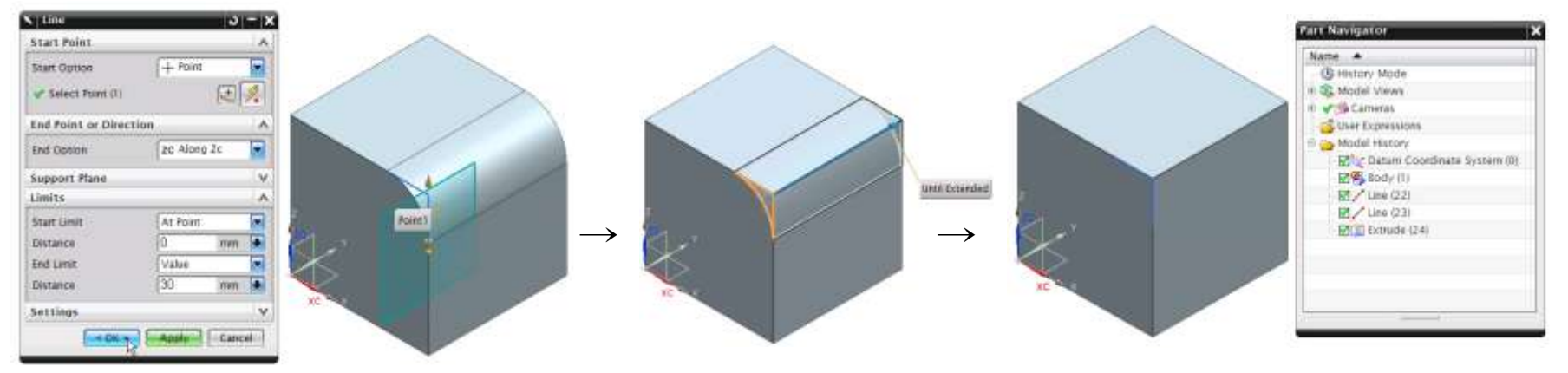

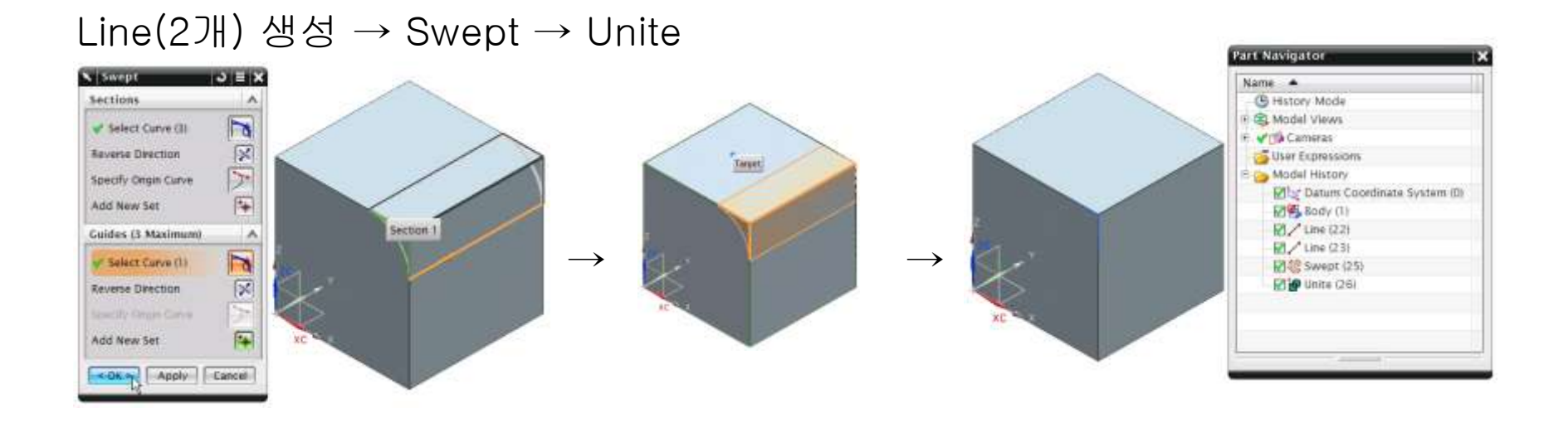

#### Line(2개) 생성 → Sweep Along Guide → Unite

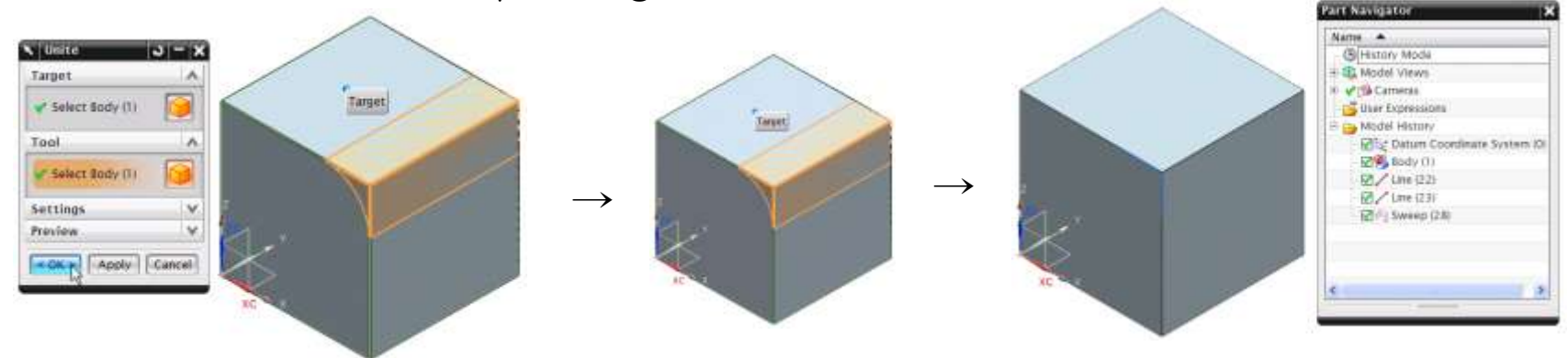

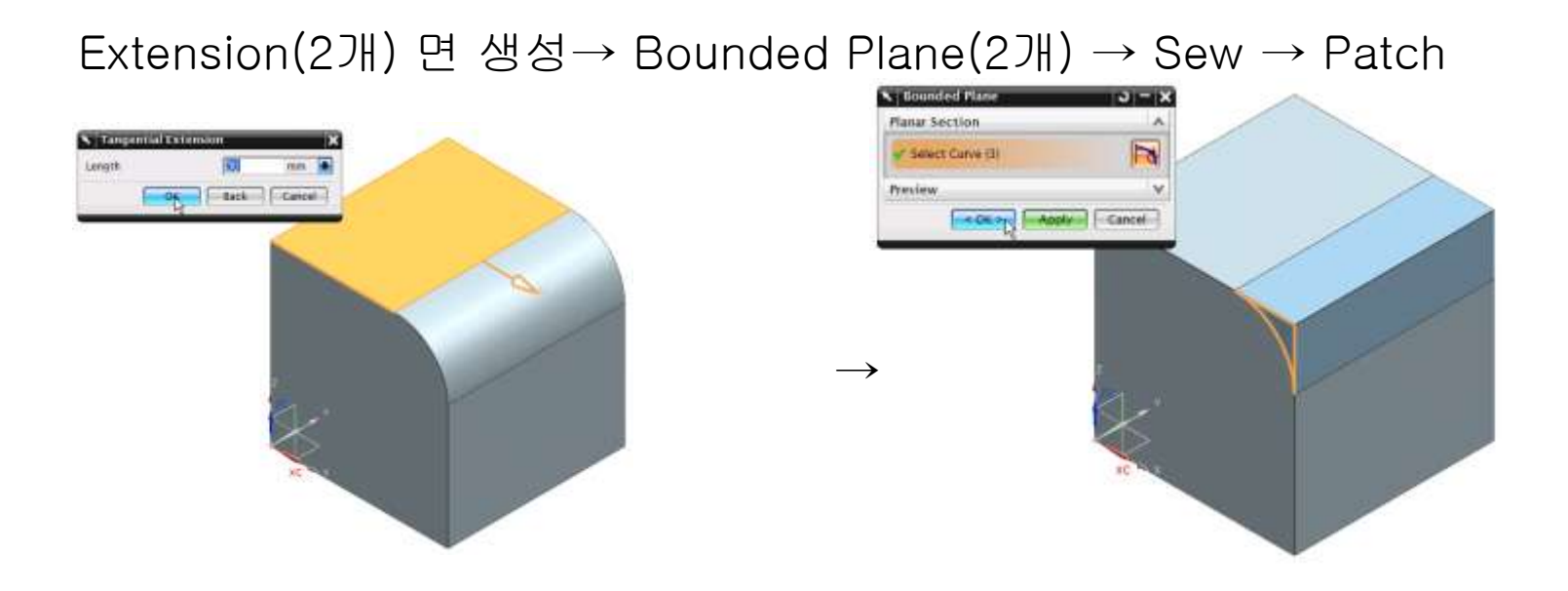

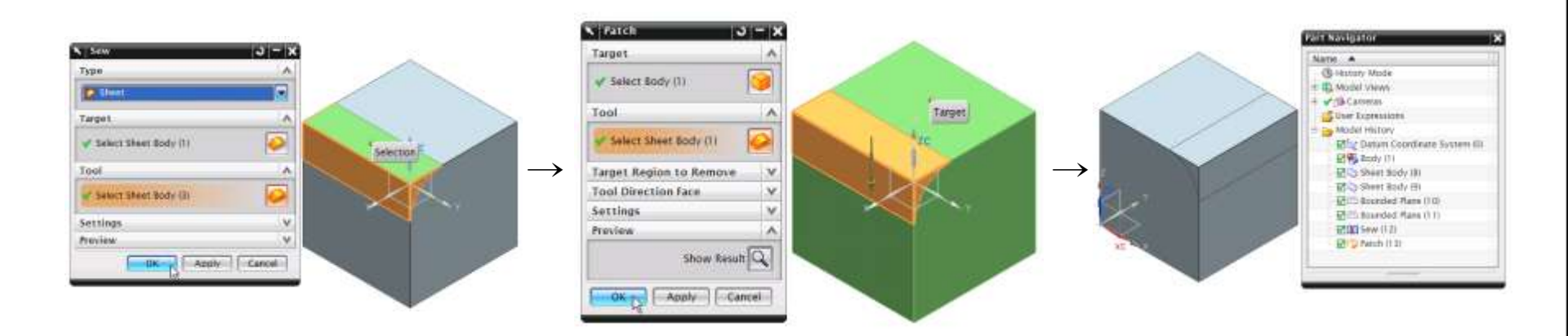

대원캐드캠디자인학원(지멘스 ESAT 수원 NX 공인교육센터 http://dwcaecam.co.kr)

#### Block(Two Diagonal Points) → Unite

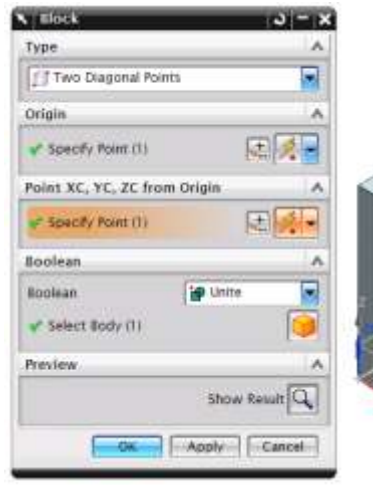

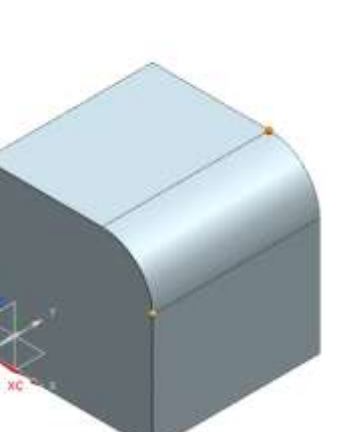

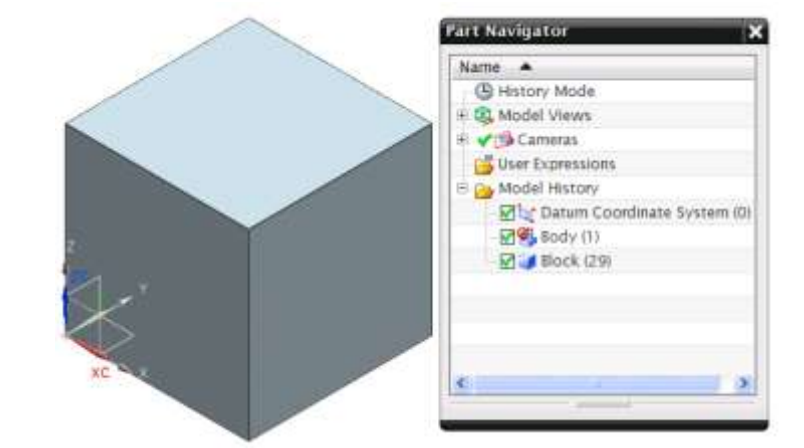

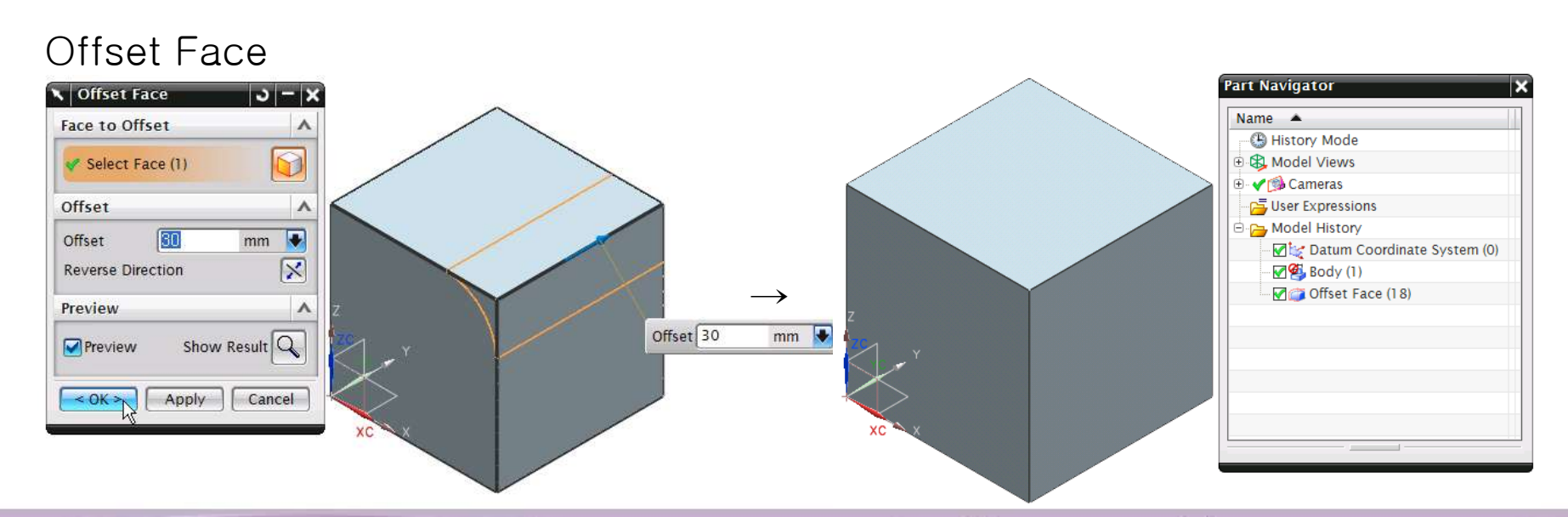

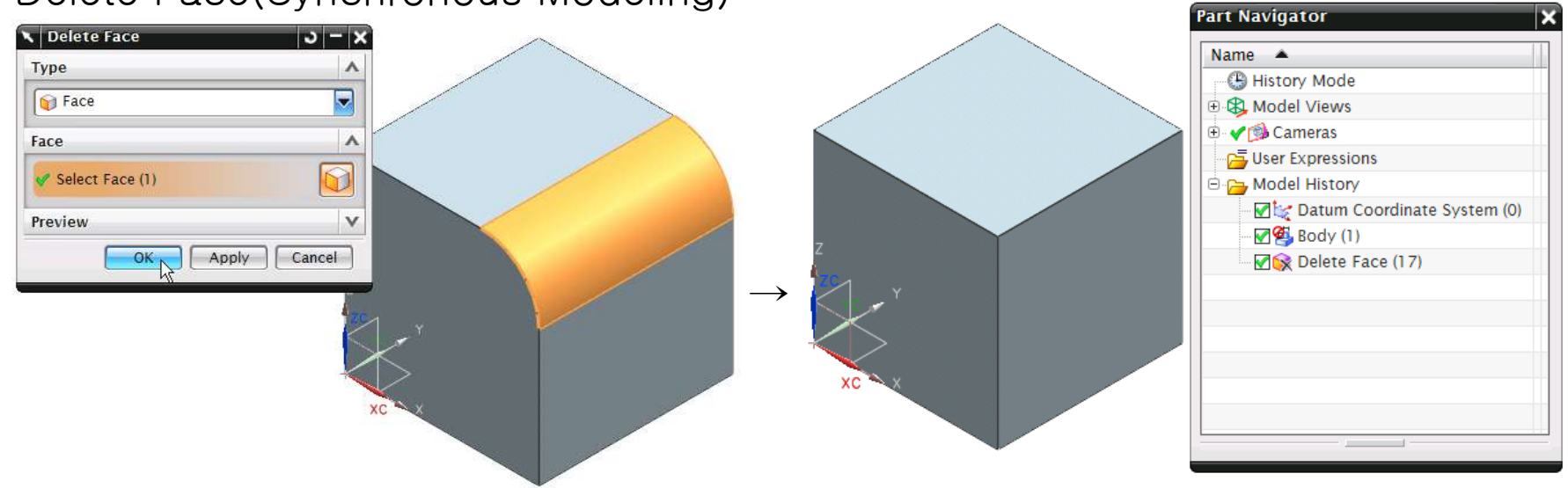

#### Delete Face(Synchronous Modeling)

#### 7. 배울 때는 힘들고, 다양하게! 실제 현업 작업은 쉽고, 간결하게!

### 예) Block의 Hole과 추출된 Sheet의 Hole을 제거할 수 있는 다양한 방법들

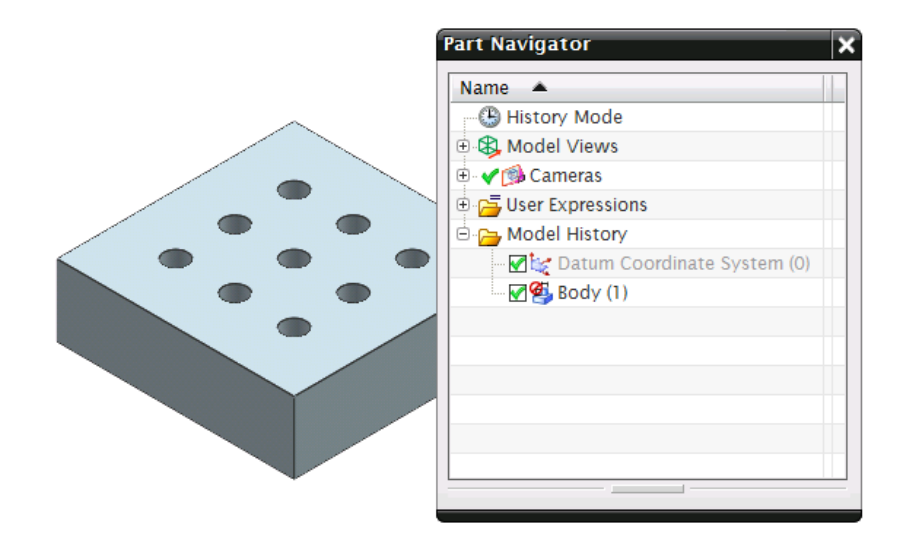

(Hole 제거 전)

(Hole 제거 후 결과)

#### 배울 때는 힘들고, 다양하게!

#### Extrude

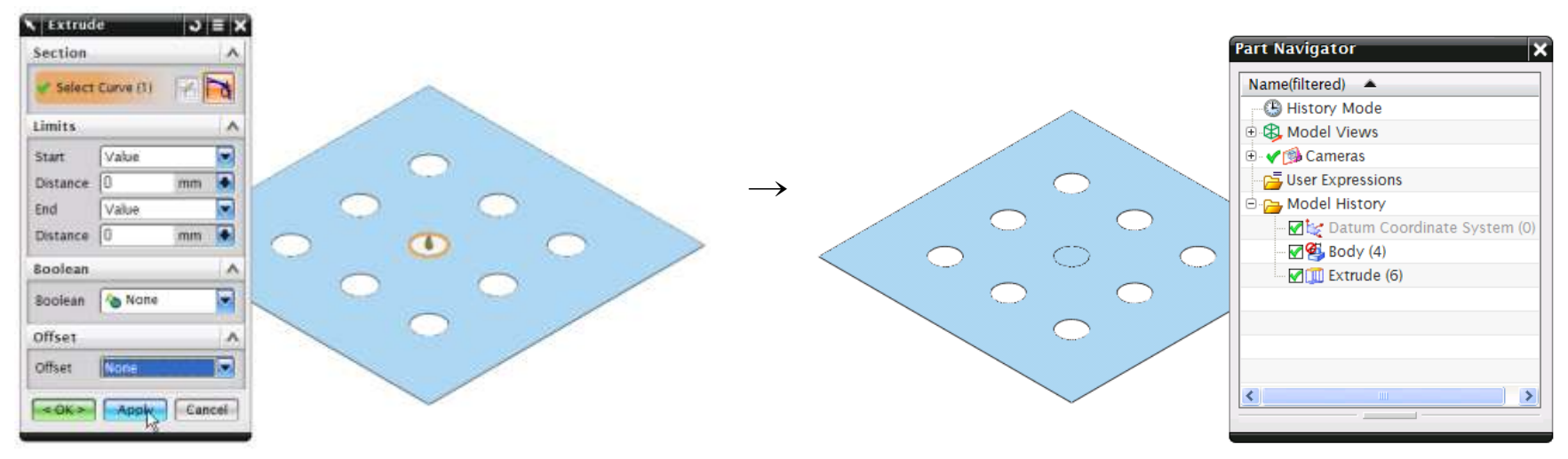

#### Extract Curve $\rightarrow$ Sheet From Curve

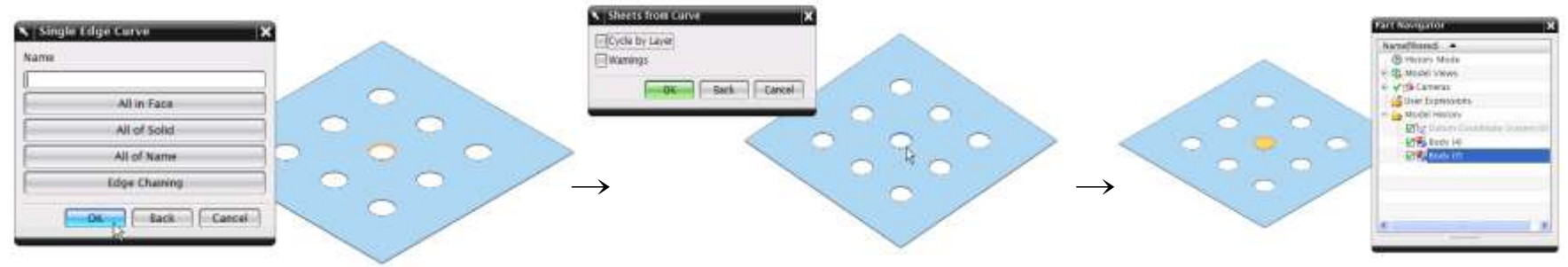

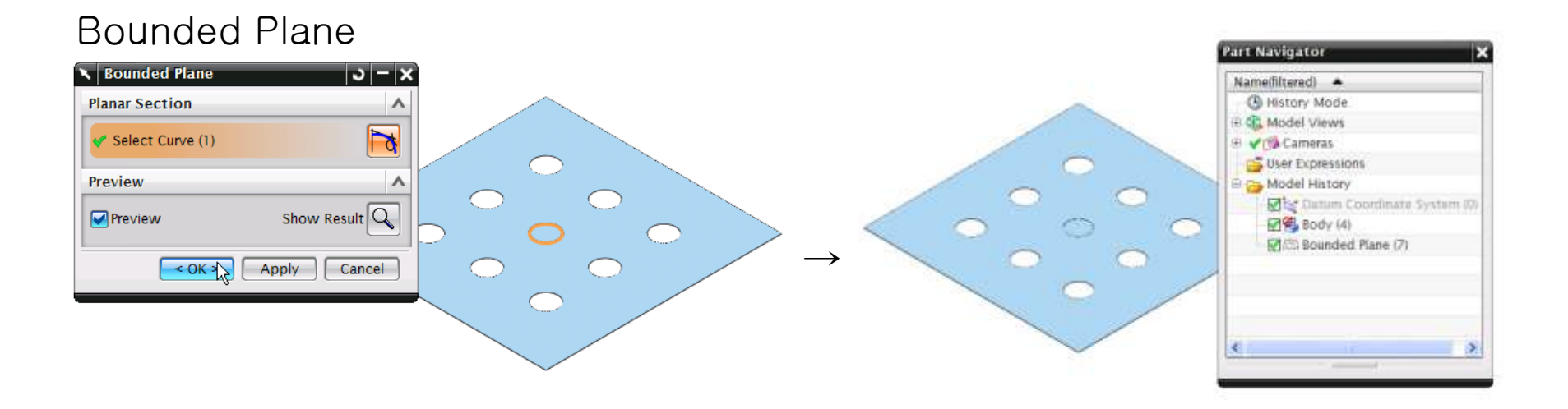

#### Edit Sheet Boundary(Remove Hole)

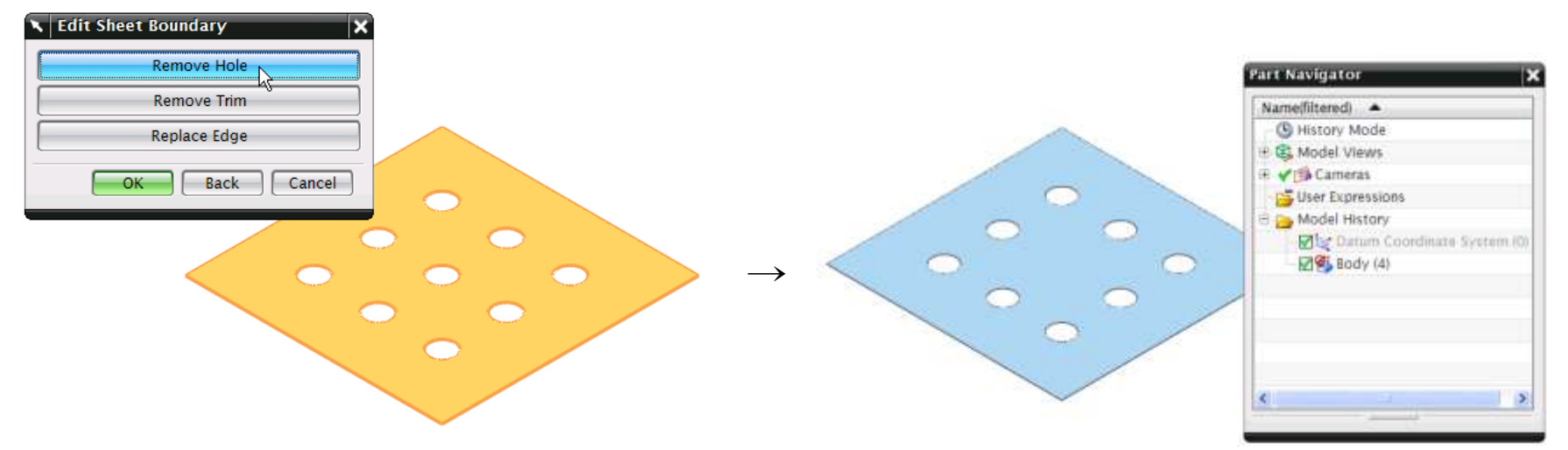

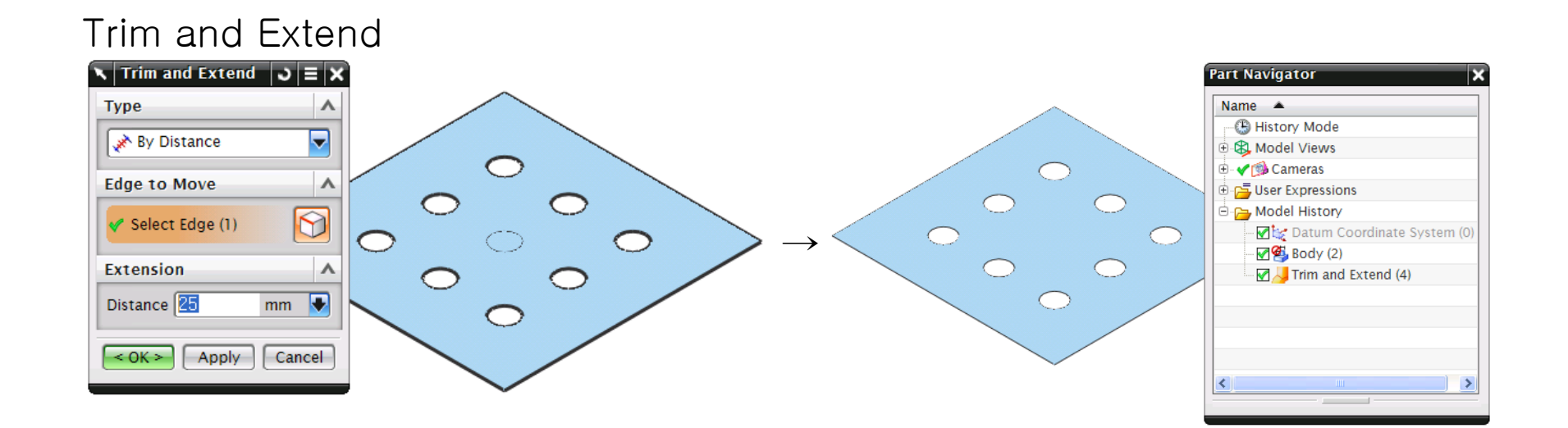

#### Patch Openings

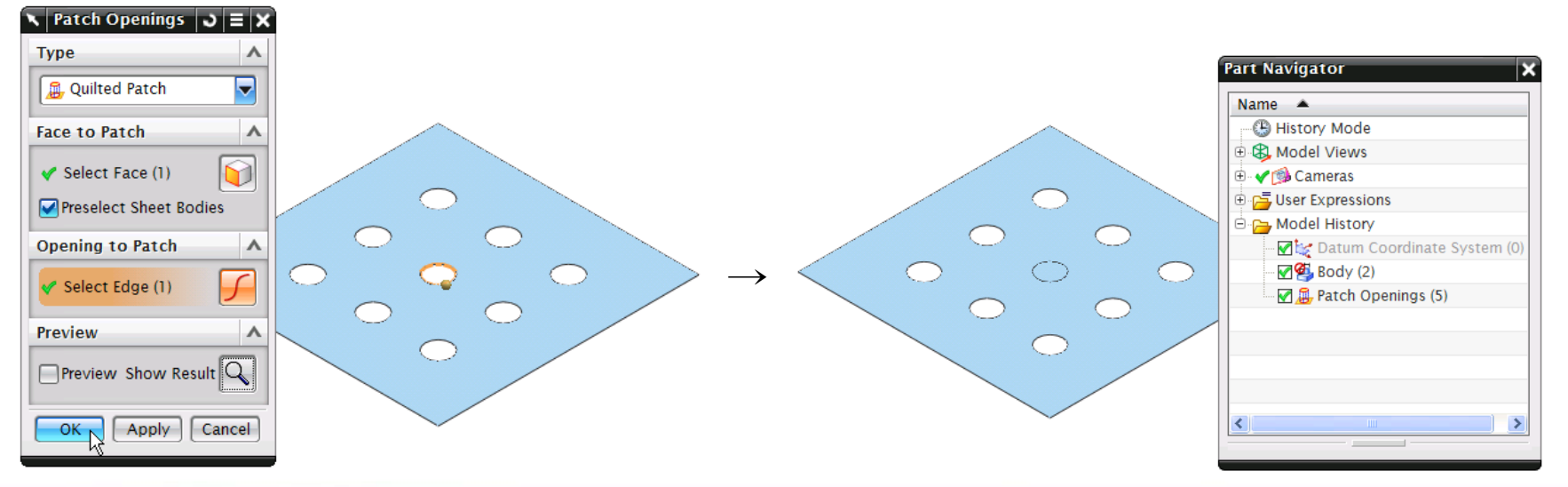

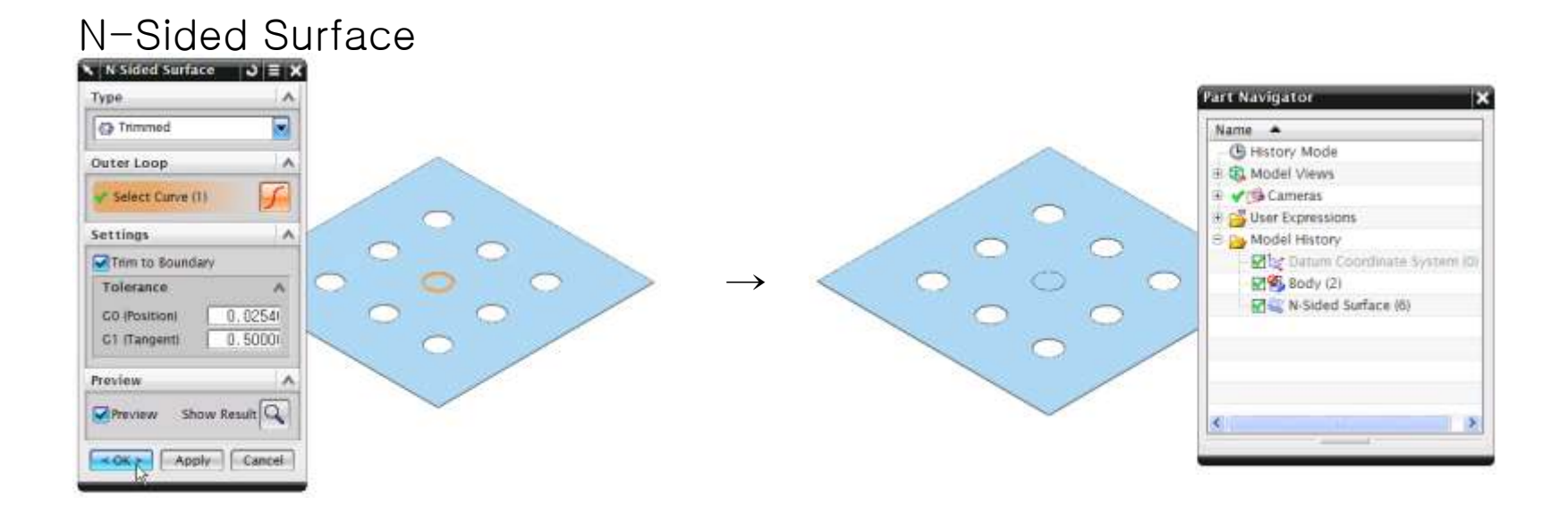

#### Enlarge

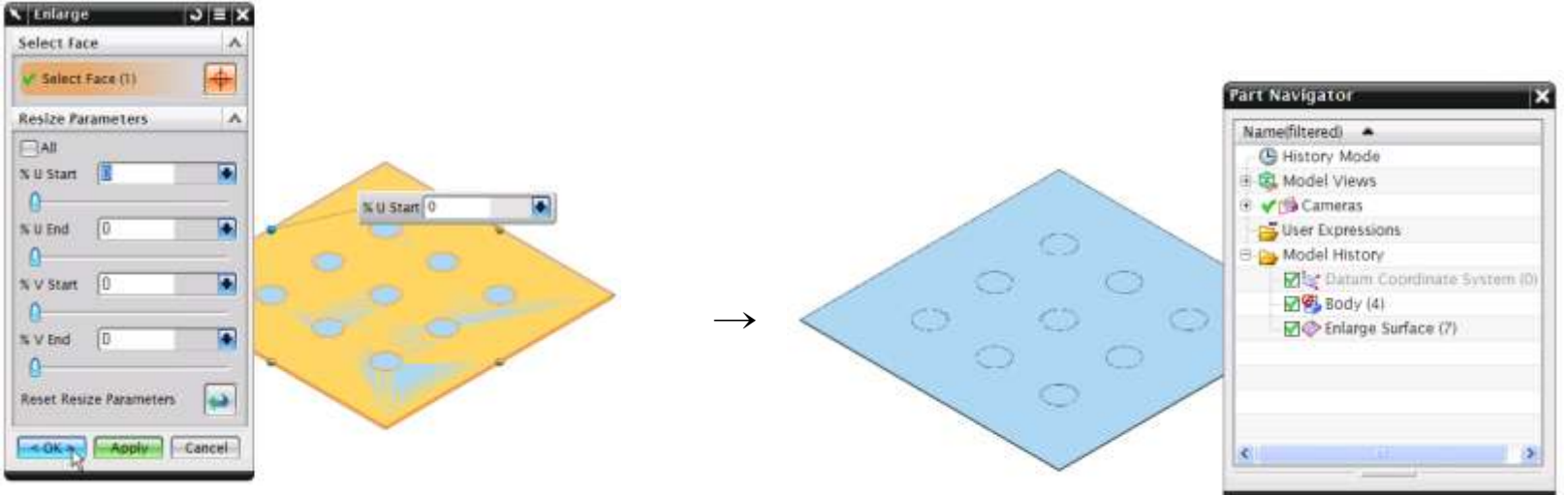

#### Untrim

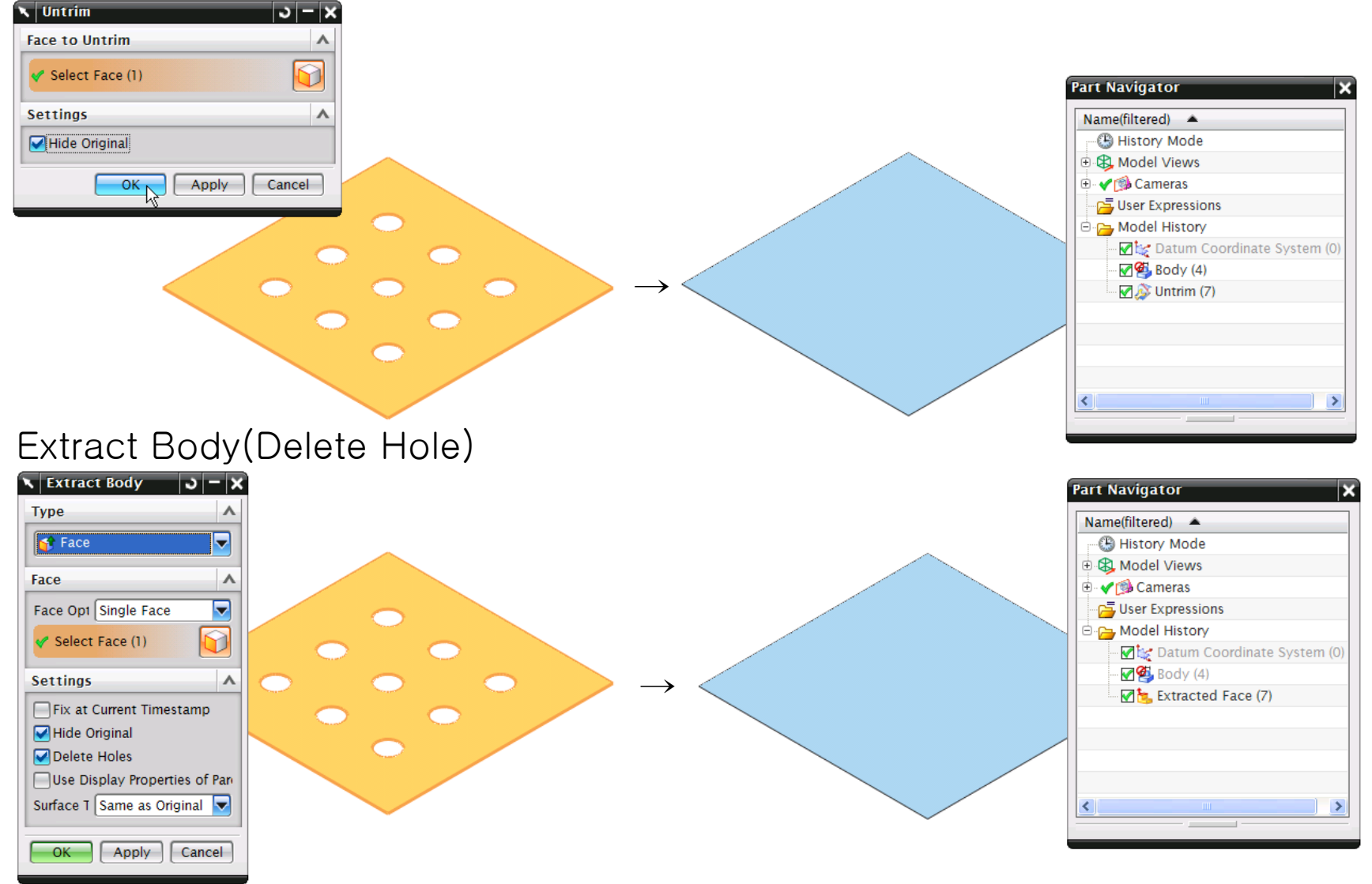

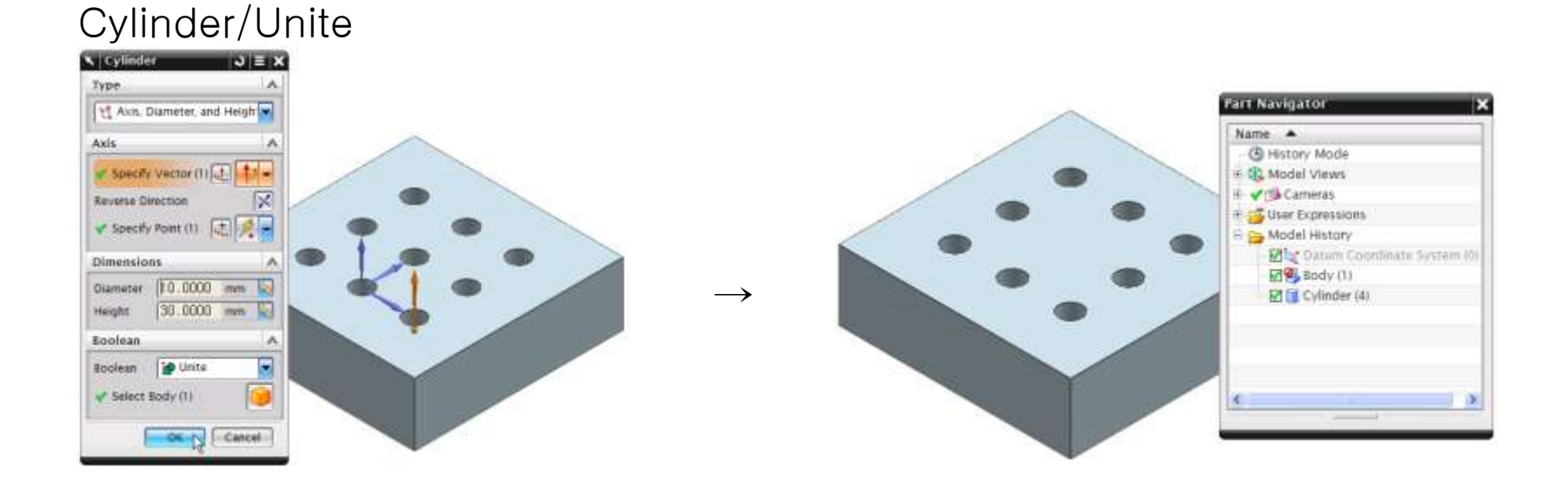

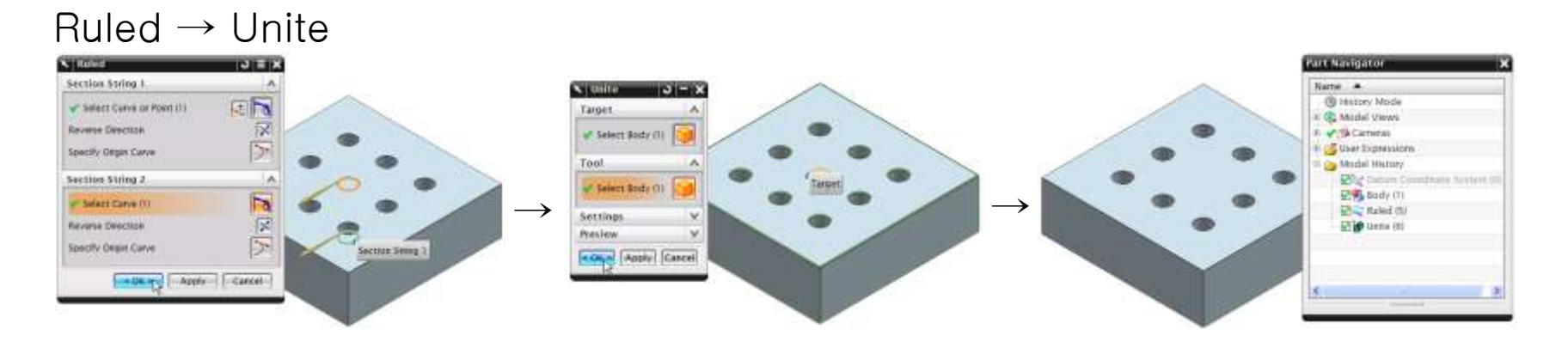

#### 실제 현업 작업은 쉽고, 간결하게!

#### Delete Face(Synchronous Modeling)

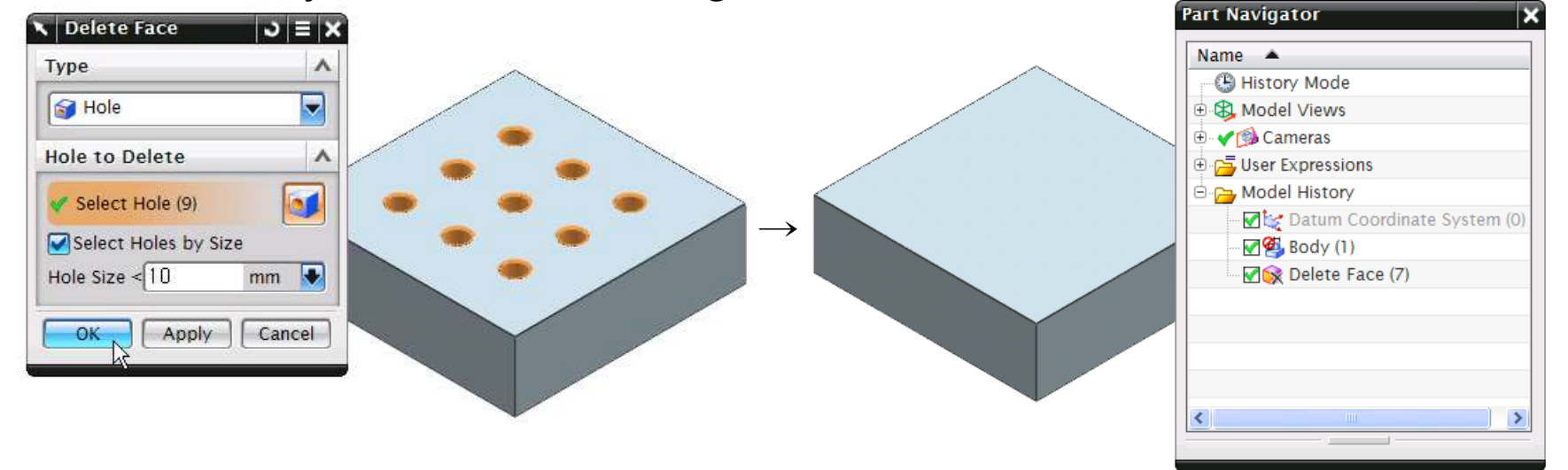

#### NX Modeling의 Step by Step Study 분류(대원캐드캠디자인학원: 60h/Step 예시)

#### Step1\_Study(NX 일반모델링)

- NX Windows/Roles/Modeling Preferences/Ctrl-Alt-Shift-Enter Key
- File과 관련된 제반 사항/Mouse Button/Navigator
- Quick Pick/Radial Pop-up/Quick View Pop-up/Selection (Mini)Bar
- Function/Shortcut key(Ctrl+D, Ctrl+J, Ctrl+I, Ctrl+W, Ctrl+B, Ctrl+T)
- Datum Plane/Datum Axis/Datum CSYS/Point-Edit Point
- ABS/WCS(Dynamics, Orient, Rotate, etc)
- History Mode/History-Free Mode Comparison
- Sketch(Make Corner, etc)/Edit Sketch(Attach Dimension, etc)
- Transform(Ctrl+T)/Move Object(Ctrl+Shift+M)
- Spline/Studio Spline/Basic Curve Fillet
- Format-Layer(Category, Setting, Copy, Move), Visible in View
- Primitive Feature(Block, Cylinder, Cone, Sphere)/Tool-Expression
- Boolean Operation(Unite, Subtract, Intersect)
- Pre-NX5 Hole/Hole/Boss/Pocket/Pad/Slot/Groove/Dart
- Edit Positioning/Edit Feature Parameters(Reattach)/Edit with Rollback
- Extrude/Edge Blend/Chamfer/Revolve/Draft/Draft Body/Shell
- Trim Body/Split Body/Patch
- Offset Face/Scale Body
- Instance Feature(Rectangular Array, Circular Array, Pattern Face)
- Mirror Body/Mirror Feature/Mirror Curve/Wrap Geometry
- Delete Face(Hole to Delete) VS Extract Geometry(Delete Holes)
- Replace Feature/Reorder Feature/Move Feature
- Remove Parameters/Suppress/Unsuppress Feature/Suppress by Expression
- Copy Feature/Paste Feature(Create New/Link to Original/Reuse Oringinal)
- Copy Display/Update Model/Edit Solid Density/(Automatic)Feature Playback
- Ruled/Through Curves/Through Curve Mesh/Swept
- Variational Sweep/Sweep Along Guide/Tube
- Thicken Sheet/Sheets to Solid Assistant
- Analysis(Distance/Angle/Arc Length/Measure Bodies/Shape Face Reflection)
- General Assembly(Top-Down/Bottom-up Method)
- Assembly-Move Component/Check Clearance
- Assembly Cut/Simple Interference
- General Drafting
- Import, Export(DXF/DWG, IGES, CGM, JPEG, etc)

### Step2\_Study(NX 곡면모델링)

- Curve Chamfer/Rectangle/Polygon/Ellipse
- General Conic/Helix/Law Curve
- Line
- Arc/Circle
- Lines and Arcs
- Edit Spline/Fit Spline/Smooth Spline/Shape by Template
- Trim Curve/Trim Corner
- Divide Curve/Edit Fillet
- Arc Length/Edit Curve Length
- Thread/Make Current Feature
- Stretch Curve/Offset Curve/Curve on Surface/Offset in Face
- Bridge Curve/Circular Blend Curve cf. Two Curve Fillet, General Conic(2 Points, 2 Slope, Rho)
- Extract Curve
- (Edge Curves, Isoparametric Curves, Silhouette Curves
- All in Work View, Isocline Curves, Shadow Outline)
- Composite Curve/Join Curves/Simplify Curve
- Project Curve/Combined Projection
- Wrap/Unwrap Curve
- Intersection Point/Intersection Curve/Section Curve
- Extract Geometry
- Divide Face/Join Face
- Four Point Surface/Emboss Sheet/Bridge
- Swoop/Reverse Normal/Midsurface/Transition
- Ruled/Through Curves/Through Curve Mesh/Swept
- Studio Surface/Styled Sweep
- Trimmed Sheet/Untrim
- Trim and Extend
- Sew/Unsew
- Face Blend/Soft Blend/Styled Blend/Aesthetic Face Blend
- Patch Openings
- Edit Sheet Boundary/N-Side Surface
- Bounded Plane/Sheet from Curves
- Enlarge/Extension/Law Extension
- Silhouette Flange
- Offset Surface/Variable Offset Surface/Rough Offset
- Analysis(Shape/Minimum Radius/Deviation/Measure Face)

#### Step3\_Study(NX 고급)

- Basic Curves(Line/Arc/Circle/Trim)
- Edit Curve Parameters/Text/Point Set
- Through Points/From Poles/From Point Cloud
- Deform Sheet/Transform Sheet/X-Form/I-Form/Quilt
- Match Edge/Refit Face/Pole Smoothing/Edge Symmetry
- Change Edge/Change Degree/Change Stiffness
- Snip Surface/Isoparametric Trim/Divide
- Emboss/Offset Emboss/Move Pole/Defining Point
- Global Shaping by Function/Global Shaping by Surface
- Styled Corner/Spherical Corner/Ribbon Builder
- Section Surface(1~20 Types)
- User Defined Feature(UDF)
- Instance Geometry
- Reuse Library
- External Multi-CAD(CATIA, Pro-E) Model Component Converting
- Synchronous Modeling(History Mode/History Free Mode) Move Face/Pull Face/Offset Region/Replace Face/Resize Blend/Resize Face Delete Face/Group Face/Cross Section Edit Chamfer\_Resize Chamfer/Label Chamfer Reuse\_Copy Face/Cut Face/Paste Face/Mirror Face/Pattern Face Constrain\_Make Coplanar/Make Coaxial/Make Tangent/Make Fixed Make Symmetric/Parallel/Perpendicular/Offset/Show Related Face
- Dimension\_Linear Dimension/Angular Dimension/Radial Dimension
- Shell\_Shell Body/Shell Face/Change Shell Thickness
- Optimize\_Optimize Face/Replace Blend
- Promote Body/Wave Geometry Linker/Replace with Independent Sketch
- Assembly Sequences(Extraction Path/Motion Envelope)
- Assembly Explode/View Save-Drafting Parts List-Mass/Volume Check
- Utilities-Part Cleanup/Character Fonts/Create Custom Symbol
- Advanced Drafting(Part View, Drawing View, View Dependent Edit Parts List-Auto Balloon, Ordinate-Edit Ordinate, Hole Table, Broken View)
- PMI(Product Manufacturing Information) Drafting Inherit PMI
- Analysis(Units Manager/Model Compare/MPV/Space Finder)
- Shape Studio(Rendering)
- Motion Simulation(Synchronized Mechanism Dynamic Analysis)

#### 8. NX 수정작업/협업작업 시 함께 하는 "사람"을 배려하는 마음으로 !

#### 상대방을 배려하는 마음으로: Sketch 이름에 "M12-Bolt"를 추가한 예

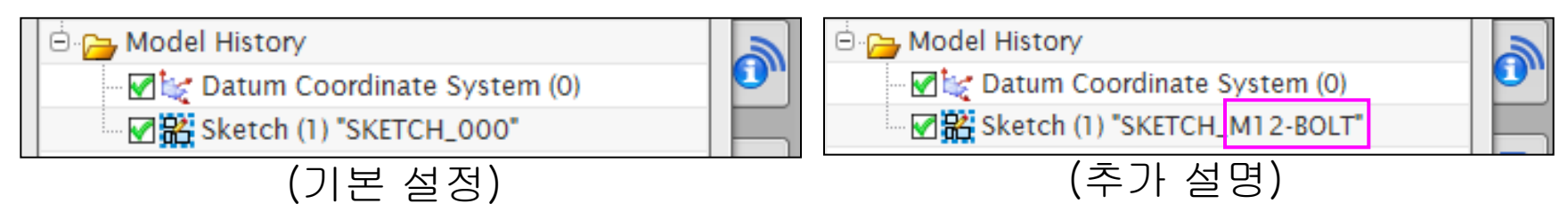

#### 상대방을 배려하는 마음으로: Layer 범주에 "M12-Bolt"를 추가 설명한 예

| 🔨 Layer Category                                 | × | 🔪 Layer Cate                                           | gory 🗙             |
|--------------------------------------------------|---|--------------------------------------------------------|--------------------|
| Filter                                           | * | Filter                                                 | *                  |
| Curves<br>Datums<br>Sheets<br>Sketches<br>Solids |   | Curves<br>Datums<br>Sheets<br>Sketches : M12<br>Solids | 2-Blot는 스케치로 작업하세요 |
| Category                                         |   | Category                                               |                    |
| <br>(기본 설정)                                      |   |                                                        | (추가 설명)            |

#### 상대방을 배려하는 마음으로: 약어보다 사용한 Tool Type과 직경을 설명한 예

| Name                   | Tool | Tool Description | Tool Number | Path     | Name                   | Tool      | Tool Description       | Tool Number | Path                 |
|------------------------|------|------------------|-------------|----------|------------------------|-----------|------------------------|-------------|----------------------|
| NC_PROGRAM             |      |                  |             |          | NC_PROGRAM             |           |                        |             |                      |
| 👘 📴 Unused Items       |      |                  |             |          | 💬 📴 Unused Items       |           |                        |             |                      |
| 🏆 🛅 PROGRAM            |      |                  |             |          |                        |           |                        |             |                      |
| 🗄 🦞 🛅 MANUFACTURING.NC |      |                  |             |          | E VIN MANUFACTURING.NC |           |                        |             | (                    |
|                        | T01  | FEM12            | 1           | <b>~</b> |                        | T01_FEM12 | T01_Flat-End-Mill_12mm | 1           | <ul> <li></li> </ul> |
| FIXED_CONTOUR          | T02  | BEM6             | 2           | ×        |                        | T02_BEM6  | T02_Ball_End-Mill_6mm  | 2           | ×                    |
| 🔤 🦞 🕭 FLOWCUT_REF_TOOL | тоз  | BEM2             | 3           | ×        |                        | T03_BEM2  | T03_Ball-End-Mill_2mm  | 3           | ×                    |
|                        | (    | 약어 설명            | 3)          |          |                        |           | (상세 설명                 | )           |                      |

상대방을 배려하는 마음으로: 사용 Sheet1이 "Bolt-Drawing"이라는 추가 설명 예

| Sheet                         | >   −   <b>×</b> ` | Sheet                                       | ວ − ×  | Part Navigator -¤                                                                                                    | <u>a.</u> |
|-------------------------------|--------------------|---------------------------------------------|--------|----------------------------------------------------------------------------------------------------|-----------|
| Size<br>Name                  | ~                  | Size<br>Name                                | ~      | Name 🔺                                                                                                    | Fø        |
| Sheets in Drawing             |                    | Sheets in Drawing                           |        | History Mode                                                                                                    |           |
|                               |                    |                                             |        | € • ✓ 🚳 Cameras                                                                                                    |           |
| Drawing Sheet Name<br>Sheet 1 |                    | Drawing Sheet Name<br>Sheet 1- Bolt Drawing |        | •••     ••     ••     ••     ••     ••     ••     ••     ••     ••     ••     ••     ••     ••     ••     ••     ••     ••     ••     ••     ••     ••     ••     ••     ••     ••     ••     ••     ••     ••     ••     ••     ••     ••     ••     ••     ••     ••     ••     ••     ••     ••     ••     ••     ••     ••     ••     ••     ••     ••     ••     ••     ••     ••     ••     ••     ••     ••     ••     ••     ••     ••     ••     ••     ••     ••     ••     ••     ••     ••     ••     ••     ••     ••     ••     ••     ••     ••     ••     ••     ••     ••     ••     ••     ••     ••     ••     ••     ••     ••     ••     ••     ••     ••     ••     ••     ••     ••     ••     ••     ••     ••     ••     ••     ••     ••     ••     ••     ••     ••     ••     ••     ••     ••     ••     ••     ••     ••     ••     ••     ••     ••     ••     ••     ••     ••     ••     ••     ••     ••     ••     ••     ••     ••     ••     ••     ••     ••     ••     ••     ••     ••     ••     ••     ••     ••     ••     ••     ••     ••     ••     ••     ••     ••     ••     ••     ••     ••     ••     ••     ••     ••     ••     ••     ••     ••     ••     ••     ••     ••     ••     ••     ••     ••     ••     ••     ••     ••     ••     ••     ••     ••     ••     ••     ••     ••     ••     ••     ••     ••     ••     ••     ••     ••     ••     ••     ••     ••     ••     ••     ••     ••     ••     ••     ••     ••     ••     ••     ••     ••     ••     ••     ••     ••     ••     ••     ••     ••     ••     ••     ••     ••     ••     ••     ••     ••     ••     ••     ••     ••     ••     ••     ••     ••     ••     ••     ••     ••     ••     ••     ••     ••     ••     ••     ••     ••     ••     ••     ••     ••     ••     ••     ••     ••     ••     ••     ••     ••     ••     ••     ••     ••     ••     ••     ••     ••     ••     ••     ••     ••     ••     ••     ••     ••     ••     ••     ••     ••     ••     ••     ••     ••     ••     ••     ••     ••     ••     ••     ••     ••     ••     •• |           |
| Settings                      | V                  | Settings                                    | V      | (Navigator에 반영된 설명                                                                                                    | 3)        |
| OK Apply Ca                   | ncel               | OK Apply                                    | Cancel |                                                                                                    |           |
| (기본 설정)                       |                    | (추가 설명)                                     |        |                                                                                                    |           |

9. NX Veteran/Master의 필수어(Fast\_Exactly\_No History/3S/3R)

Fast(작업은 빠르게!) Exactly (작업은 정확하게!) No History(작업한 History는 없거나 적게!)

3S\_Campaign Simplification(누구나 도면/Navigator 정보를 보면 쉽게 알 수 있도록 단순화) Standardization(어떤 국가에서도 상호 소통될 수 있는 제품/작업의 표준화) Specialization(아무도, 어떤 국가에서도 따라오기 어려운 자신만의 전문화)

3R\_Campaign Reduction(작업 시간/재료 등등의 절감) Reuse(동일한 부품의 반복 작업시간을 줄이기 위한 표준 Componet의 재사용) Recycle(Life Cycle이 종료된 Componet의 재활용/재순환)

NX 작업시 사용되는 마우스 같은 주변기기들을 내손처럼 사용!

#### 10. (High End 급이라 불릴 만한) Good Software(S/W)는 어떤 것일까?

★ 구입가격에 비례해 S/W와 쉽게 친숙해질 수 있고, 안정성과, 사용하기 쉬워야 한다. ★ S/W가 제안해준 모의 Simulation의 결과와 실제 작업간의 최소 오차가 보증되어야 한다. ★ 사용자의 요구가 신 버전에 반영되며, 유지보수 잘되고, 비교 우위의 장점들이 다양하다. ★ PC의 새로운 환경체제의 변화에 따른 신속한 적응성과 호환성이 담보되어야 한다. ★ Dialog Box가 이해하기 쉽도록 그림으로 된 설명(Legend) 체계와 Help가 많아야 한다. ★ 버그(Bug)가 최소화되어 연산도중 PC의 다운 횟수가 적고 오류제거가 쉬워야 한다. ★ 설계 오류의 발생 원인이 즉시 진단되고 해결 정보를 문자나 음성으로 제공해야 한다. ★ 표준 부품들을 재사용 할 수 있는 2D/3D Template Library가 많이 제공되어야 한다. ★ 음성인식 기술과 S/W를 사용하는 사용자의 휴대폰으로도 소통되는 기술이 제공된다. ★ 이종 소프트웨어 간 파일의 완벽한 변환/복사 및 World User가 많을수록 좋은 S/W 이다.

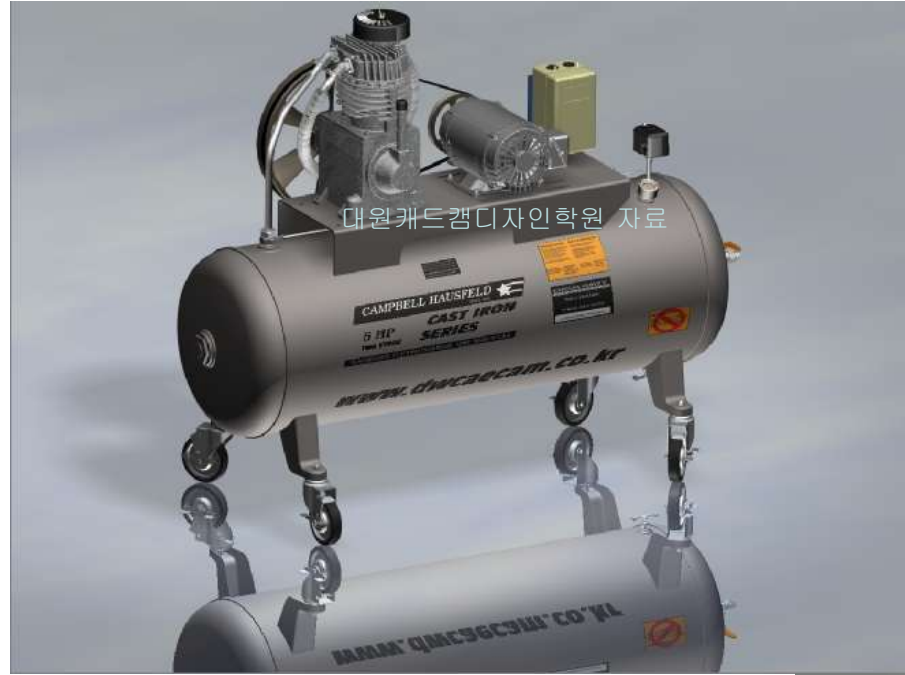

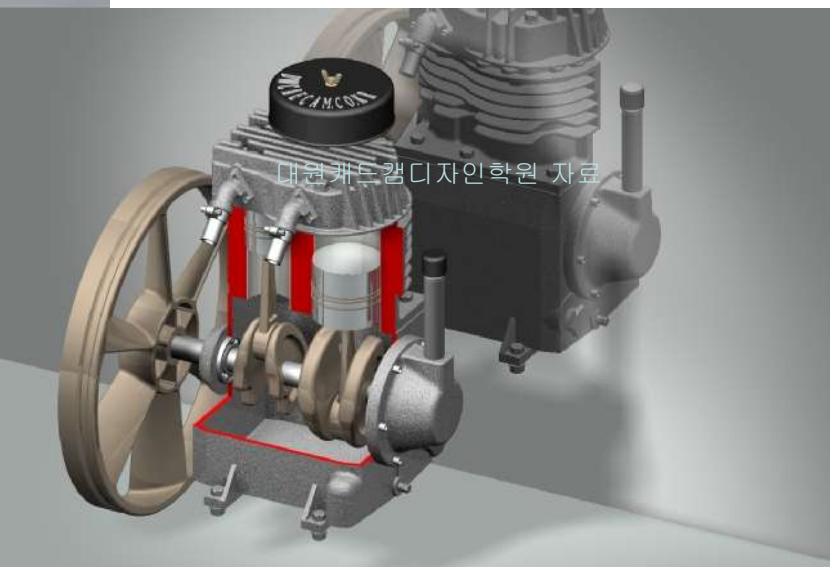

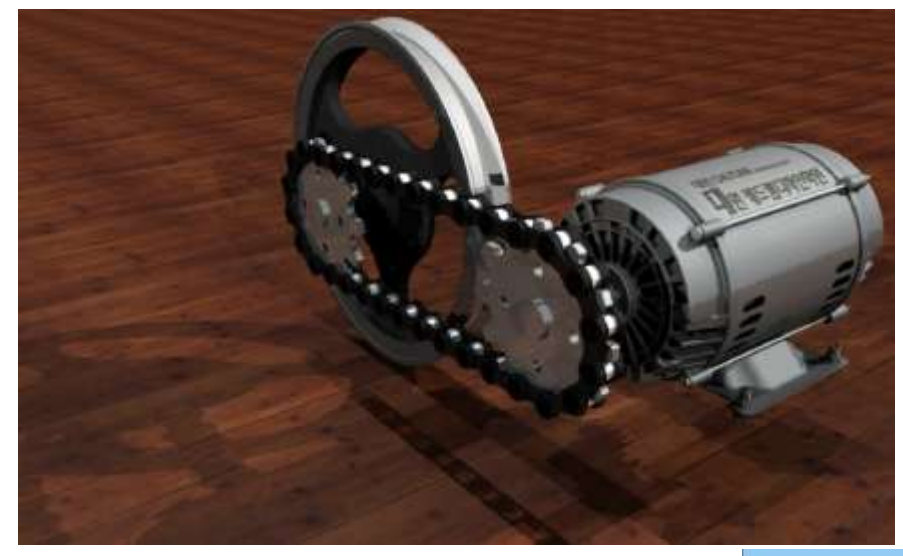

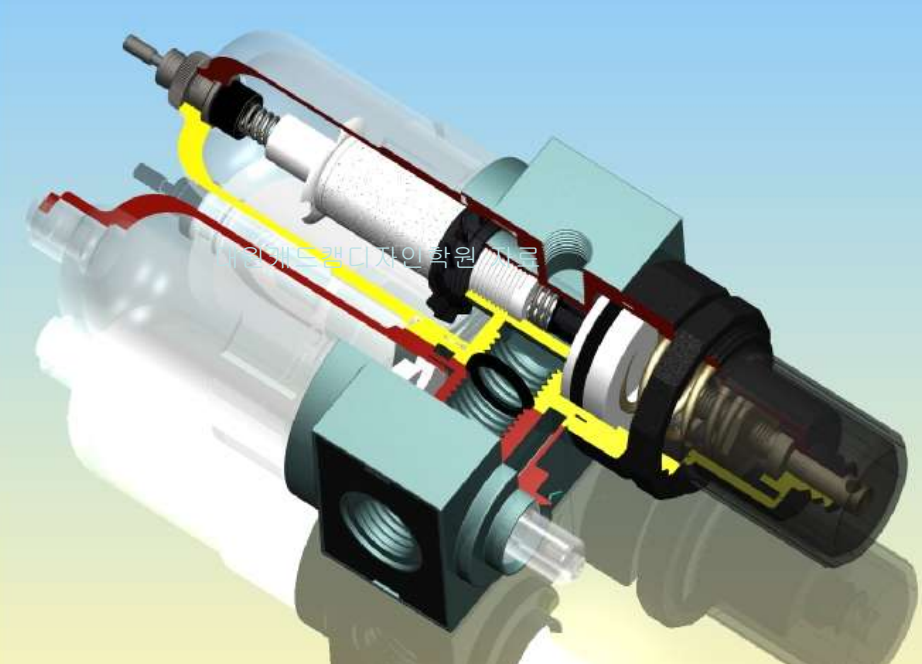

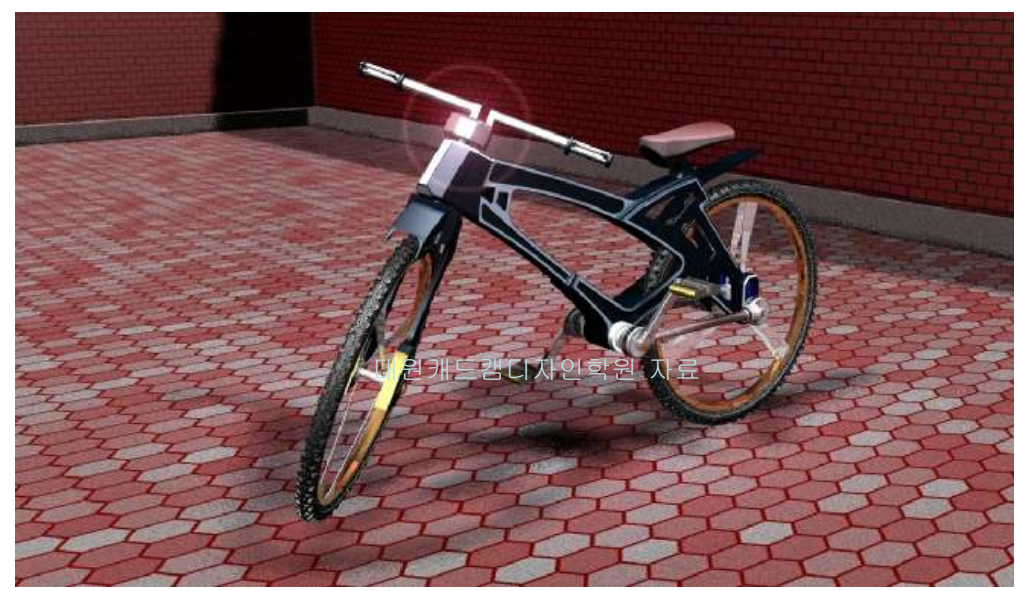

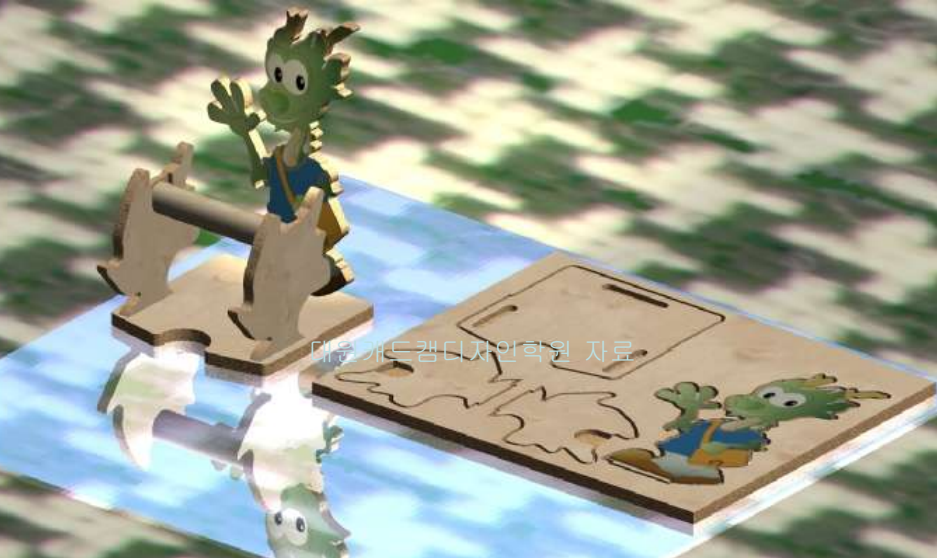

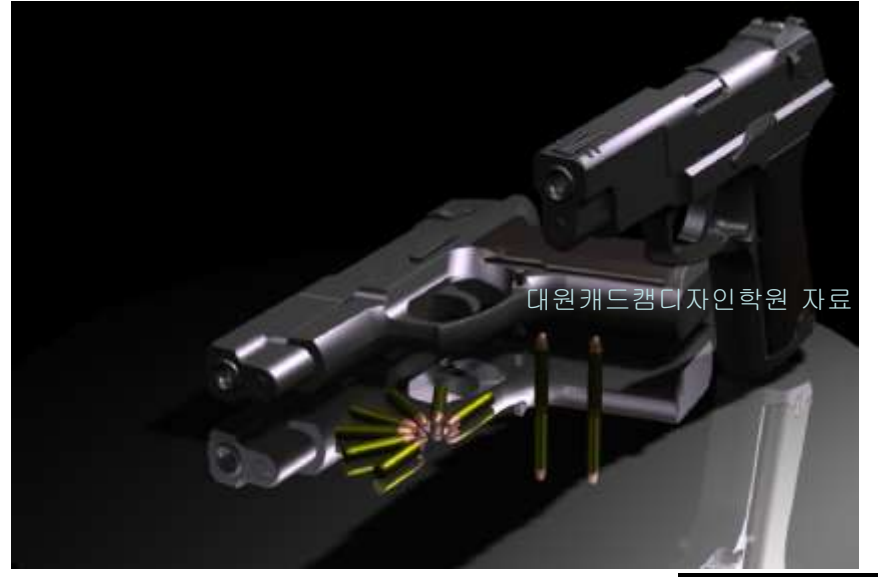

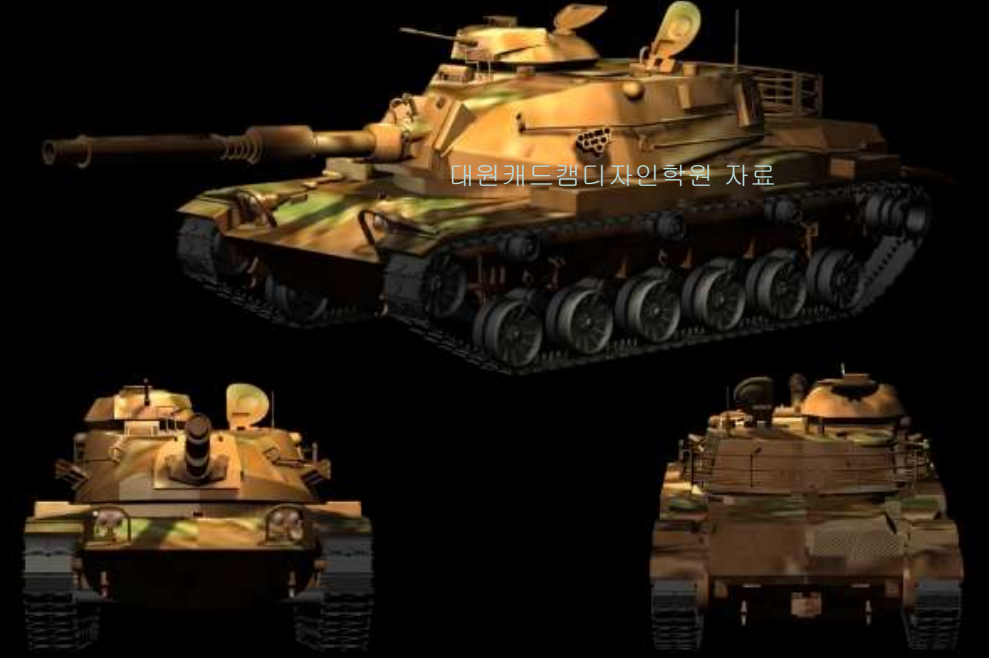

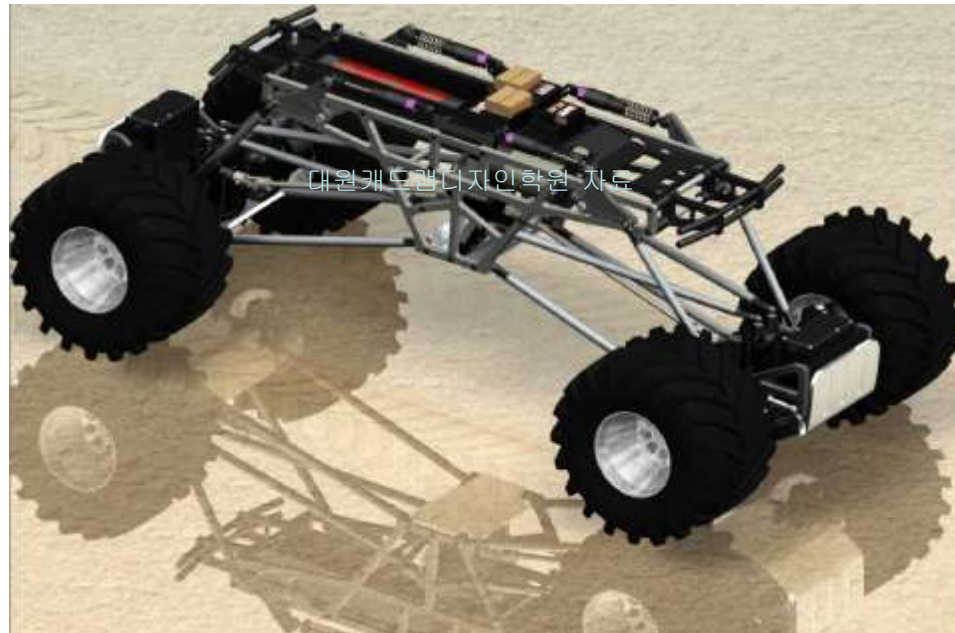

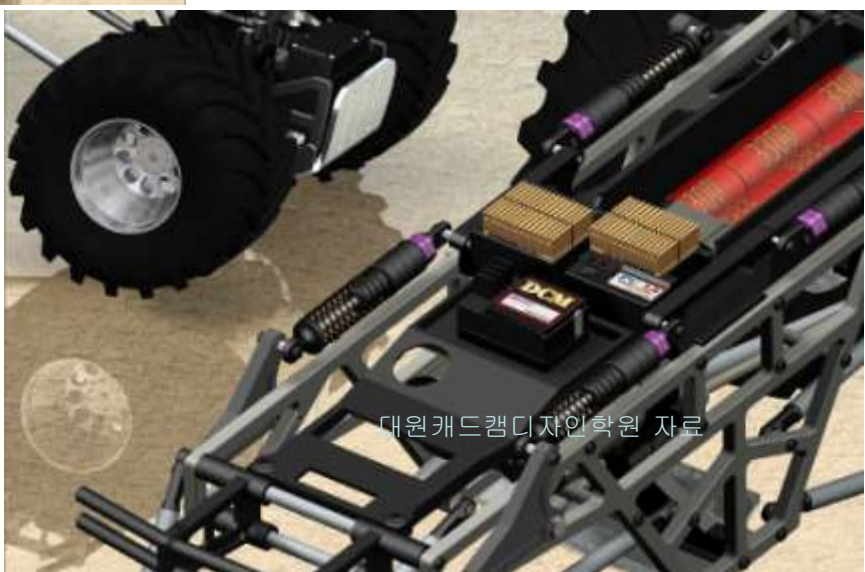

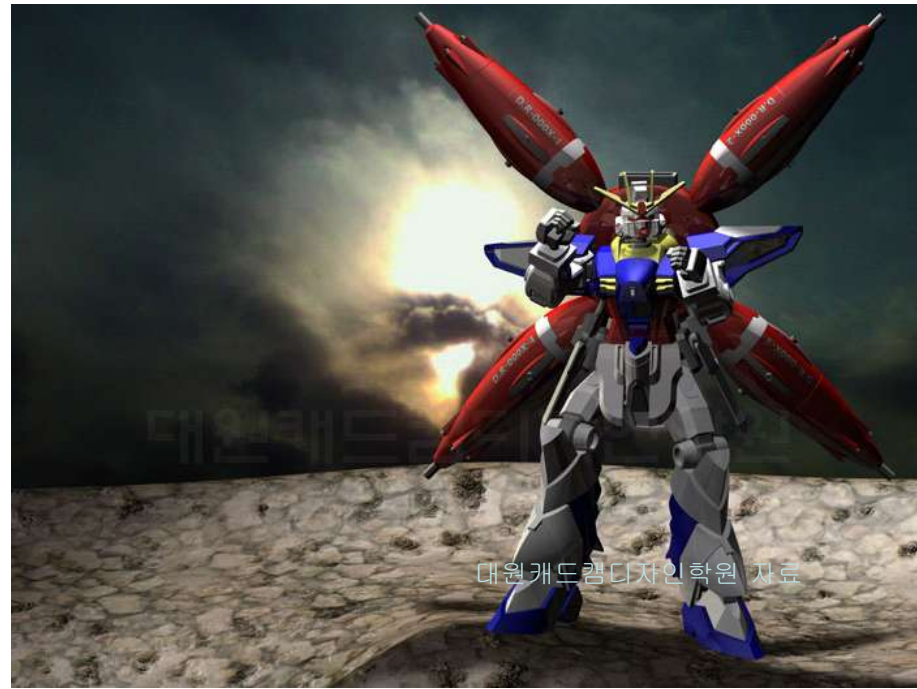

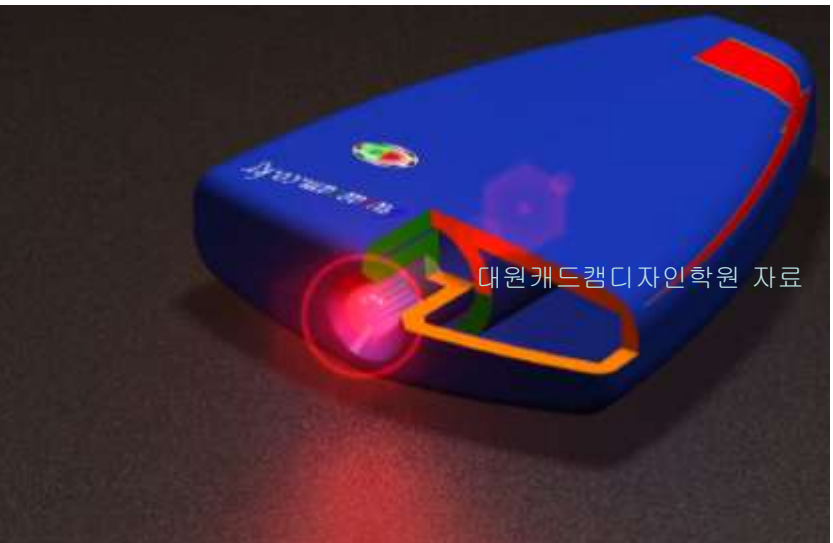

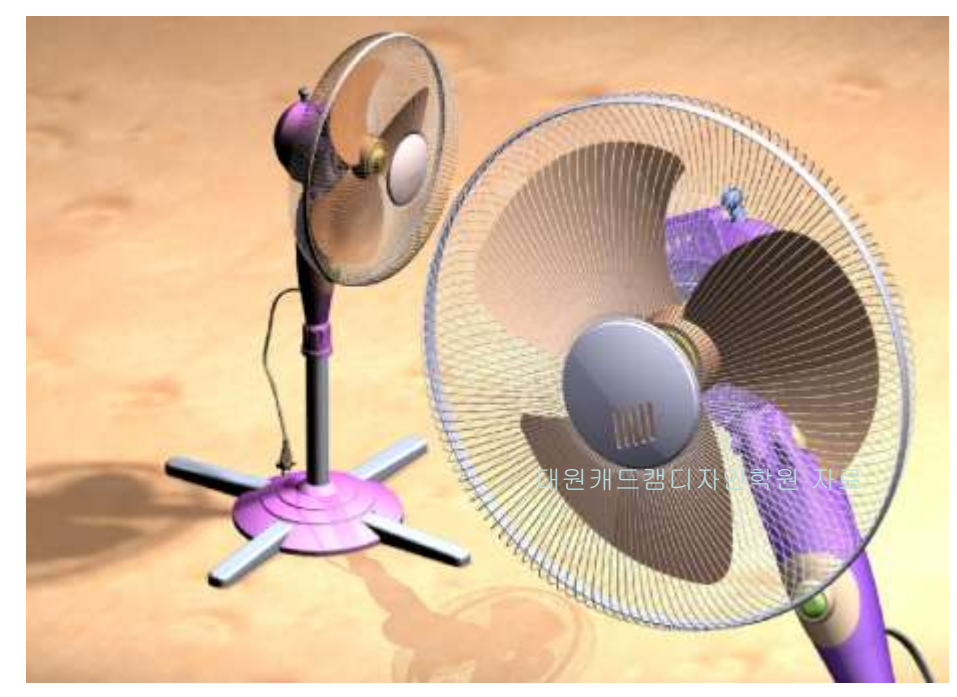

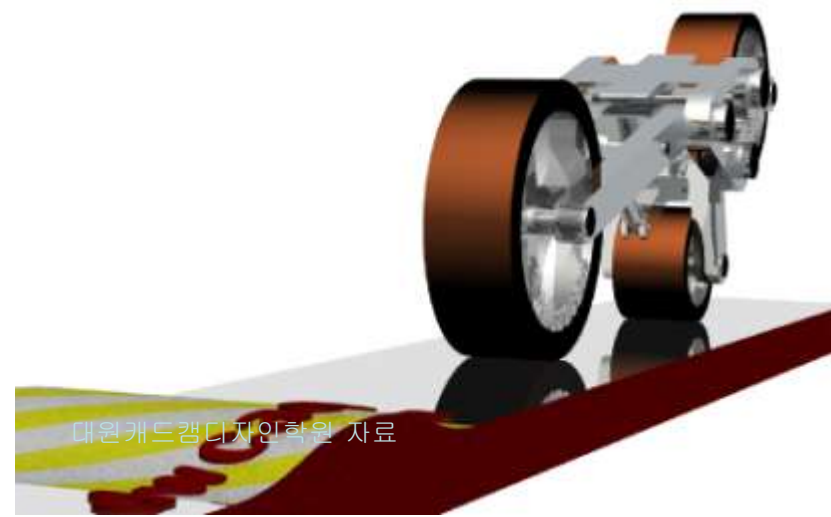

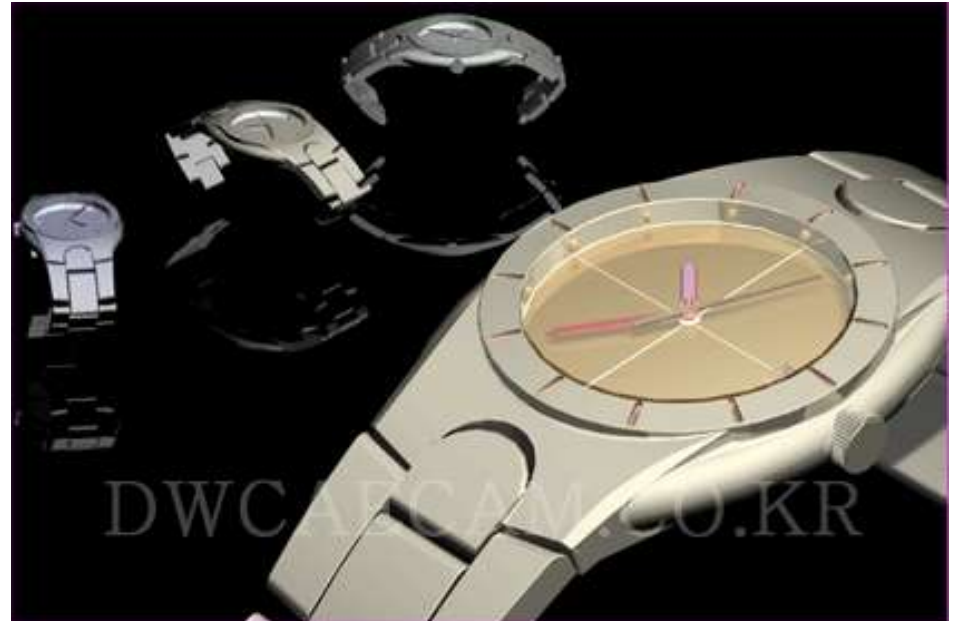

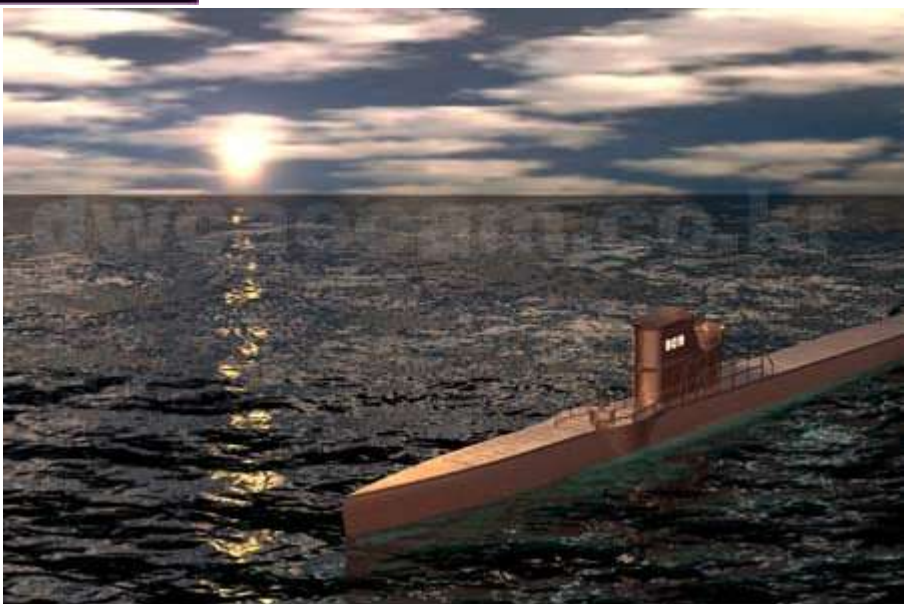

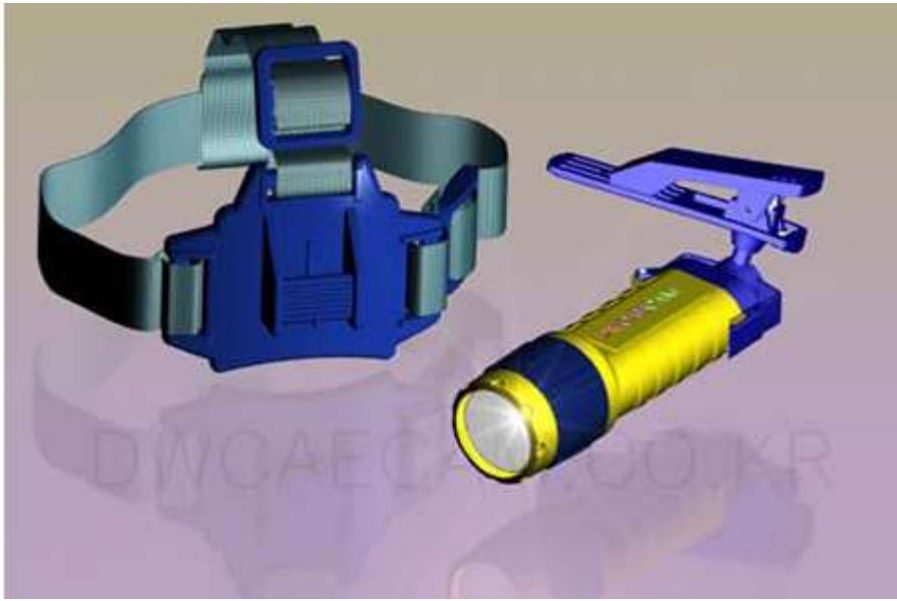

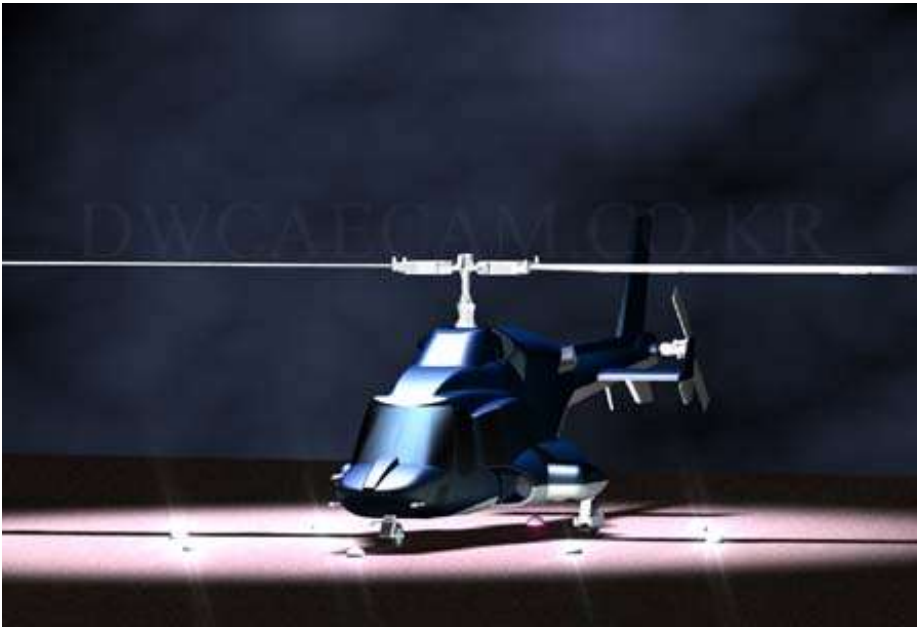

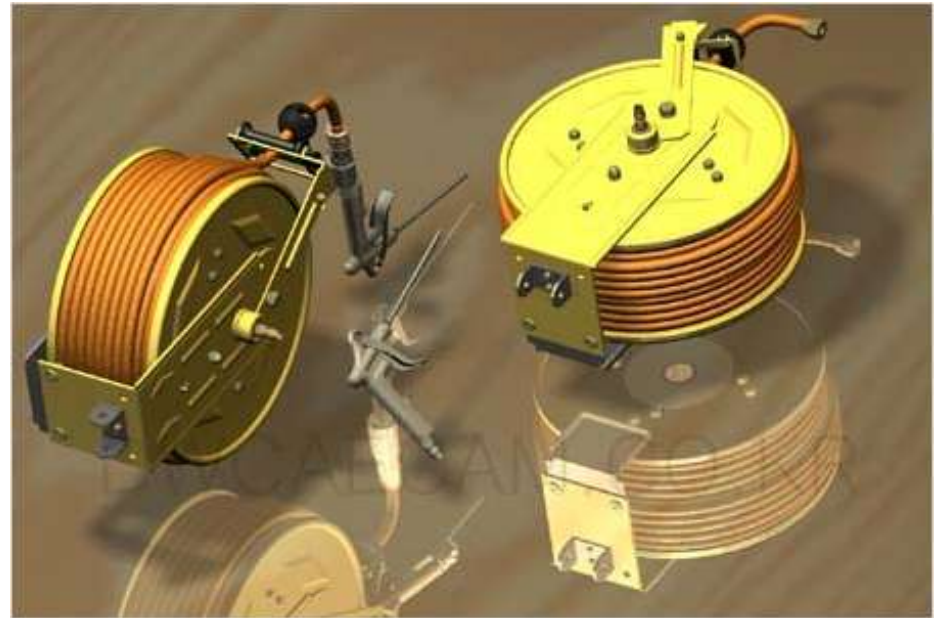

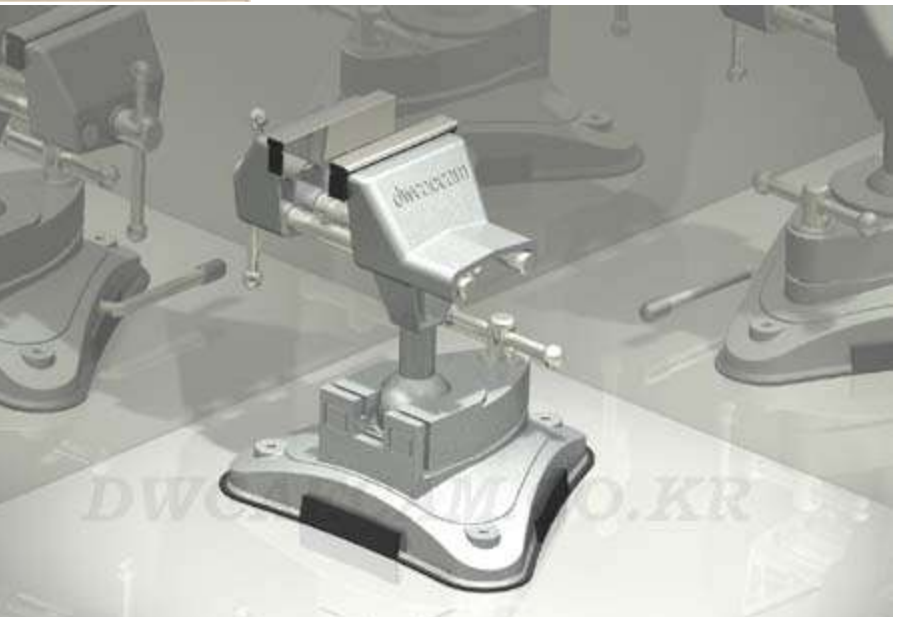

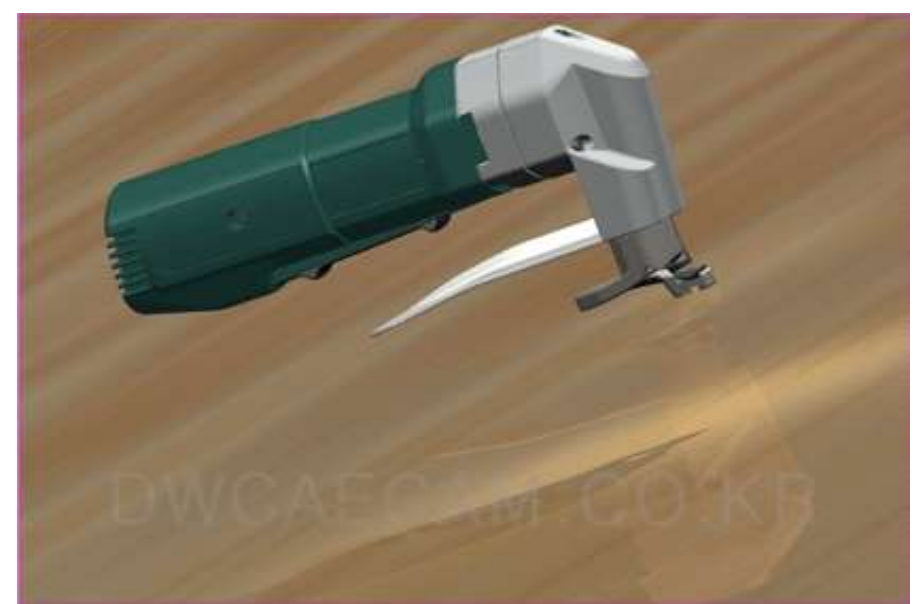

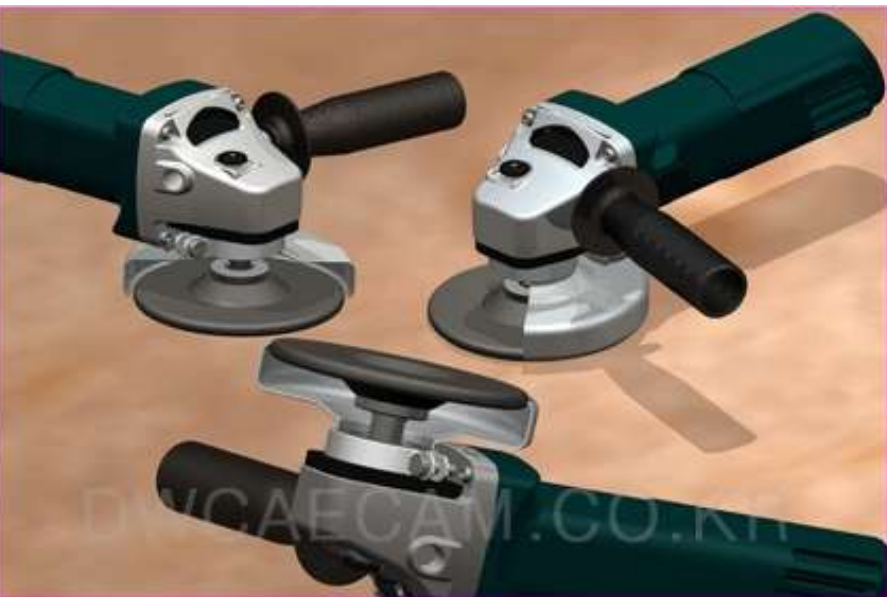

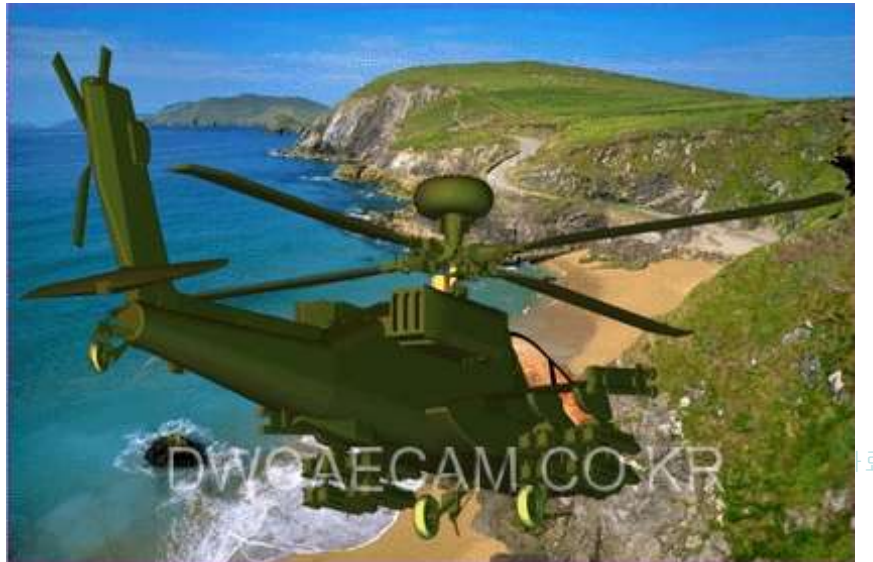

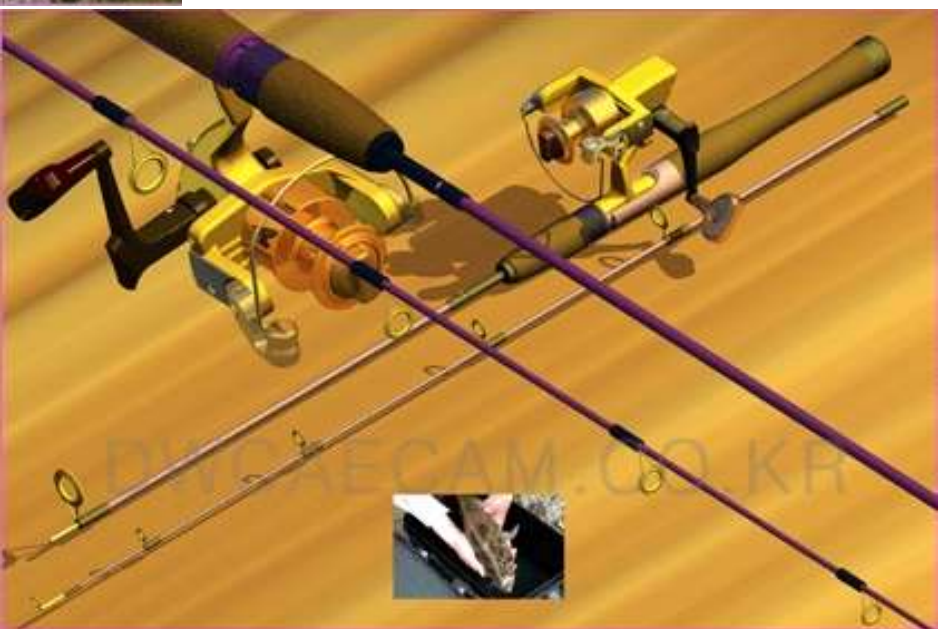

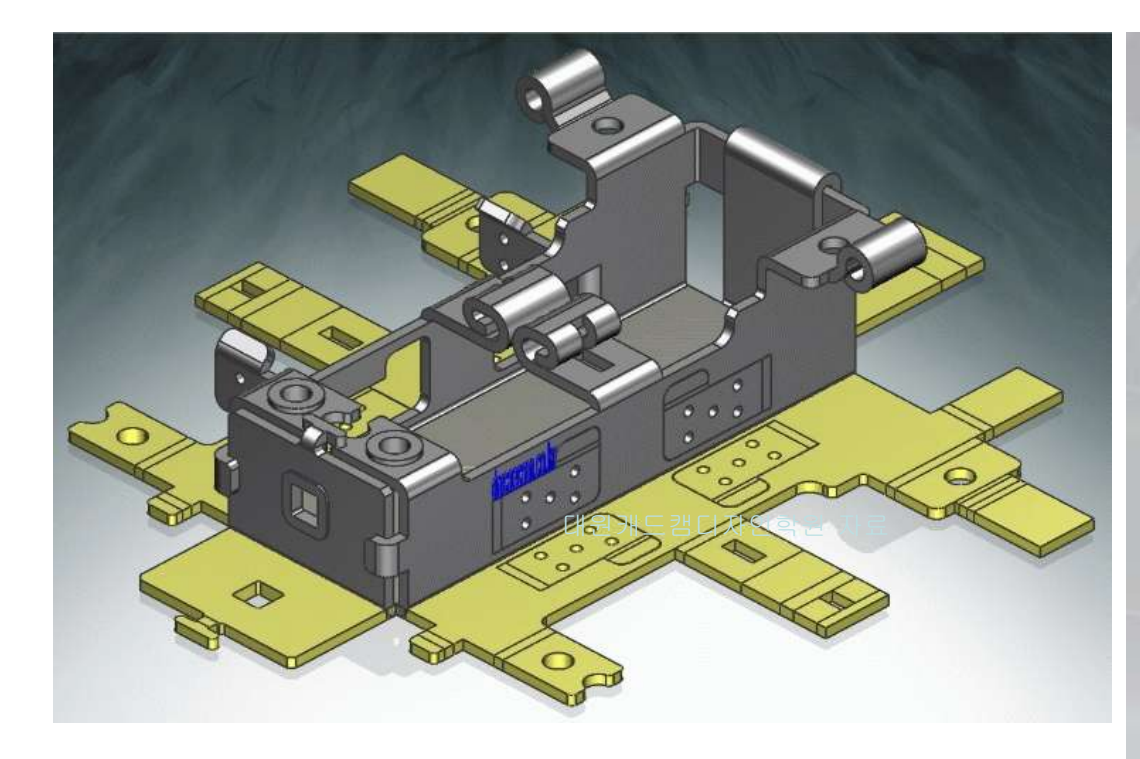

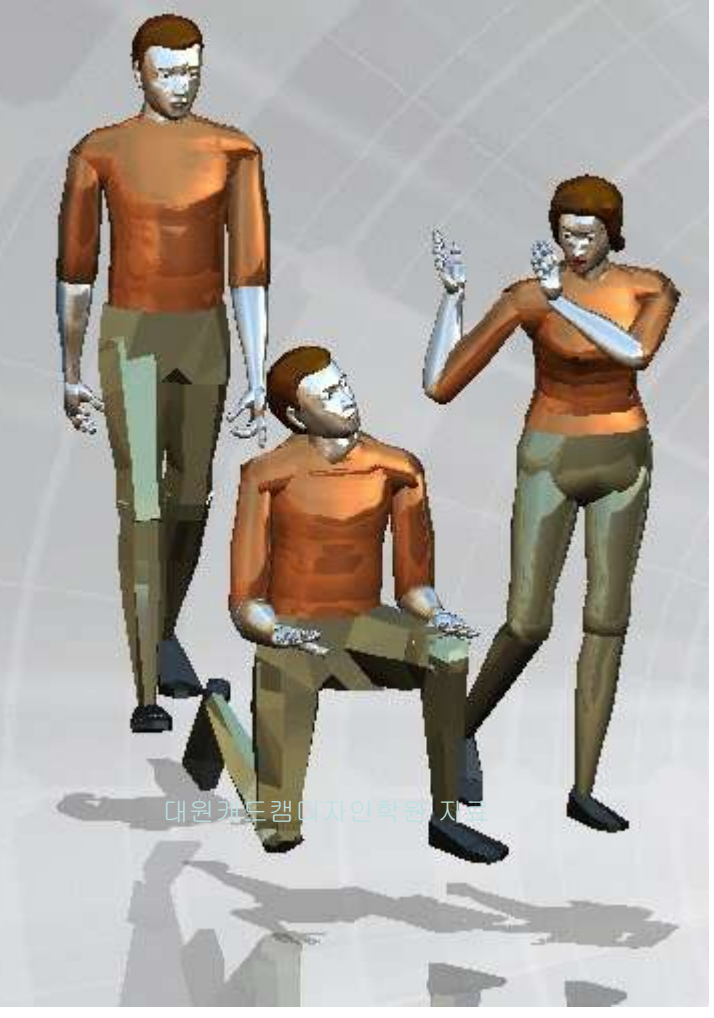

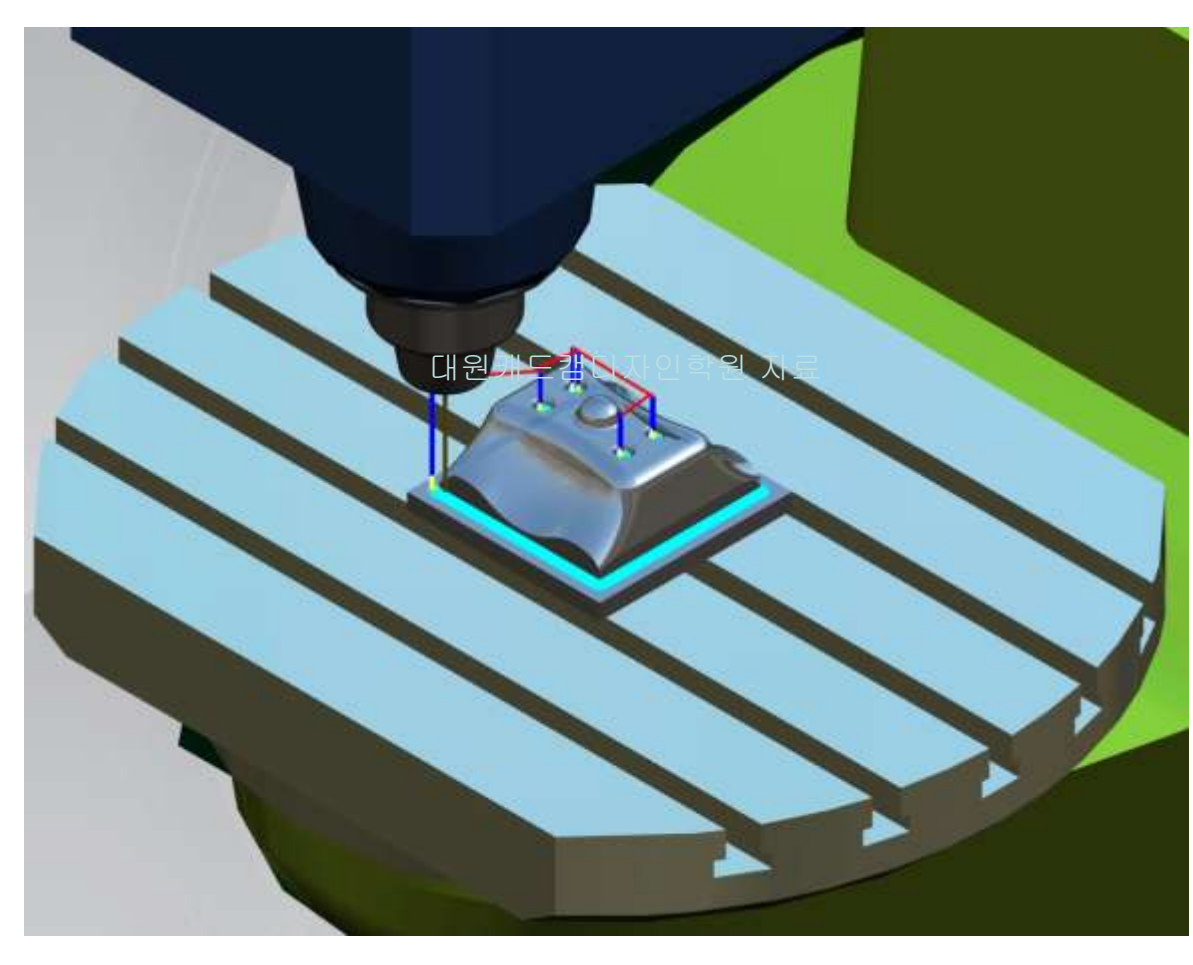

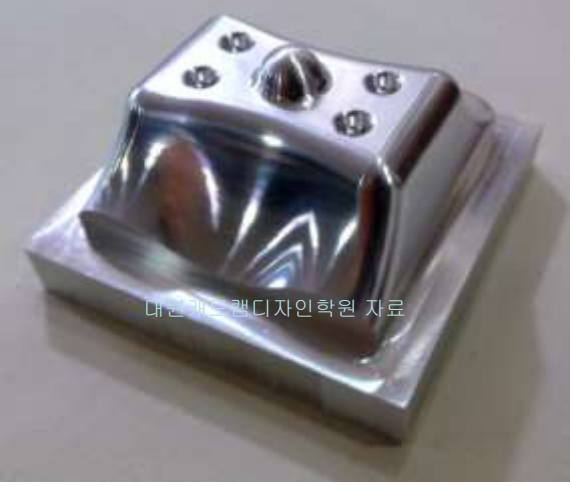

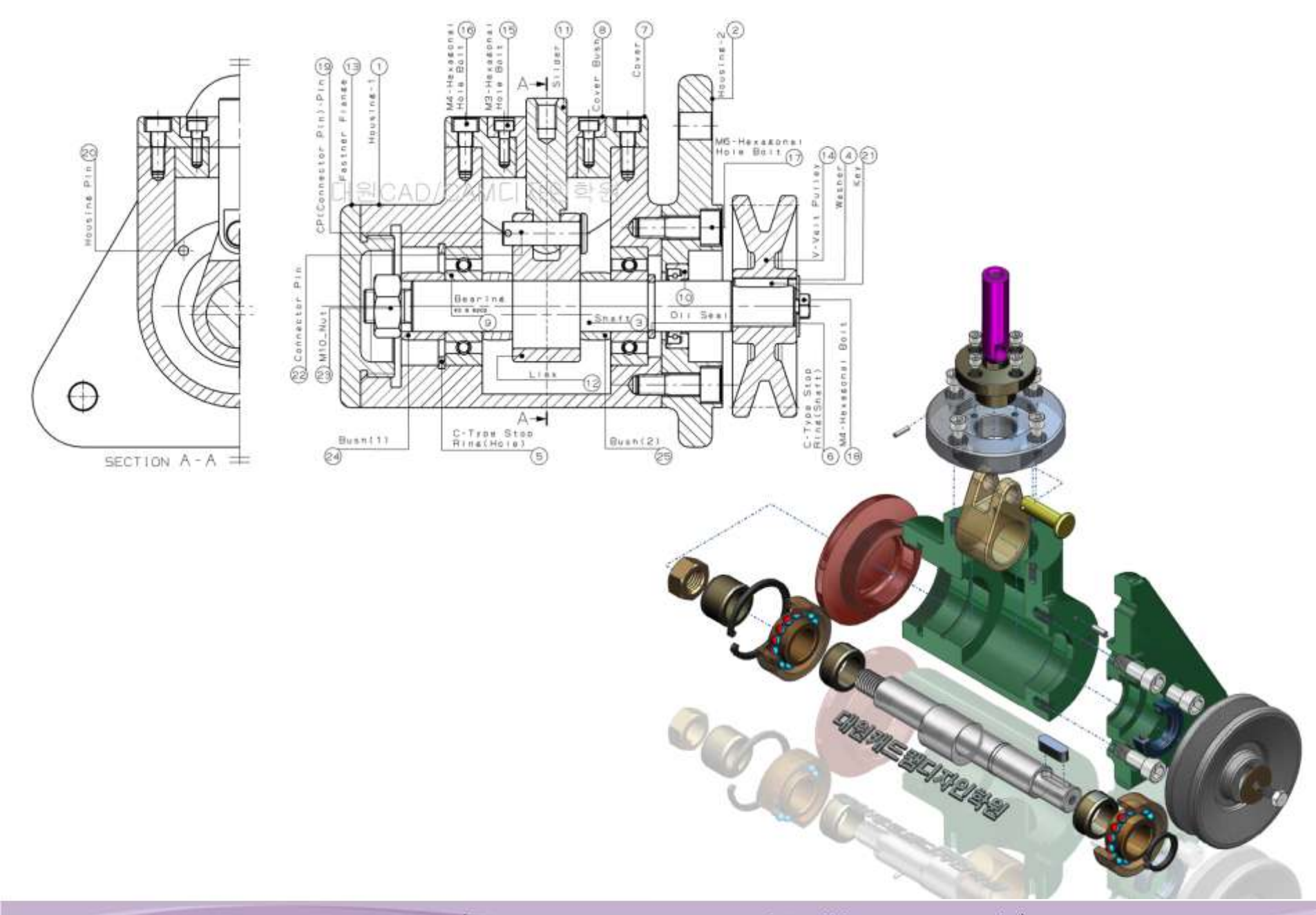

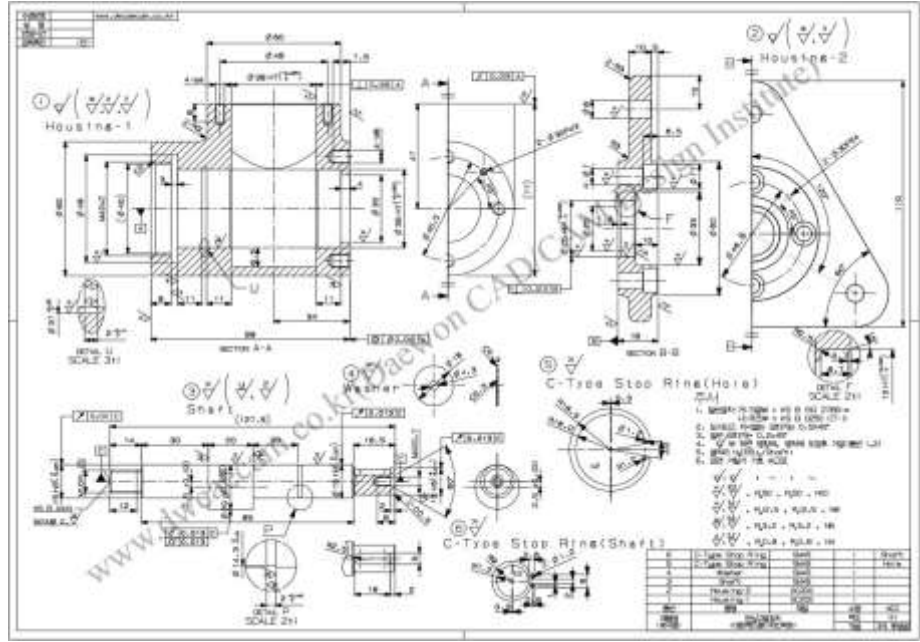

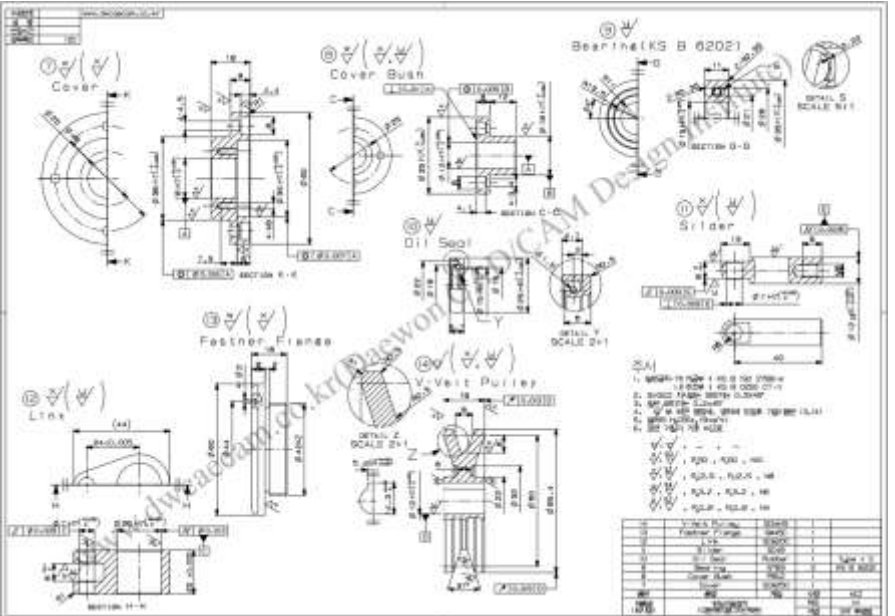

대원캐드캠디자인학원(지멘스 ESAT 수원 NX 공인교육센터 http://dwcaecam.co.kr)

# 11. 맺음말

- NX의 달인(達人)이 되려면 NX(UG) Tool 하나만의 공부를 남은 생애 동안 적금이나 보험 든다 는 생각을 가지고 자신의 IDEA를 표현하기 위한 작업 시 주변기기들의 조작을 내 손처럼 움직 이게 하라.
- NX의 Expert가 되려면 자신의 생존을 위한 Tool 이기 보다는 <주마가편:走馬加鞭>의 채찍처 럼 부족한 자신을 단련하는 수단의 Tool로써 하루 평균 3시간 이상으로 10년은 투자하라.
- NX의 Veteran이 되려면 Tool을 접한 시간에 비례해 자신의 미래가 지금보다 Up Grade 될 것 같은 희망이 있어서 좋고, 부족하던 영어공부를 더해서 기쁘고, 알아내는 진정한 즐거움으로 NX를 대하라.
- NX의 Master가 되려면 거북이 같은 의지, 토끼같이 재치 있는 Smart 함과, 사람이 만든 Tool 일진데 시간이 문제지 나도 하면 끝이 있겠지 라고 자신을 믿어주며 위안하는 무모한 용기를 가져보라.
- NX의 Guru(지도자)가 되려면 달력의 적색 날짜를 보며 휴식하려 하기보다 NX를 집중적으로 파고들 절호의 기회라 여기며 사명감을 가지고 산다면 가던 길을 가라! NO라면 자신과 제자를 위해 떠나라.
- 嘴琢同時(취탁동시): 가르치는 사람의 <u>사랑, 능력과 열정이 있고</u> 배우는 사람의 <u>열의와 지혜가</u> <u>일치할 때</u> 교육은 성공 할 수 있다고 합니다.

# 질의 및 응답(Q&A)